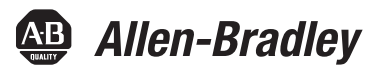

# PowerFlex 6000 Medium Voltage Variable Frequency Drive Commissioning Manual

Publication 6000-IN007B-EN-P

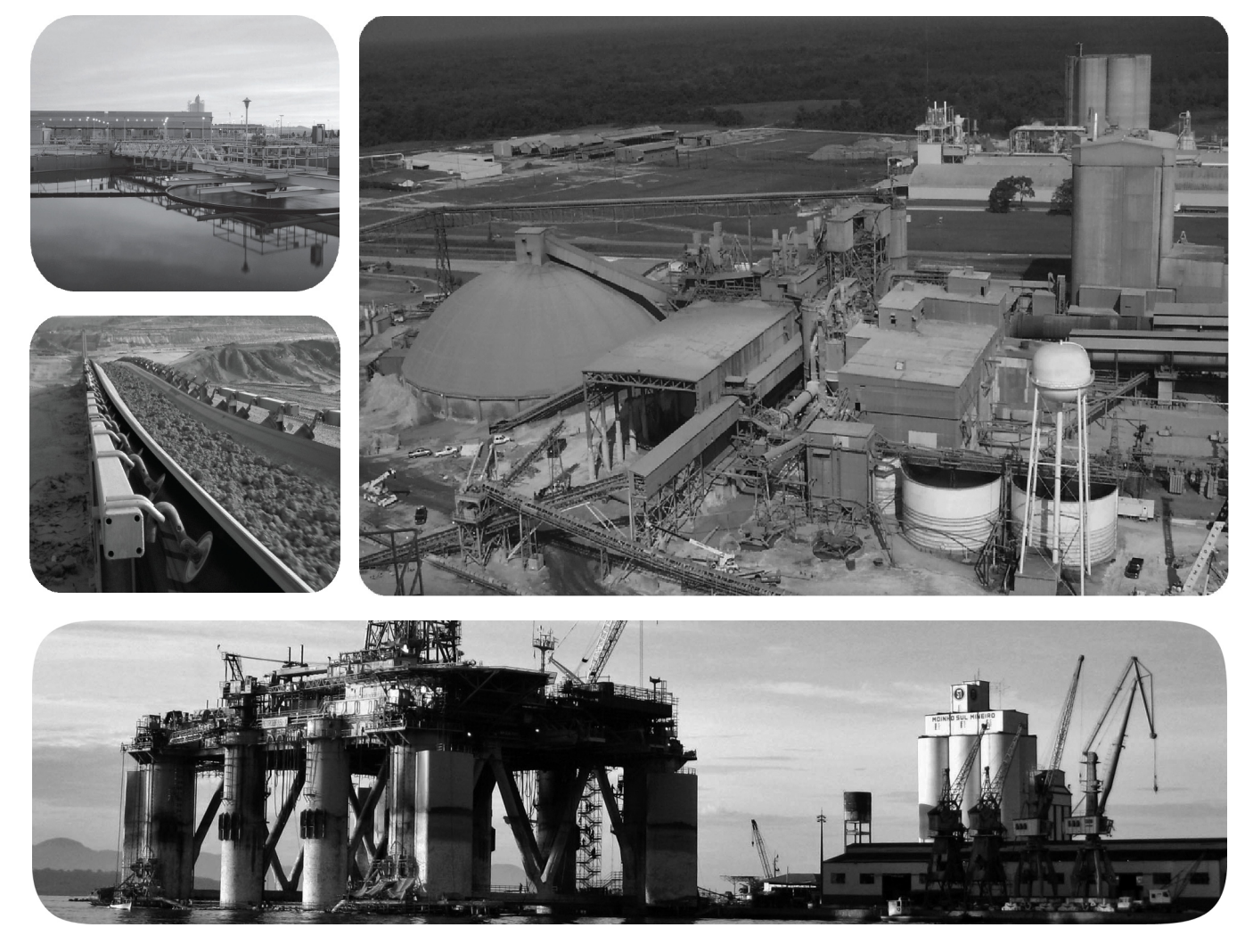

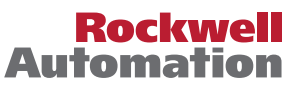

# **Important User Information**

Read this document and the documents listed in the additional resources section about installation, configuration, and operation of this equipment before you install, configure, operate, or maintain this product. Users are required to familiarize themselves with installation and wiring instructions in addition to requirements of all applicable codes, laws, and standards.

Activities including installation, adjustments, putting into service, use, assembly, disassembly, and maintenance are required to be carried out by suitably trained personnel in accordance with applicable code of practice.

If this equipment is used in a manner not specified by the manufacturer, the protection provided by the equipment may be impaired.

In no event will Rockwell Automation, Inc. be responsible or liable for indirect or consequential damages resulting from the use or application of this equipment.

The examples and diagrams in this manual are included solely for illustrative purposes. Because of the many variables and requirements associated with any particular installation, Rockwell Automation, Inc. cannot assume responsibility or liability for actual use based on the examples and diagrams.

No patent liability is assumed by Rockwell Automation, Inc. with respect to use of information, circuits, equipment, or software described in this manual.

Reproduction of the contents of this manual, in whole or in part, without written permission of Rockwell Automation, Inc., is prohibited.

Throughout this manual, when necessary, we use notes to make you aware of safety considerations.

| $\bigwedge$ | WARNING: Identifies information about practices or circumstances that can cause an explosion in a hazardous environment, which may lead to personal injury or death, property damage, or economic loss.                                       |
|-------------|----------------------------------------------------------------------------------------------------|
| $\bigwedge$ | <b>ATTENTION:</b> Identifies information about practices or circumstances that can lead to personal injury or death, property damage, or economic loss. Attentions help you identify a hazard, avoid a hazard, and recognize the consequence. |
| IMPORTANT   | Identifies information that is critical for successful application and understanding of the product.                                                                                                    |

Labels may also be on or inside the equipment to provide specific precautions.

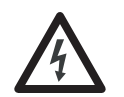

**SHOCK HAZARD:** Labels may be on or inside the equipment, for example, a drive or motor, to alert people that dangerous voltage may be present.

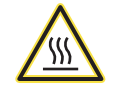

**BURN HAZARD:** Labels may be on or inside the equipment, for example, a drive or motor, to alert people that surfaces may reach dangerous temperatures.

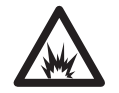

**ARC FLASH HAZARD:** Labels may be on or inside the equipment, for example, a motor control center, to alert people to potential Arc Flash. Arc Flash will cause severe injury or death. Wear proper Personal Protective Equipment (PPE). Follow ALL Regulatory requirements for safe work practices and for Personal Protective Equipment (PPE).

Allen-Bradley, Rockwell Software, Rockwell Automation, PowerFlex, and TechConnect are trademarks of Rockwell Automation, Inc.

Trademarks not belonging to Rockwell Automation are property of their respective companies.

| Preface                                | Introduction<br>Who Should Use This Manual<br>What Is Not in This Manual<br>Required Supplemental Information<br>Dimensional Drawings and Electrical Drawings<br>Shipping, Handling, and Installation Manual<br>General Precautions<br>Additional Resources | .7<br>.7<br>.7<br>.7<br>.8<br>.9<br>.9 |
|----------------------------------------|----------------------------------------------------------------------------------------------------|----------------------------------------|
|                                        | Chapter 1                                                                                                    |                                        |
| Introduction                           | Overview                                                                                                    | 11                                     |
|                                        | Documentation and Application Review                                                                                                    | 12                                     |
|                                        | Review all Rockwell Automation Supplied Documentation                                                                                                    | 12                                     |
|                                        | Review Drive Application                                                                                                    | 13                                     |
|                                        | Chapter 2                                                                                                    |                                        |
| Preparation and Inspection (For IEC)   | Gather Required Tools and Test Equipment                                                                                                    | 15                                     |
|                                        | Lockout and Tagout                                                                                                    | 15                                     |
|                                        | Inspect Drive Components                                                                                                    | 16                                     |
|                                        | Functional Assessment                                                                                                    | 17                                     |
|                                        | Installation Review                                                                                                    | 20                                     |
|                                        | Mechanical Installation Inspection.                                                                                                    | 21                                     |
|                                        | Electrical Installation Inspection                                                                                                    | 22                                     |
|                                        | Power Cabling                                                                                                    | 22                                     |
|                                        | Control Wiring                                                                                                    | 23                                     |
|                                        | Drive Megger Check                                                                                                    | 23                                     |
|                                        | Isolate the Power and Control Circuits                                                                                                    | 23                                     |
|                                        | Connect the Insulation Meter                                                                                                    | 27                                     |
|                                        | Seal the Cabinet Plates                                                                                                    | 29<br>29                               |
|                                        | Chapter 3                                                                                                    |                                        |
| Preparation and Inspection (For UL)    | Gather Required Tools and Test Equipment                                                                                                    | 31                                     |
| ······································ | Lockout and Tagout.                                                                                                    | 31                                     |
|                                        | Inspect Drive Components                                                                                                    | 32                                     |
|                                        | Functional Assessment                                                                                                    | 33                                     |
|                                        | Interconnection Review                                                                                                    | 36                                     |
|                                        | Installation Review                                                                                                    | 37                                     |
|                                        | Mechanical Installation Inspection                                                                                                    | 5/<br>20                               |
|                                        | Power Cabling                                                                                                    | 20<br>28                               |
|                                        | Control Wiring                                                                                                    | 39                                     |
|                                        | 0                                                                                                    | - /                                    |

| Drive Megger Check.                                    | 39 |
|--------------------------------------------------------|----|
| Isolate the Power and Control Circuits                 | 39 |
| Connect the Insulation Meter                           | 44 |
| Final Steps before Equipment is Ready for Energization | 46 |
| Seal the Cabinet Plates                                | 46 |
|                                                        |    |

# Chapter 4

| Introduction                                                   |
|----------------------------------------------------------------|
| Control System Check Setup 48                                  |
| Simulate Closed Input Circuit Breaker                          |
| Energize Control Circuit                                       |
| Control System Check                                           |
| Verify Factory Default Settings 52                             |
| Set P Parameters to Enable Testing                             |
| Verify Settings for Low-Voltage Testing                        |
| Verify Operation of Frequency Steps                            |
| Verify Operation to Set Frequency                              |
| Simulate Warnings and Faults                                   |
| Verify E-Stop Functionality                                    |
| Verify Switching from Local Control to Remote Control          |
| Verify Operation of Input/Output and Bypass Isolation Switches |
| (Manual Bypass)                                                |
| Verify Operation of Input/Output and Bypass Contactors         |
| (Automatic Bypass)                                             |
| Verify Operation of DCS Input and Output Signals               |
| Restore P Parameter Settings                                   |
| Set Date and Time Zone                                         |
| Access T Parameters                                            |
| Change Time/Date/Regional Settings                             |

# Chapter 5

| Introduction                                  | 9 |
|-----------------------------------------------|---|
| No-load Test                                  | 9 |
| Energize Drive Control Circuit                | 0 |
| Configure P and T Parameters 9                | 0 |
| Change Parameters T11T13 10                   | 0 |
| Close Isolation Switches in Bypass Cabinet 10 | 2 |
| Close Input Circuit Breaker 10                | 3 |
| Check Cooling Fan Operation 10                | 3 |
| Operate Motor by HMI 10                       | 4 |
| Load Test of Drive System 10                  | 7 |

# Appendix A

| Torque Requirements |  | 109 |
|---------------------|--|-----|
|---------------------|--|-----|

Rockwell Automation Publication 6000-IN007B-EN-P - March 2016

### 4

No-load Test

**Torque Requirements** 

# Commissioning

# Appendix B

Single Line Diagrams

| Appendix C |
|------------|
|------------|

| Overview                                              | 117                                                                                                    |
|-------------------------------------------------------|----------------------------------------------------------------------------------------------------|
| System Setting Functions                              | 117                                                                                                    |
| Number of Power Modules Per Phase                     | 117                                                                                                    |
| Switch Control Sources                                | 118                                                                                                    |
| Rated/Maximum Output Frequency                        | 118                                                                                                    |
| Motor Parameter Setting                               | 118                                                                                                    |
| Hall Effect Current Sensor Setting                    | 118                                                                                                    |
| Analog Output Display Parameter Setting               | 119                                                                                                    |
| Restore Factory Setting                               | 119                                                                                                    |
| Speed Command Functions                               | 120                                                                                                    |
| Set Frequency Command Source                          | 120                                                                                                    |
| Set Frequency Correction                              | 120                                                                                                    |
| Frequency Command Deadband Upper Limit                | 120                                                                                                    |
| Frequency Amplitude Limit                             | 121                                                                                                    |
| Frequency Skip                                        | 121                                                                                                    |
| Speed Reference Functions                             | 122                                                                                                    |
| V/F Curve Setting                                     | 122                                                                                                    |
| Set Maximum Modulation Index and Limit Output Voltage |                                                                                                    |
| Amplitude                                             | 122                                                                                                    |
| Set Flux Time                                         | 122                                                                                                    |
| Analog Input                                          | 123                                                                                                    |
| Stop Mode                                             | 123                                                                                                    |
| Flying Start Function                                 | 123                                                                                                    |
| Restart the Drive                                     | 124                                                                                                    |
|                                                       | Overview.<br>System Setting Functions .<br>Number of Power Modules Per Phase .<br>Switch Control Sources .<br>Rated/Maximum Output Frequency.<br>Motor Parameter Setting .<br>Hall Effect Current Sensor Setting .<br>Analog Output Display Parameter Setting .<br>Restore Factory Setting .<br>Speed Command Functions.<br>Set Frequency Command Source .<br>Set Frequency Correction .<br>Frequency Correction .<br>Frequency Command Deadband Upper Limit .<br>Frequency Amplitude Limit .<br>Frequency Skip .<br>Speed Reference Functions.<br>V/F Curve Setting .<br>Set Maximum Modulation Index and Limit Output Voltage Amplitude .<br>Set Flux Time .<br>Analog Input .<br>Stop Mode .<br>Flying Start Function .<br>Restart the Drive . |

Index

# Notes:

## Introduction

This document provides procedural information for commissioning PowerFlex<sup>®</sup> 6000 medium voltage drives with version 4.001 firmware.

# Who Should Use This Manual

This manual is intended for Rockwell Automation Field Service Engineers with Medium Voltage Drive factory training and field experience commissioning medium voltage solid-state variable speed drive equipment.

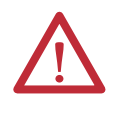

**WARNING:** This document is for internal use only (for Rockwell CSM/field support Engineers). **DO NOT** disclose this document to customers or any non-Rockwell Automation employee. Disclosure of sensitive information in this document may cause dire consequences to the drive.

# What Is Not in This Manual

This manual is generic and does not include project-specific or drive-specific information. Contact the Start-up Project Manager for required project-specific or drive-specific information such as:

- Dimensional Drawings and Electrical Drawings generated for the customer's order.
- Spare parts lists compiled for the customer's order.
- Drive-specific technical specifications.
- Pre-commissioning Checklist
- PLC program for standard, integral PLC

# Required Supplemental Information

### **Dimensional Drawings and Electrical Drawings**

Thoroughly review the project-specific Dimensional Drawings (DDs) and Electrical Drawings (EDs) to understand the specific drive system being commissioned, before performing any mechanical or electrical work.

Within these drawings is detailed information which is important to understand for the commissioning and installation of the equipment.

#### **Table 1 - Electrical Drawings**

| <br>Contactor Locations (electrically)                     |
|------------------------------------------------------------|
| <br>Drive Topology                                         |
| <br>General Notes                                          |
| Minimum Power Cable Insulation Ratings                     |
| Component Designations                                     |
| Customer Power and Control Wiring Locations (electrically) |
| Control and Medium Voltage Power Ratings                   |
| Fuse Locations (electrically)                              |

#### **Table 2 - Dimensional Drawings**

| Control and Medium Voltage Power Ratings |
|------------------------------------------|
| Drive Options                            |
| Motor Ratings                            |
| Drive Power Component Selection Ratings  |

If the drawings require changes to suit the installation and application of the system, fax or e-mail the marked up drawings to the Start-up Project Manager.

#### Shipping, Handling, and Installation Manual

Review publication <u>6000-IN006\_-EN-P</u>, PowerFlex 6000 Medium Voltage Variable Frequency Drive Shipping, Handling, and Installation manual.

The customer/contractor has the option to perform the electrical interconnection work between cabinet shipping splits, as shown in this manual, or contract Rockwell Automation to perform this work. This will be reflected in the Services Purchase Order and the pre-commissioning checklist. Verify that the documentation matches the actual scope of work done by the customer/ contractor. You will be required to either perform this interconnection work immediately prior to the commissioning process or to verify the work was done correctly by the contractor. It is very important to confirm the alignment of the paperwork with the actual scope of work.

It is also extremely important to understand the contractor's basic scope of work, preceding the commissioning process. Part of the overall commissioning process is to ensure this work has been done correctly. If this work has not been done properly, this must be brought to the attention of the customer immediately. Do not proceed with commissioning until this issue is resolved.

Additional required information about the PowerFlex 6000 can be downloaded from <u>http://www.rockwellautomation.com/literature/</u>.

- <u>6000-IN006\_-EN-P</u>: PowerFlex 6000 Medium Voltage Variable Frequency Drive Shipping, Handling, and Installation Instructions
- <u>6000-UM002\_-EN-P</u>: PowerFlex 6000 Medium Voltage Variable Frequency Drive User Manual (operating the HMI, full parameter listing)

You must review these publications thoroughly before beginning the commissioning process. They contain supplemental information that will aid in the commissioning process.

## **General Precautions**

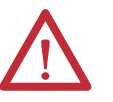

**ATTENTION:** This drive contains ESD (Electrostatic Discharge) sensitive parts and assemblies. Static control precautions are required when installing, testing, servicing or repairing this assembly. Component damage may result if ESD control procedures are not followed. If you are not familiar with static control procedures, reference Allen-Bradley publication 8000-4.5.2, "Guarding Against Electrostatic Damage" or any other applicable ESD protection handbook.

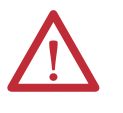

**ATTENTION:** An incorrectly applied or installed drive can result in component damage or a reduction in product life. Wiring or application errors, such as, undersizing the motor, incorrect or inadequate AC supply, or excessive ambient temperatures may result in malfunction of the system.

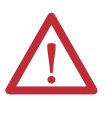

**ATTENTION:** Only personnel familiar with the PowerFlex 6000 Adjustable Speed Drive (ASD) and associated machinery should plan or implement the installation, start-up and subsequent maintenance of the system. Failure to comply may result in personal injury and/or equipment damage.

# **Additional Resources**

These documents contain additional information concerning related products from Rockwell Automation.

| Resource                                                                           | Description                                                                            |
|------------------------------------------------------------------------------------|----------------------------------------------------------------------------------------|
| Industrial Automation Wiring and Grounding Guidelines, publication <u>1770-4.1</u> | Provides general guidelines for installing a Rockwell<br>Automation industrial system. |
| Product Certifications website, <u>http://www.ab.com</u>                           | Provides declarations of conformity, certificates, and other certification details.    |

# Notes:

# Introduction

### **Overview**

Information contained in this chapter will assist in commissioning a PowerFlex 6000 medium voltage AC drive.

Review the information contained in this chapter prior to commissioning the drive and use it as a reference while the drive commissioning is performed.

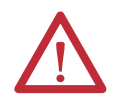

**WARNING:** Perform the commissioning checks illustrated in the sequence that they have been presented. Failure to do so may result in equipment failure, personal injury, or death.

Prior to commissioning, the following work will have been performed by the customer or the customer's electrical contractor:

| Connect External Cabling and Wiring                                                                                                    |
|----------------------------------------------------------------------------------------------------|
| Connect System Ground Cable <sup>(1)</sup>                                                                                                    |
| Megger Test of Power Cables                                                                                                    |
| Connect Incoming Line and Outgoing Motor Power Cables <sup>(1)</sup>                                                                                                    |
| Connect Control Power Wiring                                                                                                    |
| Connect External Control Signal Wiring                                                                                                    |
| Connect Electrical Safety Interlock Control Signal Wiring Circuit to Input Circuit Breaker                                                                                             |
| Connect Internal Cabling and Wiring <sup>(2)</sup>                                                                                                    |
| Connect Isolation Transformer Secondary Power Cables to Power Modules                                                                                                    |
| Connect Motor Cables and Voltage Sensing Board Cables to U, V, and W Output Phase Buses                                                                                                |
| Connect LV Control and Fan Wiring Bundles                                                                                                    |
| Connect Ground Bus Splices                                                                                                    |
| <ol> <li>If an optional bypass unit is supplied, the system ground cable, incoming line power cables, and outgoing motor power cables are<br/>connected to the bypass unit.</li> </ol> |

(2) Interconnection of power cables and low voltage control wiring bundles, between separately shipped cabinets, can be done by the contractor or Rockwell Automation. The commissioning quote from Rockwell Automation reflects this and will contain two options: a) the base quote, reflecting the power cable and control wiring interconnection work being done by the contractor b) the optional quote adder, reflecting the additional time and cost for Rockwell Automation to perform the power cable and control wiring interconnection work being interconnection work immediately prior to the commissioning process.

This work will be reviewed during the pre-commissioning customer meeting and validated during the commissioning process; see Installaion Review on page 21 or page 37.

### **Process Flowcharts**

Documentation and Application Review

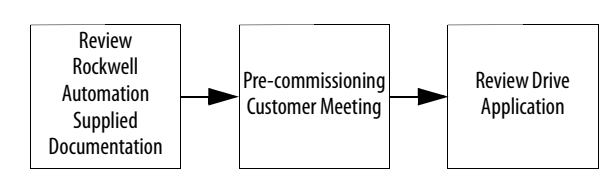

### Preparation and Inspection

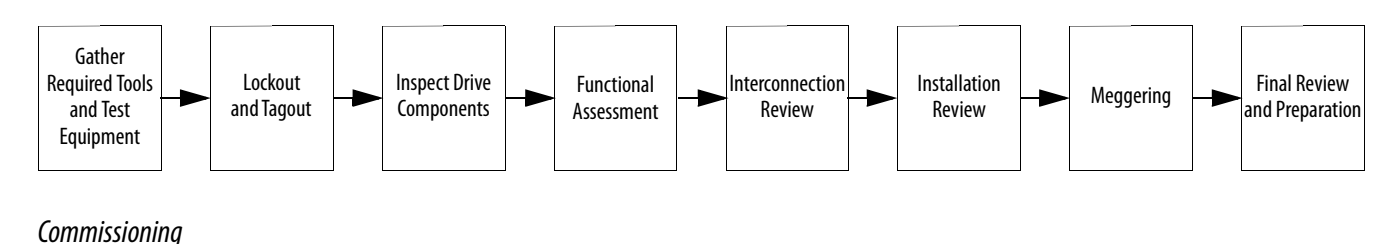

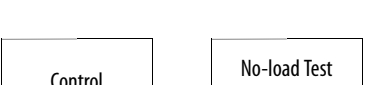

Control System Check (LV Only) (MV) Load Test of System (MV) (MV)

# Documentation and Application Review

### **Review all Rockwell Automation Supplied Documentation**

Each drive is shipped with the technical publications required to assist in commissioning and troubleshooting the drive. Request copies or revisions of these documents from the Start-up Project Manager. However, you will have received e-copies of this information prior to commissioning by the Start-up Project Manager.

Before commissioning the drive, ensure you have the following resources:

- Project-specific Electrical Drawings and Dimensional Drawings
- PowerFlex 6000 Medium Voltage Variable Frequency Drive Shipping, Handling, and Installation Manual <u>6000-IN006\_-EN-P</u>): provides procedural information for physically unloading, moving, and installing equipment
- PowerFlex 6000 Medium Voltage Variable Frequency Drive Commissioning Manual (<u>6000-IN007\_-EN-P</u>): required procedures and checklists for Rockwell Automation Field Service Engineers.
- PowerFlex 6000 Medium Voltage Variable Frequency Drive User Manual (<u>6000-UM002\_-EN-P</u>): instructions for daily recurring drive usage, HMI interface, and maintenance tasks

• PLC Program: The PLC I/O processes control signals within the drive and I/O signals to and from the customer's control system and input circuit breaker. The PLC program is standardized. However, it may be customized to address specific customer requirements by Rockwell Automation during the Application Engineering phase of order execution.

### Pre-commissioning Customer Meeting

Before commissioning the drive, it is recommended to schedule a meeting with the customer.

- 1. Discuss the activities and documentation needed to review the drive application
- 2. Review the start-up activities and timelines
- 3. Review the Pre-commissioning Checklist (see <u>6000-IN006\_-EN-P</u>)
- **4.** Review the drive application

#### **Review Drive Application**

To ensure trouble-free commissioning, it is necessary for all personnel involved in the start-up to familiarize themselves with the drive and actual application. Service on the equipment should not be performed without a clear understanding of how the equipment has been designed to function and how the equipment has been applied.

Before commissioning the drive, inspect the process that the drive is intended to control. This identifies how the equipment is designed to suit the application, and any potential hazards. Determine what measures must be taken to ensure that commissioning the equipment does not expose anyone to hazardous situations or damage to the equipment. Verify that the load is not turning due to the process, as a freewheeling motor can generate voltage that will be back-fed to the equipment being serviced. Take all actions necessary to ensure that motor regeneration into the drive does not occur while the equipment is being started up or being serviced.

#### Review Electrical System One-line Diagram

Identify all relevant equipment Tag Identification names and numbers. Study the system for sources of power and parallel paths of medium voltage power. Retain a copy of the one-line diagram for commissioning the drive. If applicable, send a copy of the one-line diagram to the Start-up Project Manager to be archived and used for future customer assistance.

On-site Verification of Electrical System One-line Diagram

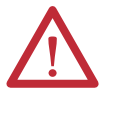

**ATTENTION:** Make sure the medium voltage input circuit breaker feeding the drive is locked out and tagged out. Make sure the LV circuit breaker feeding control power to the drive is locked out and tagged out. Make sure the drive is de-energized before conducting the drive inspection process.

Once all documentation has been reviewed, an on-site inspection of the drive is required. Identify the physical locations of the connections to the drive using Tag Identification names or numbers from the one-line diagram and Rockwell Automation Electrical Drawings.

All customer power and control wiring required for the drive line-up installation has been identified on the Rockwell Automation Electrical Drawings by a dashed line.

Installation of all external power cabling and control wiring interfacing with the drive is completed by the customer or their electrical contractor. Verify that this wiring is installed correctly and meets electrical voltage and current capacity requirements. Trace the power cables point-to-point from the input circuit breaker to the drive, and from the drive to the motor using the Electrical Drawings as a reference for proper drive power cable termination locations. Any discrepancy between the physical installation and the Electrical Drawings of the following items should be reviewed prior to commissioning the drive:

- Medium voltage power cabling in from the input circuit breaker to drive
- Medium voltage power cabling out from drive to motor
- Low Voltage control power cables from LV MCC or circuit breaker to drive
- Ground connection from system ground to drive
- Control signal wires and communication cables from remote DCS/PLC or other remote device to drive
- Electrical safety interlock/control wiring from the drive to the input circuit breaker

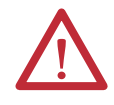

ATTENTION: Do not change wiring or remove terminal wiring.

# **Preparation and Inspection (For IEC)**

# Gather Required Tools and Test Equipment

#### Hand Tools

- Metric wrenches and sockets
- Torque wrench
- Assortment of screw drivers
- Wire stripper/cutter

#### Electrical Equipment

- High voltage gloves 17 kV insulation rating (minimum)
- Anti-static strap
- Live-line tool (Hot stick)
- 5 kV Insulation Tester

#### Test Equipment

• 600V (1000V rating) digital multimeter with assorted clip leads

#### Computer Requirements and Software

- Laptop computer
- USB cable
- PLC program
- CCW software

# **Lockout and Tagout**

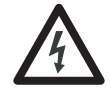

**SHOCK HAZARD:** Servicing energized industrial control equipment can be dangerous. Severe injury or death can result from electrical shock, burn, or unintended actuation of control equipment. Hazardous voltages may exist in the cabinet even with the input circuit breaker in the off position. Required practice is to disconnect and lock out control equipment from power sources, and confirm discharge of stored energy in capacitors. If it is necessary to work in the vicinity of energized equipment, the safety related work practices outlined in Electrical Safety requirements for Employee Work places must be followed. Before attempting any work, verify the system has been locked out and tested to have no potential.

Lockout and tagout the input circuit breaker before opening the doors to the drive system cabinets. After the cabinet doors are opened, immediately test the incoming and outgoing power cables and any components connected to medium voltage with a live-line tool (hot stick) while wearing high voltage gloves. Pay special attention to any capacitors connected to medium voltage that can retain a charge for a period of time. Only after the equipment has been verified as isolated and de-energized can subsequent work be performed. Even though the input to the drive may be open, it is still possible for hazardous voltage to be present.

Refer to local safety guidelines for detailed procedures on how to safely isolate the equipment from hazards.

#### Safety Test

Complete every point included in this section prior to continuing with the drive commissioning, to ensure that the commissioning continues in an environment safe to all those involved in servicing the drive. Ensure that commissioning of this drive is performed in accordance with local safety standards.

### Inspect Drive Components

After performing the lockout and tagout procedure (see <u>page 15</u>), open all of the cabinet doors. Inspect each component for signs of shipping damage (see <u>Table 3</u> <u>on page 18</u>). An initial inspection would have been done by the customer when the equipment was received. However, this would have been done from the front only and was just looking for obvious signs of damage (see publication <u>6000-IN006\_-EN-P</u>). Record the part number and description of any damaged components and immediately contact the Start-up Project Manager to order replacement components, if required.

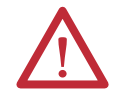

**ATTENTION:** Verify the equipment against any damage. Do not install a damaged drive.

Verify that all components are securely affixed to the cabinet.

Most components will be easily visible on the doors or from the front of the cabinets after the doors are opened. Some components are best viewed from the rear of the cabinet.

For rear inspection, remove top and bottom rear access plates from the drive and bypass cabinet (if supplied). See publication <u>6000-IN006\_-EN-P</u>.

| IMPORTANT | The Inspect Drive Components Checklist (see <u>page 18</u> ) mentions the principal<br>base components supplied in the drive and bypass units. It is not<br>comprehensive, as customer-required options may be supplied and three<br>different bypass configurations are available. |
|-----------|----------------------------------------------------------------------------------------------------|
|           | Perform the shipping damage inspection for all components mounted in the drive cabinets and specific bypass unit cabinet (if supplied).                                                                                                    |

# **Functional Assessment**

After the components are visually inspected to identify any shipping damage, a thorough functional assessment should be performed (see <u>Table 4 on page 19</u>). The main purpose of this assessment is to ensure that all movable parts and assemblies operate properly, connect properly, and components are wired properly and securely.

The Functional Assessment procedure can be combined with the "Inspect Drive Components" checklist on page 18.

Descriptions of the Power Cable Connections to be inspected and torqued to specifications are in the Interconnection Review and Installation Review sections.

| Table 3 - Inspect    | : Drive Components Checklist (IEC)                             |                                                                                                    |                                                                   |                                                       |
|----------------------|----------------------------------------------------------------|----------------------------------------------------------------------------------------------------|-------------------------------------------------------------------|-------------------------------------------------------|
|                      | Bypass Cabinet (if supplied)                                   | Isolation Transformer Cabinet                                                                        | Power Module Cabinet                                              | Low Voltage Control Cabinet                           |
|                      |                                                                | Door:                                                                                                | Fixed Mounted Power Module Configuration:                         | Door:                                                 |
|                      | U Prilot Lights<br>D Voltage Indicator Relay                   | L Iransformer lemperature monitor<br>L LV Cabinet components                                         | Check for debris                                                  | <ul> <li>Plot lights</li> <li>Push buttons</li> </ul> |
|                      | Cabinet:                                                       | <ul> <li>Fan control circuit breakers</li> </ul>                                                     | Output Bus Supports                                               | Selector switches                                     |
|                      | Insulators                                                     | Cabinet:                                                                                             | Euse Mounting Supports                                            | IMH C                                                 |
|                      | Switch assemblies                                              | Transformer Plastic Baffle                                                                           | Drawout Power Module Configuration:                               | Interface board (on the back of the LV door)          |
|                      | Vacuum contactors                                              | Outgoing Motor Power Cable standoffs on                                                              | Support frame                                                     | Panel:                                                |
|                      | Mechanical linkages                                            | Cabinet Sidesheet <sup>(1)</sup>                                                                     | Power Modules                                                     | DIN rail mounted components                           |
|                      |                                                                | Outgoing Motor Power Cable Terminal                                                                  |                                                                   | O UPS                                                 |
| Front                |                                                                | Insulators on transformer <sup>(1)</sup>                                                             |                                                                   | Fiber optic cables                                    |
|                      |                                                                | Voltage Sensing Board                                                                                |                                                                   | D PLC                                                 |
|                      |                                                                | Incoming Line Power Cable Terminal Insulators                                                        |                                                                   | Control Unit                                          |
|                      |                                                                | on transformer                                                                                       |                                                                   |                                                       |
|                      |                                                                | Motor Cable Braces                                                                                   |                                                                   |                                                       |
|                      |                                                                | Fixed Mounted Power Module Configuration:                                                            |                                                                   |                                                       |
|                      |                                                                | Transformer Secondary Windings (2 sets)                                                              |                                                                   |                                                       |
|                      |                                                                | <ul> <li>Inspect nomex wrap</li> </ul>                                                               |                                                                   |                                                       |
|                      |                                                                | <ul> <li>Verify windings from core are undamaged</li> </ul>                                          |                                                                   |                                                       |
|                      |                                                                | <ul> <li>Check for debris in top of core</li> </ul>                                                  |                                                                   |                                                       |
|                      |                                                                | Fixed Mounted Power Module Configuration:                                                            | Fixed Mounted Power Module:                                       | UPS connections                                       |
|                      |                                                                | Iransformer Secondary Windings (1)                                                                   | Heat sink                                                         |                                                       |
|                      |                                                                | <ul> <li>Inspect nomex wrap</li> </ul>                                                               | <ul> <li>Verify orientation relative to barrier plates</li> </ul> |                                                       |
|                      |                                                                | <ul> <li>Verify windings from core are undamaged</li> </ul>                                          | Drawout Power Module:                                             |                                                       |
| Rear                 |                                                                | <ul> <li>Check for debris in top of core</li> </ul>                                                  | Power In/Power Out connections                                    |                                                       |
|                      |                                                                | Drawout Power Module Configuration:                                                                  |                                                                   |                                                       |
|                      |                                                                | L Iransformer Secondary Windings (3)                                                                 |                                                                   |                                                       |
|                      |                                                                | <ul> <li>Inspect nomex wrap</li> </ul>                                                               |                                                                   |                                                       |
|                      |                                                                | <ul> <li>Verity windings from core are undamaged</li> <li>Check for debris in top of core</li> </ul> |                                                                   |                                                       |
| (1) Motor Cable term | inations could be on the transformer structure or cabinet side | sheet, depending on the power rating.                                                                |                                                                   |                                                       |

| Low Voltage Control Cabinet   | <ul> <li>Control Unit</li> <li>Check connection of all fiber optic cables</li> <li>Check connection of HMI interface board</li> <li>HMI</li> <li>Low Voltage wires</li> <li>Tug test all wires on door, panel, and relays and terminal blocks</li> <li>Circuit Breakers and Contactors</li> <li>Verify operation</li> <li>Vertical Ground Bus</li> <li>Check connections from all attached components</li> <li>Verify operation of all operator interface devices</li> <li>Check connections</li> </ul>                                                                                                    | <ul> <li>UPS</li> <li>Check connection</li> </ul>                                                                                                    |
|-------------------------------|----------------------------------------------------------------------------------------------------|----------------------------------------------------------------------------------------------------|
| Power Module Cabinet          | <ul> <li>HECS (2)</li> <li>Check plug connectors</li> <li>Door Interlock Limit Switches (2)</li> <li>Test switch contacts wired back to terminal blocks in LV panel with ohmmeter</li> <li>Power Modules fiber optic cables</li> <li>Check all connections</li> <li>Power Modules Fuses</li> <li>Test each fuse with multimeter</li> <li>Door Grounding Straps</li> </ul>                                                                                                    | <ul> <li>Top Mounted Cooling Fans</li> <li>Check electrical connection</li> </ul>                                                                                                    |
| Isolation Transformer Cabinet | <ul> <li>Transformer Secondary (ables</li> <li>Verify cables are properly fed through the glanding plate and are undamaged</li> <li>Voltage Sensing Board cables</li> <li>Voltage Sensing Board cables</li> <li>Voltage Sensing Board cables</li> <li>Voltage Sensing Board cables</li> <li>Voltage Sensing With embed are secure</li> <li>Door Interlock Limit Switches</li> <li>Test auxiliary switch contacts wired back to terminal blocks in LV panel with ohmmeter</li> <li>Temperature Sensing Wires (3 places)</li> <li>Verify wires are intact and properly inserted</li> <li>Bottom-mounted Auxiliary Vinding</li> <li>Check connections</li> <li>Transformer Temperature Protection Relay</li> <li>Tustifiary Cooling Fans (3)</li> <li>Check electrical connection</li> </ul> | <ul> <li>Transformer Secondary (ables</li> <li>Verify cables are properly fed through the glanding plate are undamaged</li> <li>Tap Changer</li> <li>Verify connection</li> <li>Top Mounted Cooling Fans</li> <li>Check electrical connection</li> <li>Auxiliary Cooling Fans (3)</li> <li>Check electrical connection</li> </ul> |
| Bypass Cabinet (if supplied)  | <ul> <li>Electrical Door Interlock</li> <li>Verify proper operation of auxiliary contacts with an ohmmeter</li> <li>Isolation switch auxiliary contacts</li> <li>Verify proper operation with an ohmmeter</li> <li>Isolation switches</li> <li>Verify proper operation</li> <li>Lerify proper operation</li> <li>Duter jaws must securely contact the center stab in the closed position</li> <li>Check all connections per Electrical Drawings</li> <li>Door Grounding Straps</li> </ul>                                                                                                    | <ul> <li>Surge Arrestors</li> <li>Check braided copper connections</li> <li>Voltage Sensing Relay Cables</li> <li>Perform tug test</li> <li>Line and Load side power cables</li> <li>Verify phasing and torque</li> <li>Verify braided connections</li> </ul>                                                                     |
|                               | Front                                                                                                    | Rear                                                                                                    |

## **Interconnection Review**

The interconnection checklist summarizes the required items to review to validate the reconnection of power, ground, and control cables between cabinets within the drive system, that were disconnected for shipment. Power and control cables that pass from one cabinet to another are bundled in the appropriate cabinet. These cables are connected for system test at the factory but disconnected and coiled up for shipment. If this interconnection work was done by the contractor, use this checklist to review and ensure the work was done correctly. If the interconnection work was not done by the contractor, the scope of work required to be performed is described in <u>6000-IN006\_-EN-P</u>.

**IMPORTANT** Check torque on all power and ground cable connections per specifications listed in <u>Torque Requirements on page 109</u>.

#### Table 5 - Interconnection Review Checklist (IEC)

|                  | Bypass Cabinet (if supplied)                                                                                                    | Isolation Transformer Cabinet                                                                                                    | Power Module Cabinet                                                                                                    | Low Voltage Control Cabinet                                                                                                    |
|------------------|----------------------------------------------------------------------------------------------------|----------------------------------------------------------------------------------------------------|----------------------------------------------------------------------------------------------------|----------------------------------------------------------------------------------------------------|
| Front Inspection | <ul> <li>Verify the braided ground connection to adjacent cabinet(s) is properly installed</li> <li>Review the braided ground connection to adjacent cabinet</li> <li>Verify line and load power cables from Isolation Transformer Cabinet are properly connected</li> <li>Verify all control wires per Electrical Drawing</li> </ul> | <ul> <li>Verify the braided ground connection to adjacent cabinet(s) is properly installed</li> <li>Review all isolation transformer secondary wiring from Power Module cabinet (2 sets)</li> <li>Verify that the shields of all of the system's connecting wires are properly grounded</li> <li>Verify all control wires per Electrical Drawing         <ul> <li>Cables are run in LV cable sections along front and back of cabinet</li> </ul> </li> </ul> | <ul> <li>Verify the braided ground connection to adjacent cabinet(s) is properly installed</li> <li>Verify that the shields of all of the system's connecting wires are properly grounded</li> <li>Review load power cable connection from Isolation Transformer Cabinet</li> <li>Verify Voltage Sensing Board power cables from Isolation Transformer Cabinet are properly installed</li> </ul> | Verify control signal wiring<br>bundles from LV Control cabinet<br>to LV panel in Isolation<br>Transformer cabinet and LV panel<br>in the Bypass Cabinet (if supplied)<br>are routed correctly |
| Rear Inspection  |                                                                                                    | Fixed Mounted Power<br>Module:<br>Verify all isolation<br>transformer secondary windings<br>from Power Module Cabinet are<br>properly connected (1 set)<br>Drawout Power Module:<br>Verify all isolation<br>transformer secondary windings<br>from Power Module Cabinet are<br>properly connected (3 sets)<br>Verify all power supply<br>cables for main cooling fans for<br>Isolation Transformer Cabinet are<br>properly connected(3 sets)                 |                                                                                                    |                                                                                                    |

### **Installation Review**

Prior to commencing the commissioning of the drive, verify the equipment was properly installed. Identifying errors in the drive installation prior to commencing the commissioning as opposed to mid-way through the commissioning process will greatly reduce the amount of time required to commission the drive. Verify the drive and all associated equipment have the system power grounding cable installed. Refer to <u>6000-IN006\_-EN-P</u> to review the contractor's drive installation responsibilities and understand the scope of the work you will be reviewing.

#### Sequence Task **Reference Document** 1 Verify line up positioning **Dimensional Drawings** 2 6000-IN006 -EN-P Verify cabinets are bolted together correctly 3 Verify cabinets are affixed to the floor properly Dimensional Drawings, 6000-IN006 -EN-P 4 Verify fans are installed correctly 6000-IN006 -EN-P 5 6000-IN006 Verify power modules are installed correctly -EN-P 6 Review duct installation (if applicable) 6000-IN006 -EN-P 7 6000-IN006 Verify the cable trenches meet design requirements -EN-P 6000-IN006 -EN-P 8 Verify required cabinet clearances 9 Verify there are no scratches or damage to the cabinet body N/A 10 Verify the top cover of the isolation transformer cabinet is securely 6000-IN006 -EN-P mounted

### **Mechanical Installation Inspection**

Refer to project-specific EDs to review all electrical connections to external input and output devices.

| Sequence | Task                                                                                                    | Reference<br>Document  |
|----------|----------------------------------------------------------------------------------------------------|------------------------|
| 1        | Verify that medium voltage cables are separated at least 30 cm from the control cables                                                                      |                        |
| 2        | Verify that all secondary control wiring use shielded cables                                                                                                |                        |
| 3        | Verify that input and output medium voltage cables specifications meet the stated insulation requirements                                                   | Electrical<br>Drawings |
| 4        | Verify that input and output medium voltage cables have attached nameplates                                                                                 |                        |
| 5        | Verify the diameter of control power cables comply with the drawings                                                                                        | Electrical<br>Drawings |
| 6        | Verify that the electrical safety circuit wiring between the input circuit breaker and the drive is shielded and only the end at the drive side is grounded |                        |
| 7        | Verify the wiring between the DCS and the drive is shielded and only the end the drive side is grounded                                                     |                        |
| 8        | Verify that the user-provided ground cable is $\geq$ 50 mm <sup>2</sup>                                                                                     |                        |
| 9        | Verify the isolation transformer's primary input voltage matches the system primary voltage                                                                 |                        |
| 10       | Verify that the customer motor specifications match the drive voltage and current capabilities                                                              |                        |
| 11       | Verify that the isolation transformer's input side wiring is correct                                                                                        | Electrical<br>Drawings |
| 12       | Verify that the motor output side wiring is correct                                                                                                    | Electrical<br>Drawings |
| 13       | Verify all external control wiring is terminated correctly and to the proper terminal blocks                                                                | Electrical<br>Drawings |
| 14       | Verify torque on incoming line power cable and outgoing motor power cable terminations                                                                      | Electrical<br>Drawings |

### **Electrical Installation Inspection**

### **Power Cabling**

Trace the power cabling from termination point to termination point while examining the cable and its routing for mechanical damage, sharp bend radiuses and sources of induced noise and heat. The power cabling must be is sufficiently braced to contain the cabling in the event of a ground fault. Color coding is used to indicate the phase orientation of the drive.

#### Table 6 - Color Coding

| Color | Incoming Line Side                | Outgoing Motor Side                                                                                                    |
|-------|-----------------------------------|----------------------------------------------------------------------------------------------------|
| Black | L11 (A Phase) Line Cable Terminal | U Phase:<br>• Power Module Bus<br>• VSB Input Cable<br>• Motor Cable Termination<br>• Motor Cable Connection to Power Module Bus |
| Brown | L12 (B Phase) Line Cable Terminal | V Phase:<br>• Power Module Bus<br>• VSB Input Cable<br>• Motor Cable Termination<br>• Motor Cable Connection to Power Module Bus |
| Grey  | L13 (C Phase) Line Cable Terminal | W Phase:<br>• Power Module Bus<br>• VSB Input Cable<br>• Motor Cable Termination<br>• Motor Cable Connection to Power Module Bus |

Incoming Line and Outgoing Motor cables must be routed separately to prevent cable insulation damage.

All cables must be terminated on each end and sufficiently torqued.

All customer power cables must be Hi-Potted or Meggered and read a sufficient insulation value. Review Hi-Pot or megger test report from the customer.

### **Control Wiring**

Identify all customer-required control wiring detailed on the Electrical Drawings and locate it within the terminal blocks. Verify the cable insulation is not tightened in a terminal connection. All connections must have proper continuity.

Inspect the control cable routing to ensure that DC control wiring and AC control wiring are separated from each other. Routing them together in the same bundle or cabling product may result in unwanted noise being induced in the drive control. In the overhead cable tray provided at the front of the drive, the AC control, DC control and fiber optic cables must be separate. These cables may also be from the bottom.

Control wiring must be routed separately from power cabling.

Inspect for additional control not shown on the Electrical Drawings. Determine its purpose, mark the changes on the electrical diagram and send the prints to the Start-up Project Manager for future reference.

Perform a tug test on all control cables to ensure that they are securely fastened, and check each plug and connector to ensure it is properly seated in its socket.

## **Drive Megger Check**

### **Isolate the Power and Control Circuits**

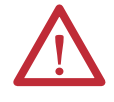

**ATTENTION:** Verify the grounding cable connection is secure. Disconnect the low voltage power before the megger test. Short circuit the 3 input cables and 3 output cables on one point.

1. Isolate and lock out the drive system from any high voltage source.

Disconnect any incoming power sources, medium voltage sources should be isolated and locked out and all control power sources should be turned off at their respective circuit breaker(s).

Verify with a potential indicator that power sources have been disconnected, and that the control power in the drive is de-energized.

2. Disconnect four 380V AC cables (a, b, c, and o cables) from the bottom of the Isolation Transformer.

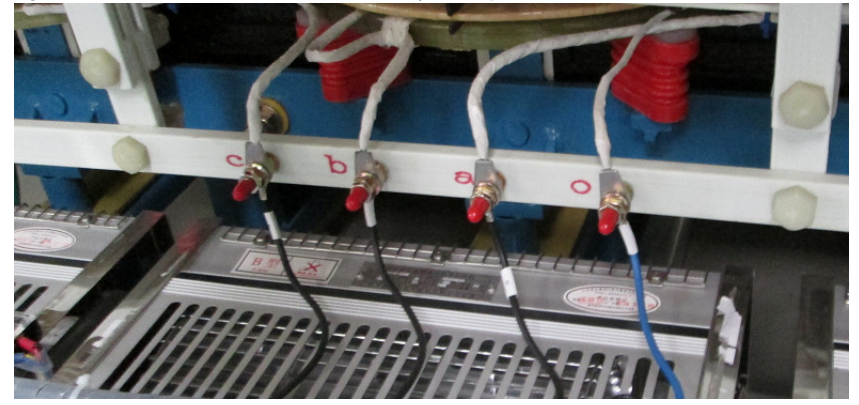

Figure 1 - 380V AC Bottom-mounted Auxiliary Fan Input Cables (IEC)

**3.** Disconnect the Voltage Sensing Board Output Cable. Keep the plug at least 100 mm away from the Voltage Sensing Board.

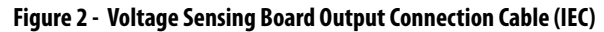

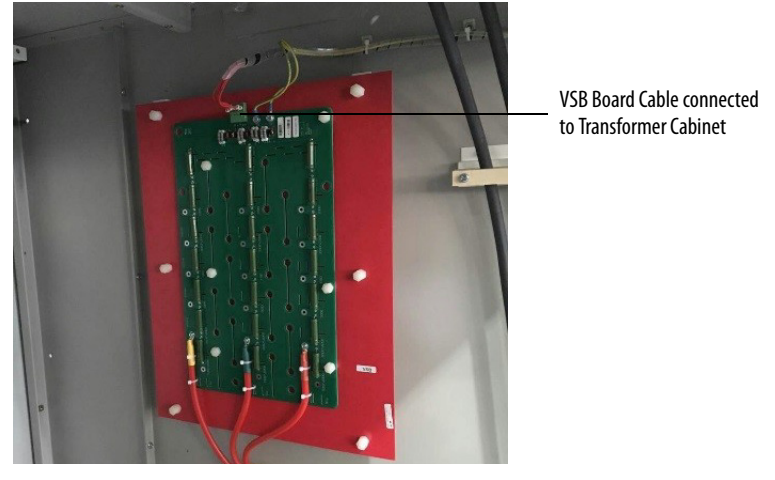

4. Disconnect the Isolation Transformer Temperature Monitor. Keep the plug at least 100 mm away from the connection point on the Monitor.

Figure 3 - Isolation Transformer Temperature Monitor (IEC)

Keep the plug at least 100 mm away from Temperature Monitor plug 5. Switch the miniature circuit breakers in the LV Cabinet off.

#### Figure 4 - Control Switches (IEC)

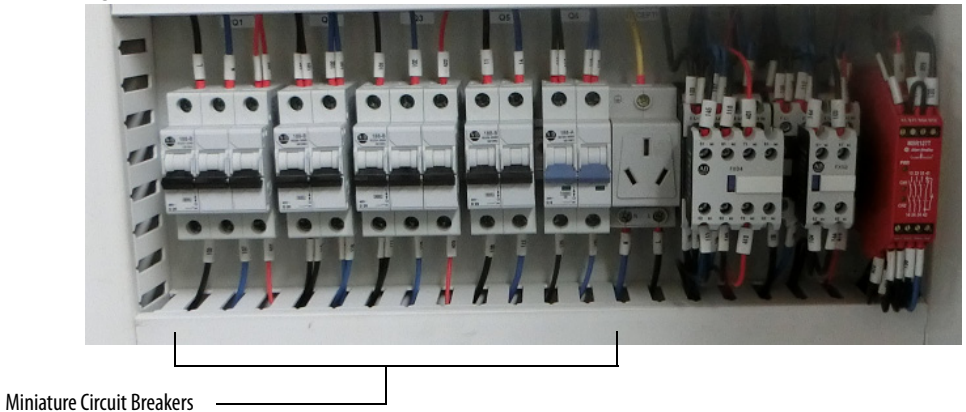

**6.** Switch the miniature circuit breakers in the Isolation Transformer Cabinet LV Control panel off. Switch the Top Main Cooling Fan circuit breakers off.

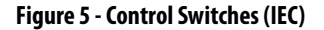

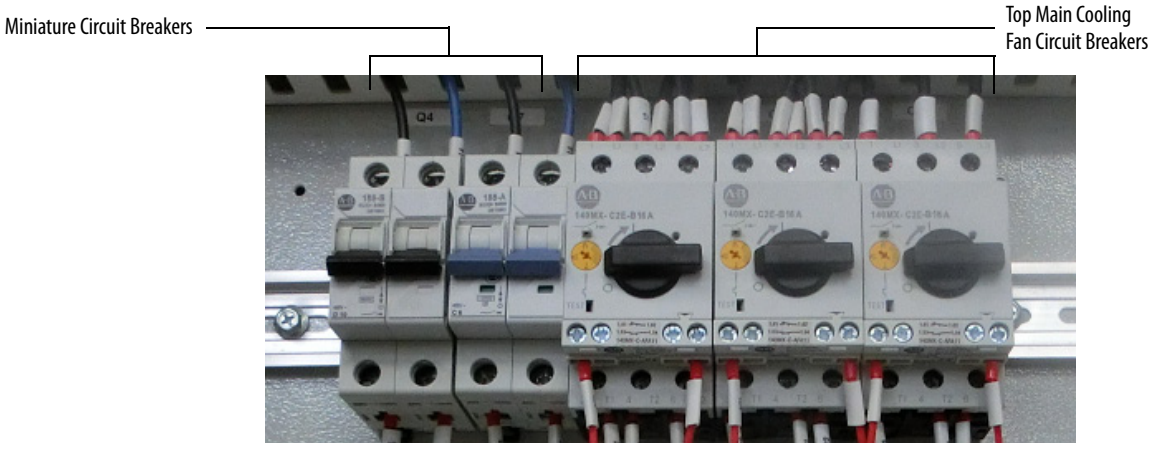

7. Remove two star connection cables (the cabling that goes through the HECS) and connect them to the output connections of any two power modules within a phase.

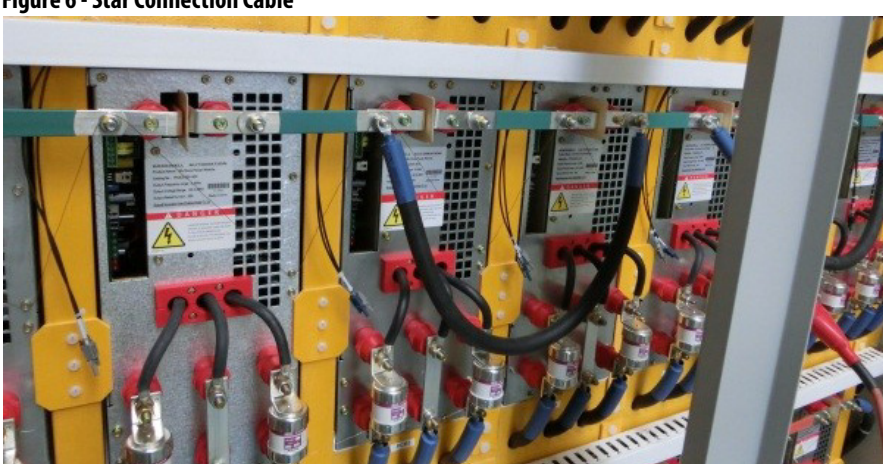

#### Figure 6 - Star Connection Cable

- 8. Disconnect the control cable of HECS.
- Figure 7 Hall Effect Current Sensor

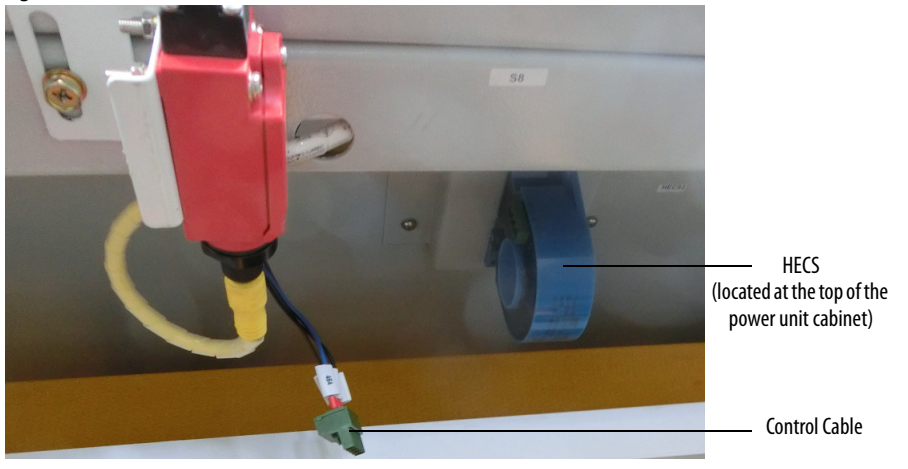

9. Disconnect the HMI and Control Board power cables.

#### Figure 8 - Back of HMI

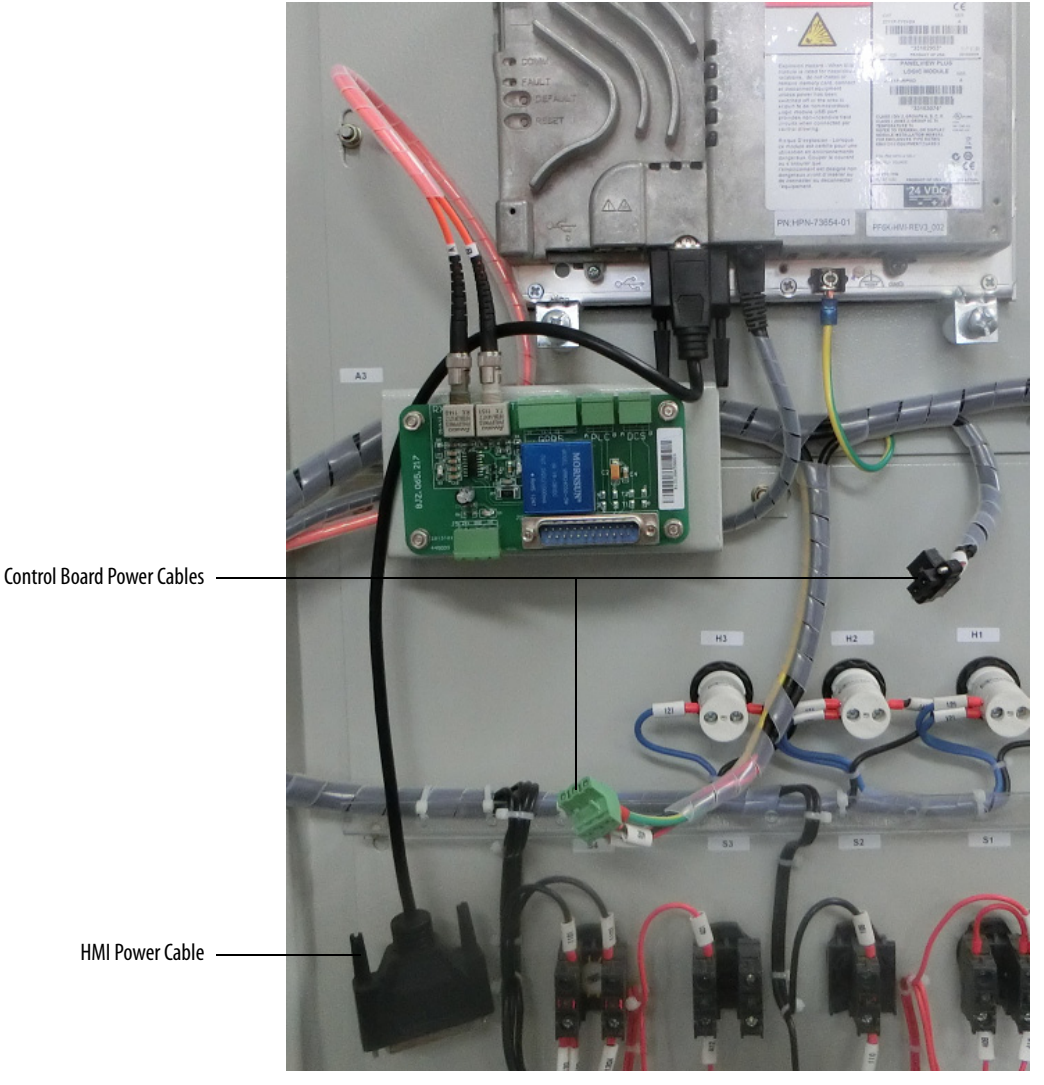

**10.** Remove the Analog Interface board and disconnect all of the terminals from the Control Unit.

#### Figure 9 - Back of Control Unit

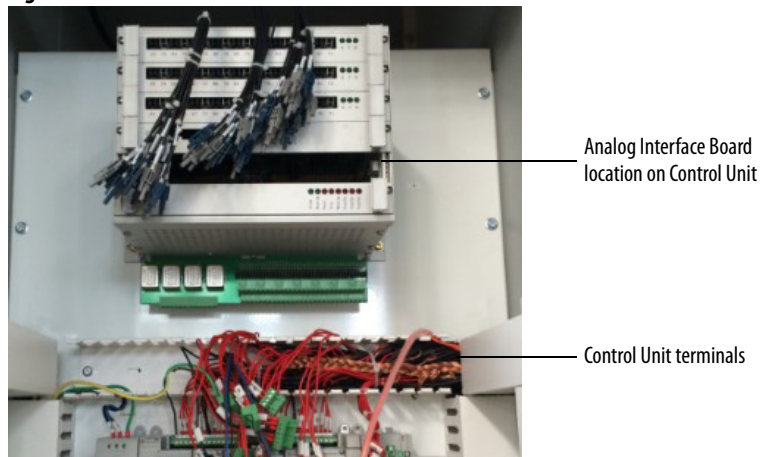

### **Connect the Insulation Meter**

1. Connect the red wire from the insulation meter to the U Phase and the black wire to the grounding bus.

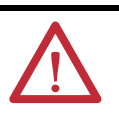

**ATTENTION:** Verify the drive and any connected equipment is clear of personnel and tools prior to commencing the Megger test. Barricade off any open or exposed conductors. Conduct a walk-around inspection before commencing the test.

2. Use jumper wires to make the connections as shown in Figure 10.

The jumper wires must be rated for greater than 5 kV or must maintain sufficient clearance to any metal surface.

- **3.** If the Megger has a lower voltage setting (normally 500V or 1000V), apply that voltage for 5 seconds as a precursor for the higher voltage rating. This may limit the damage if there is a problem. If the reading is very high, apply the test voltage per Figure 10.
- 4. Perform a Megger test with the insulation meter voltage set according to the voltages shown in <u>Table 7</u> for 1 minute and record the result.

The test should produce a reading greater than the minimum values listed below. If the test results produced a value lower than these values start segmenting the drive system down into smaller components and repeat the test on each segment to identify the source of the ground fault.

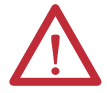

**ATTENTION:** Discharge the Megger prior to disconnecting it from the equipment.

- 5. Disconnect the Insulation Meter and jumpers installed in steps 1 and 2.
- 6. Reconnect all wires, cables, and connections in reverse order of removal.

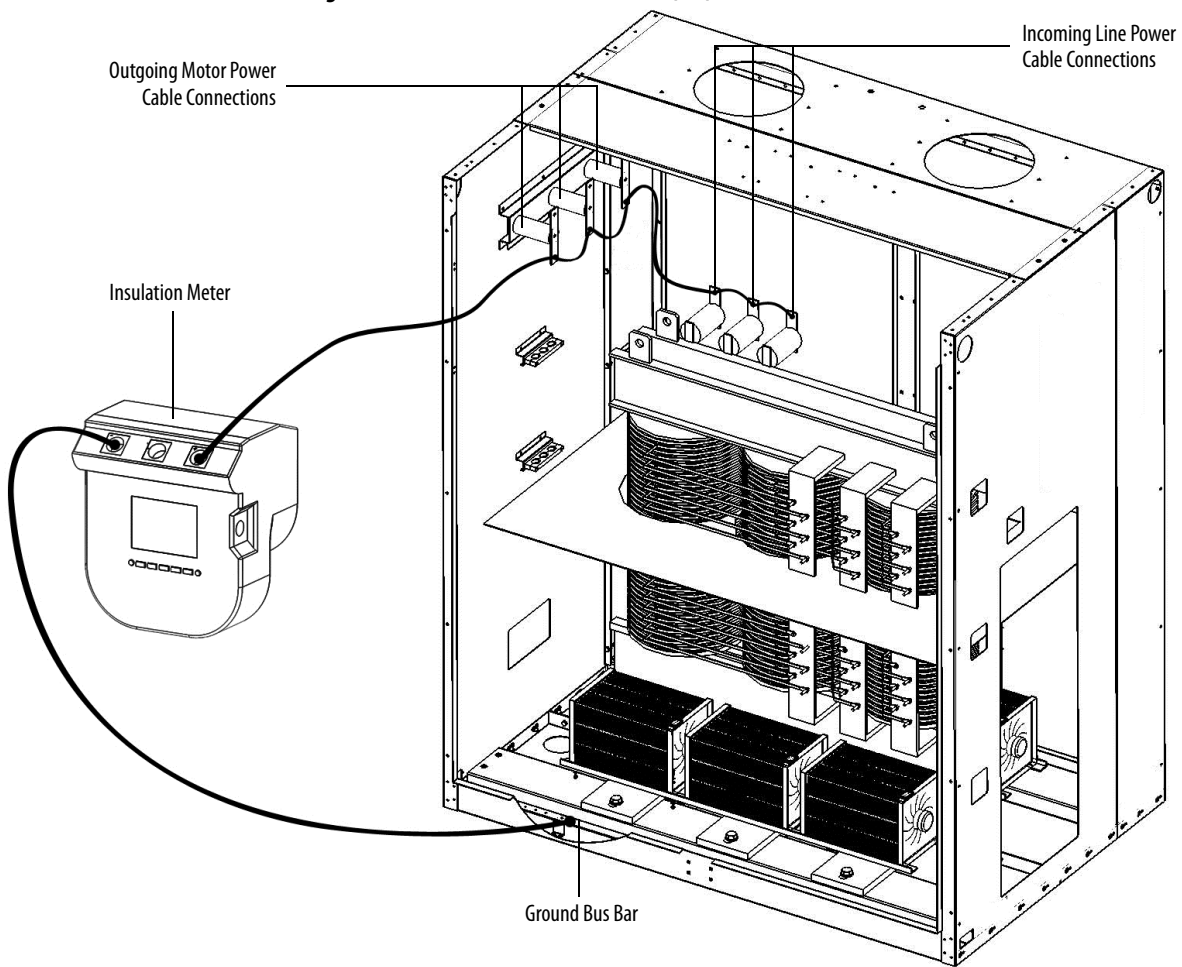

Figure 10 - Connected Insulation Meter (IEC)

#### **Table 7 - Insulation Test Voltage Values**

| Drive Rated Voltage U1                        | Insulation Resistance Test Direct Voltage (V) |
|-----------------------------------------------|-----------------------------------------------|
| 1000 <u1≤5000< td=""><td>2500</td></u1≤5000<> | 2500                                          |
| 5000 <u1< td=""><td>5000</td></u1<>           | 5000                                          |

| Typical of Drive | Minimum Megger Value |  |
|------------------|----------------------|--|
| Entire Drive     | 1 kM Ohm             |  |

# Final Steps before Equipment is Ready for Energization

- 1. Review interior of all cabinets for foreign material that might have been left behind during the installation process. Ensure no tools, hardware, or wiring debris remain in the drive system cabinets. Clear any metal shavings that may result from any drilling activities.
- **2.** If any internal barriers were removed during the commissioning process, ensure they are reinstalled.

### **Seal the Cabinet Plates**

Once the back plates have been reattached, the seams along the plates must be sealed with silicone. Where the silicone is applied is dependent on the cabinet configuration (Fixed-mounted or Drawout Power Module).

**IMPORTANT** Use the approved silicone that is shipped with the drive.

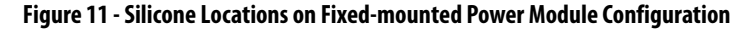

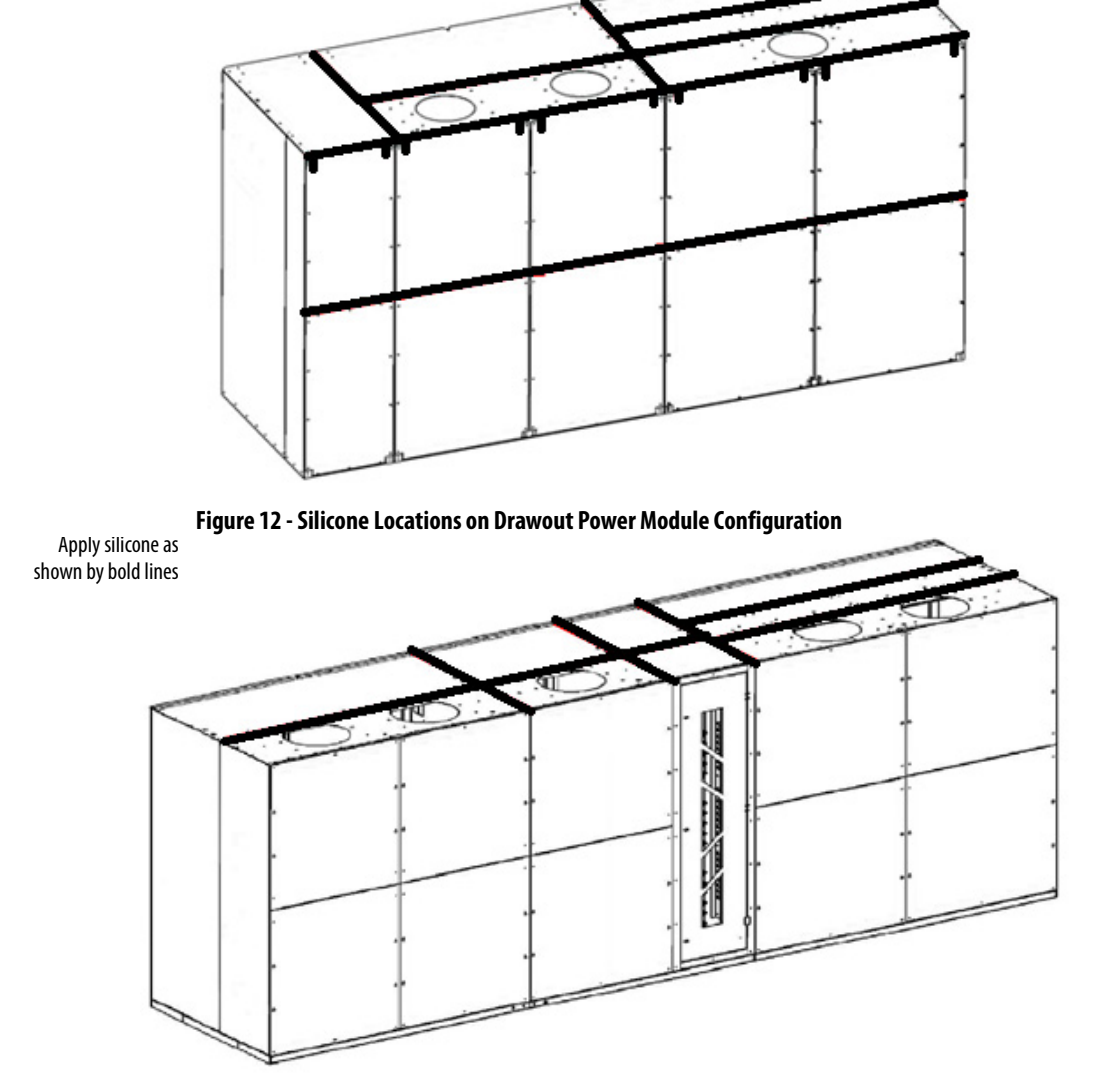

Apply silicone as shown by bold lines

# Notes:

# **Preparation and Inspection (For UL)**

# Gather Required Tools and Test Equipment

#### Hand Tools

- Metric wrenches and sockets
- Torque wrench
- Assortment of screw drivers
- Wire stripper/cutter

#### Electrical Equipment

- High voltage gloves 17 kV insulation rating (minimum)
- Anti-static strap
- Live-line tool (Hot stick)
- 5 kV Insulation Tester

#### Test Equipment

• 600V (1000V rating) digital multimeter with assorted clip leads

#### Computer Requirements and Software

- Laptop computer
- USB cable
- PLC program
- CCW software

## **Lockout and Tagout**

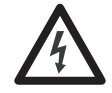

**SHOCK HAZARD:** Servicing energized industrial control equipment can be dangerous. Severe injury or death can result from electrical shock, burn, or unintended actuation of control equipment. Hazardous voltages may exist in the cabinet even with the input circuit breaker in the off position. Required practice is to disconnect and lock out control equipment from power sources, and confirm discharge of stored energy in capacitors. If it is necessary to work in the vicinity of energized equipment, the safety related work practices outlined in Electrical Safety requirements for Employee Work places must be followed. Before attempting any work, verify the system has been locked out and tested to have no potential.

Lockout and tagout the input circuit breaker before opening the doors to the drive system cabinets. After the cabinet doors are opened, immediately test the incoming and outgoing power cables and any components connected to medium voltage with a live-line tool (hot stick) while wearing high voltage gloves. Pay special attention to any capacitors connected to medium voltage that can retain a charge for a period of time. Only after the equipment has been verified as isolated and de-energized can subsequent work be performed. Even though the input to the drive may be open, it is still possible for hazardous voltage to be present.

Refer to local safety guidelines for detailed procedures on how to safely isolate the equipment from hazards.

#### Safety Test

Complete every point included in this section prior to continuing with the drive commissioning, to ensure that the commissioning continues in an environment safe to all those involved in servicing the drive. Ensure that commissioning of this drive is performed in accordance with local safety standards.

### Inspect Drive Components

After performing the lockout and tagout procedure (see <u>page 31</u>), open all of the cabinet doors. Inspect each component for signs of shipping damage (see <u>Table 8</u> on page 34). An initial inspection would have been done by the customer when the equipment was received. However, this would have been done from the front only and was just looking for obvious signs of damage (see publication <u>6000-IN006\_EN-P</u>). Record the part number and description of any damaged components and immediately contact the Start-up Project Manager to order replacement components, if required.

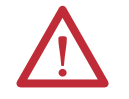

**ATTENTION:** Verify the equipment against any damage. Do not install a damaged drive.

Verify that all components are securely affixed to the cabinet.

Most components will be easily visible on the doors or from the front of the cabinets after the doors are opened. Some components are best viewed from the rear of the cabinet.

For rear inspection, remove top and bottom rear access plates from the drive and bypass cabinet (if supplied). See publication <u>6000-IN006\_-EN-P</u>.

| IMPORTANT | The Inspect Drive Components Checklist (see <u>page 34</u> ) mentions the principal base components supplied in the drive and bypass units. It is not comprehensive, as customer-required options may be supplied and three different bypass configurations are available. |
|-----------|----------------------------------------------------------------------------------------------------|
|           | Perform the shipping damage inspection for all components mounted in the drive cabinets and specific bypass unit cabinet (if supplied).                                                                                                    |

# **Functional Assessment**

After the components are visually inspected to identify any shipping damage, a thorough functional assessment should be performed (see <u>Table 9 on page 35</u>). The main purpose of this assessment is to ensure that all movable parts and assemblies operate properly, connect properly, and components are wired properly and securely.

The Functional Assessment procedure can be combined with the "Inspect Drive Components" checklist on page 34.

Descriptions of the Power Cable Connections to be inspected and torqued to specifications are in the Interconnection Review and Installation Review sections.

| Table 8 - Inspec | t Drive Components Checklist (UL) |                                                                                                    |                                                                                       |                                              |
|------------------|-----------------------------------|----------------------------------------------------------------------------------------------------|---------------------------------------------------------------------------------------|----------------------------------------------|
|                  | Bypass Cabinet (if supplied)      | Isolation Transformer Cabinet                                                                                                    | Power Module Cabinet                                                                  | Low Voltage Control Cabinet                  |
|                  | Door:                             | <b>Door:</b> Transformer Temperature monitor                                                                                                    | Fixed Mounted Power Module Configuration:                                             | Door:<br>D Pilot lights                      |
|                  | Voltage Indicator Relay           | LV Cabinet components                                                                                                    | Check for debris                                                                      | Push buttons                                 |
|                  | Cabinet:                          | <ul> <li>Fan control circuit breakers</li> </ul>                                                                                                    | Output Bus Supports                                                                   | Selector switches                            |
|                  | Insulators                        | Cabinet:                                                                                                    | Fuse Mounting Supports                                                                | D HMI                                        |
|                  | Switch assemblies                 | Transformer Plastic Baffle                                                                                                    | Voltage Sensing Board                                                                 | Interface board (on the back of the LV door) |
|                  | Vacuum contactors                 | Outgoing Motor Power Cable standoffs on                                                                                                    | <b>Drawout Power Module Configuration:</b>                                            | Panel:                                       |
|                  | Mechanical linkages               | Cabinet Sidesheet <sup>(1)</sup>                                                                                                    | Support frame                                                                         | DIN rail mounted components                  |
| •••••            |                                   | Outgoing Motor Power Cable Terminal                                                                                                    | Power Modules                                                                         | D DPS                                        |
| ront             |                                   | Insulators on transformer <sup>(1)</sup>                                                                                                    |                                                                                       | Fiber optic cables                           |
|                  |                                   | Incoming Line Power Cable Terminal Insulators                                                                                                    |                                                                                       | D PLC                                        |
|                  |                                   | on transformer                                                                                                    |                                                                                       | Control Unit                                 |
|                  |                                   | Motor Cable Braces                                                                                                    |                                                                                       |                                              |
|                  |                                   | <b>Fixed Mounted Power Module Configuration:</b>                                                                                                    |                                                                                       |                                              |
|                  |                                   | Transformer Secondary Windings (2 sets)                                                                                                    |                                                                                       |                                              |
|                  |                                   | <ul> <li>Inspect nomex wrap</li> </ul>                                                                                                    |                                                                                       |                                              |
|                  |                                   | <ul> <li>Verify windings from core are undamaged</li> </ul>                                                                                            |                                                                                       |                                              |
|                  |                                   | <ul> <li>Check for debris in top of core</li> </ul>                                                                                                    |                                                                                       |                                              |
| Rear             |                                   | Fixed Mounted Power Module Configuration:      Transformer Secondary Windings (1)      Inspect nomex wrap      Verify windings from core are undamaged | Fixed Mounted Power Module:  Heat sink  Verify orientation relative to barrier plates | UPS connections                              |
|                  |                                   | <ul> <li>Check for debris in top of core</li> </ul>                                                                                                    |                                                                                       |                                              |
|                  |                                   |                                                                                                    |                                                                                       |                                              |

(1) Motor Cable terminations could be on the transformer structure or cabinet sidesheet, depending on the power rating.

|                               | Power Module Cabinet Low Voltage Control Cabinet | Image: HECS (2)       Control Unit         - Check plug connectors       - Check connection of all fiber optic cables         Imachanical Interlock (2)       - Check connection of HMI interface board         - Test switch contacts wired back to terminal blocks in LV panel with ohmmeter       - Low Voltage wires         Image: Power Modules fiber optic cables       - Low Voltage wires         - Check all connections       - Circuit Breakers and Contactors         - Check all connections       - Circuit Breakers and Contactors         - Check all connections       - Verify operation         - Verify the primary and secondary connections       - Verify operation         - Verify the primary and secondary connections       - Check connections         - Verify the primary and secondary connections       - Check connections         - Verify the primary and secondary connections       - Verify operation         - Verify the primary and secondary connections       - Check connections         - Verify the primary and secondary connections       - Verify operation of all operator interface         - Top Mounted Cooling Fans       - Check connections         - Check electrical connection       - Check connection         - Check electrical connection       - Check connection         - Check electrical connection       - Check connection |
|-------------------------------|--------------------------------------------------|----------------------------------------------------------------------------------------------------|
|                               | Isolation Transformer Cabinet                    | <ul> <li>Transformer Secondary Gables</li> <li>Verify cables are properly fed through the glanding plate and are undamaged</li> <li>Mechanical Interlock</li> <li>Test auxiliary switch contacts wired back to terminal blocks in LV panel with ohmmeter</li> <li>Temperature Sensing Wires (3 places)</li> <li>Verify wires are intact and properly inserted</li> <li>Door Grounding Straps</li> <li>Transformer Temperature Protection Relay</li> <li>Tug test on all cable connections</li> <li>Transformer Secondary Gables</li> <li>Verify cables are properly fed through the glanding plate are undamaged</li> <li>Tansformer Secondary Gables</li> <li>Verify connection</li> <li>Assembly must be affixed properly to extraction</li> </ul>                                                                                                    |
| חמו Assessment Checklist (UL) | Bypass Cabinet (if supplied)                     | <ul> <li>Electrical Door Interlock</li> <li>Verify proper operation of auxiliary contacts with an ohmmeter vith an ohmmeter</li> <li>Isolation switch an ohmmeter</li> <li>Isolation switches</li> <li>Verify proper operation</li> <li>Verify proper operation</li> <li>Uuter jaws must securely contact the center stab in the closed position</li> <li>Outer jaws must securely contact the center stab in the closed position</li> <li>Secondary Wiring and Low Voltage Fuses</li> <li>Check all connections per Electrical Drawings</li> <li>Door Grounding Straps</li> <li>Check braided copper connections</li> <li>Voltage Sensing Relay Cables</li> <li>Perform tug test</li> <li>Verify phasing and torque</li> <li>Verify phasing and torque</li> <li>Verify braided connections</li> </ul>                                                                                                    |
| iable 9 - runculo             |                                                  | Front                                                                                                    |

Table 9 - Functional Assessment Checklist (UL)

### **Interconnection Review**

The interconnection checklist summarizes the required items to review to validate the reconnection of power, ground, and control cables between cabinets within the drive system, that were disconnected for shipment. Power and control cables that pass from one cabinet to another are bundled in the appropriate cabinet. These cables are connected for system test at the factory but disconnected and coiled up for shipment. If this interconnection work was done by the contractor, use this checklist to review and ensure the work was done correctly. If the interconnection work was not done by the contractor, the scope of work required to be performed is described in <u>6000-IN006\_-EN-P</u>.

**IMPORTANT** Check torque on all power and ground cable connections per specifications listed in <u>Torque Requirements on page 109</u>.

Table 10 - Interconnection Review Checklist (UL)

|                  | Bypass Cabinet (if supplied)                                                                                                    | Isolation Transformer Cabinet                                                                                                    | Power Module Cabinet                                                                                                    | Low Voltage Control Cabinet                                                                                                    |
|------------------|----------------------------------------------------------------------------------------------------|----------------------------------------------------------------------------------------------------|----------------------------------------------------------------------------------------------------|----------------------------------------------------------------------------------------------------|
| Front Inspection | <ul> <li>Verify the braided ground connection to adjacent cabinet(s) is properly installed</li> <li>Review the braided ground connection to adjacent cabinet</li> <li>Verify line and load power cables from Isolation Transformer Cabinet are properly connected</li> <li>Verify all control wires per Electrical Drawing</li> </ul> | <ul> <li>Verify the braided ground connection to adjacent cabinet(s) is properly installed</li> <li>Review all isolation transformer secondary wiring from Power Module cabinet (2 sets)</li> <li>Verify that the shields of all of the system's connecting wires are properly grounded</li> <li>Verify all control wires per Electrical Drawing         <ul> <li>Cables are run in LV cable sections along front and back of cabinet</li> </ul> </li> </ul> | <ul> <li>Verify the braided ground connection to adjacent cabinet(s) is properly installed</li> <li>Verify that the shields of all of the system's connecting wires are properly grounded</li> <li>Review load power cable connection from Isolation Transformer Cabinet</li> <li>Verify Voltage Sensing Board power cables from Power Module Cabinet are properly installed</li> <li>Verify that the two plugs from the LV Control Cabinet and Isolation Transformer Cabinet are properly installed</li> </ul> | Verify control signal wiring<br>bundles from LV Control cabinet<br>to LV panel in Isolation<br>Transformer cabinet and LV panel<br>in the Bypass Cabinet (if supplied)<br>are routed correctly |
### **Installation Review**

Prior to commencing the commissioning of the drive, verify the equipment was properly installed. Identifying errors in the drive installation prior to commencing the commissioning as opposed to mid-way through the commissioning process will greatly reduce the amount of time required to commission the drive. Verify the drive and all associated equipment have the system power grounding cable installed. Refer to <u>6000-IN006\_-EN-P</u> to review the contractor's drive installation responsibilities and understand the scope of the work you will be reviewing.

#### Sequence Task **Reference Document** 1 Verify line up positioning **Dimensional Drawings** 2 6000-IN006 -EN-P Verify cabinets are bolted together correctly 3 Verify cabinets are affixed to the floor properly Dimensional Drawings, 6000-IN006 -EN-P 4 Verify fans are installed correctly 6000-IN006 -EN-P 5 6000-IN006 Verify power modules are installed correctly -EN-P 6 Review duct installation (if applicable) 6000-IN006 -EN-P 7 6000-IN006 Verify the cable trenches meet design requirements -EN-P 6000-IN006 -EN-P 8 Verify required cabinet clearances 9 Verify there are no scratches or damage to the cabinet body N/A 10 Verify the top cover of the isolation transformer cabinet is securely 6000-IN006 -EN-P mounted

#### **Mechanical Installation Inspection**

Refer to project-specific EDs to review all electrical connections to external input and output devices.

| Sequence | Task                                                                                                    | Reference<br>Document  |
|----------|----------------------------------------------------------------------------------------------------|------------------------|
| 1        | Verify that medium voltage cables are separated at least 30 cm from the control cables                                                                      |                        |
| 2        | Verify that all secondary control wiring use shielded cables                                                                                                |                        |
| 3        | Verify that input and output medium voltage cables specifications meet the stated insulation requirements                                                   | Electrical<br>Drawings |
| 4        | Verify that input and output medium voltage cables have attached nameplates                                                                                 |                        |
| 5        | Verify the diameter of control power cables comply with the drawings                                                                                        | Electrical<br>Drawings |
| 6        | Verify that the electrical safety circuit wiring between the input circuit breaker and the drive is shielded and only the end at the drive side is grounded |                        |
| 7        | Verify the wiring between the DCS and the drive is shielded and only the end the drive side is grounded                                                     |                        |
| 8        | Verify that the user-provided ground cable is $\geq$ 50 mm <sup>2</sup>                                                                                     |                        |
| 9        | Verify the isolation transformer's primary input voltage matches the system primary voltage                                                                 |                        |
| 10       | Verify that the customer motor specifications match the drive voltage and current capabilities                                                              |                        |
| 11       | Verify that the isolation transformer's input side wiring is correct                                                                                        | Electrical<br>Drawings |
| 12       | Verify that the motor output side wiring is correct                                                                                                    | Electrical<br>Drawings |
| 13       | Verify all external control wiring is terminated correctly and to the proper terminal blocks                                                                | Electrical<br>Drawings |
| 14       | Verify torque on incoming line power cable and outgoing motor power cable terminations                                                                      | Electrical<br>Drawings |

### **Electrical Installation Inspection**

### **Power Cabling**

Trace the power cabling from termination point to termination point while examining the cable and its routing for mechanical damage, sharp bend radiuses and sources of induced noise and heat. The power cabling must be is sufficiently braced to contain the cabling in the event of a ground fault. Color coding is used to indicate the phase orientation of the drive.

#### Table 11 - Color Coding (UL)

| Color | Incoming Line Side               | Outgoing Motor Side                                                                                                    |
|-------|----------------------------------|----------------------------------------------------------------------------------------------------|
| Black | L1 (A Phase) Line Cable Terminal | U Phase:<br>• Power Module Bus<br>• VSB Input Cable<br>• Motor Cable Termination<br>• Motor Cable Connection to Power Module Bus |
| Red   | L2 (B Phase) Line Cable Terminal | V Phase:<br>• Power Module Bus<br>• VSB Input Cable<br>• Motor Cable Termination<br>• Motor Cable Connection to Power Module Bus |
| Blue  | L3 (C Phase) Line Cable Terminal | W Phase:<br>• Power Module Bus<br>• VSB Input Cable<br>• Motor Cable Termination<br>• Motor Cable Connection to Power Module Bus |

Incoming Line and Outgoing Motor cables must be routed separately to prevent cable insulation damage.

All cables must be terminated on each end and sufficiently torqued.

All customer power cables must be Hi-Potted or Meggered and read a sufficient insulation value. Review Hi-Pot or megger test report from the customer.

### **Control Wiring**

Identify all customer-required control wiring detailed on the Electrical Drawings and locate it within the terminal blocks. Verify the cable insulation is not tightened in a terminal connection. All connections must have proper continuity.

Inspect the control cable routing to ensure that DC control wiring and AC control wiring are separated from each other. Routing them together in the same bundle or cabling product may result in unwanted noise being induced in the drive control. In the overhead cable tray provided at the front of the drive, the AC control, DC control and fiber optic cables must be separate. These cables may also be from the bottom.

Control wiring must be routed separately from power cabling.

Inspect for additional control not shown on the Electrical Drawings. Determine its purpose, mark the changes on the electrical diagram and send the prints to the Start-up Project Manager for future reference.

Perform a tug test on all control cables to ensure that they are securely fastened, and check each plug and connector to ensure it is properly seated in its socket.

### **Drive Megger Check**

#### **Isolate the Power and Control Circuits**

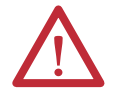

**ATTENTION:** Verify the grounding cable connection is secure. Disconnect the low voltage power before the megger test. Short circuit the 3 input cables and 3 output cables on one point.

1. Isolate and lock out the drive system from any high voltage source.

Disconnect any incoming power sources, medium voltage sources should be isolated and locked out and all control power sources should be turned off at their respective circuit breaker(s).

Verify with a potential indicator that power sources have been disconnected, and that the control power in the drive is de-energized.

2. Disconnect four 380V AC cables (a, b, c, and o cables) from the bottom of the Isolation Transformer.

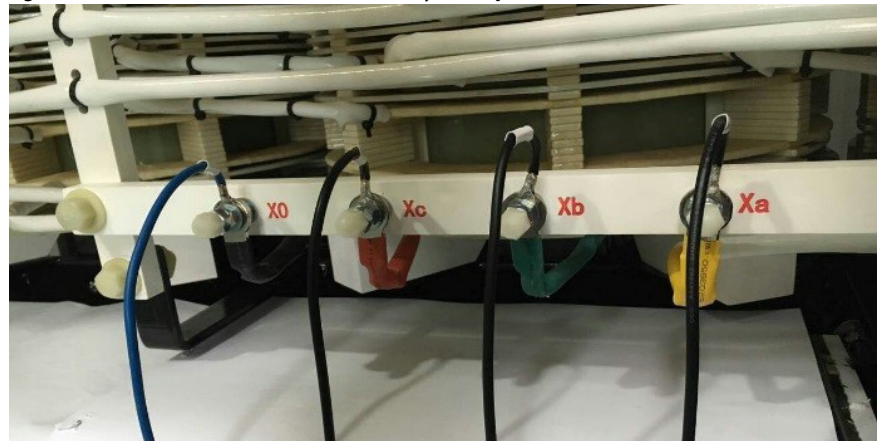

Figure 13 - 380V AC Bottom-mounted Auxiliary Fan Input Cables (UL)

**3.** Disconnect the Voltage Sensing Board Output Cable. Keep the plug at least 100 mm away from the Voltage Sensing Board.

Figure 14 - Voltage Sensing Board Output Connection Cable (UL)

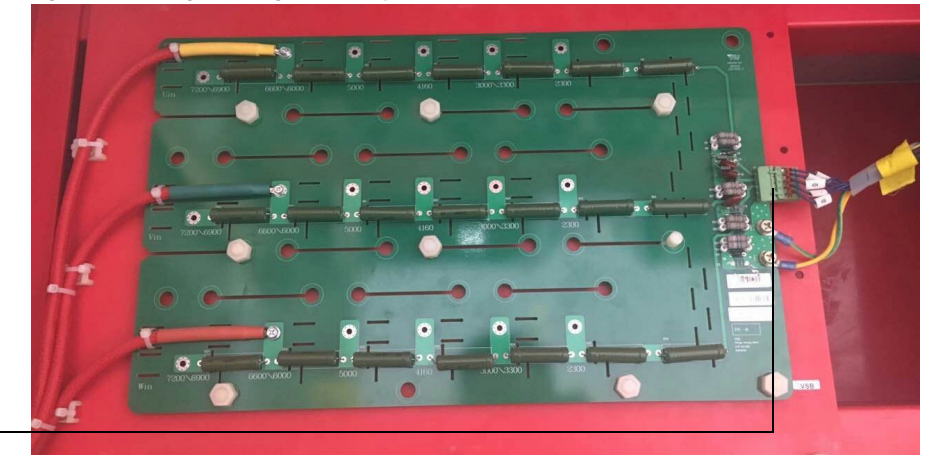

- VSB Board Cable connected to Transformer Cabinet
- 4. Disconnect the Isolation Transformer Temperature Monitor. Keep the plug at least 100 mm away from the connection point on the Monitor.

#### Figure 15 - Isolation Transformer Temperature Monitor (UL)

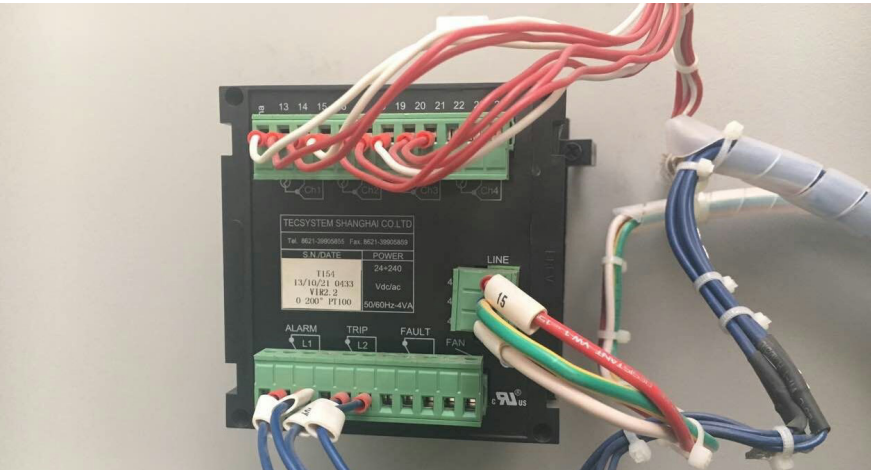

5. Switch the miniature circuit breakers in the LV Cabinet off.

```
Figure 16 - Control Switches (UL)
```

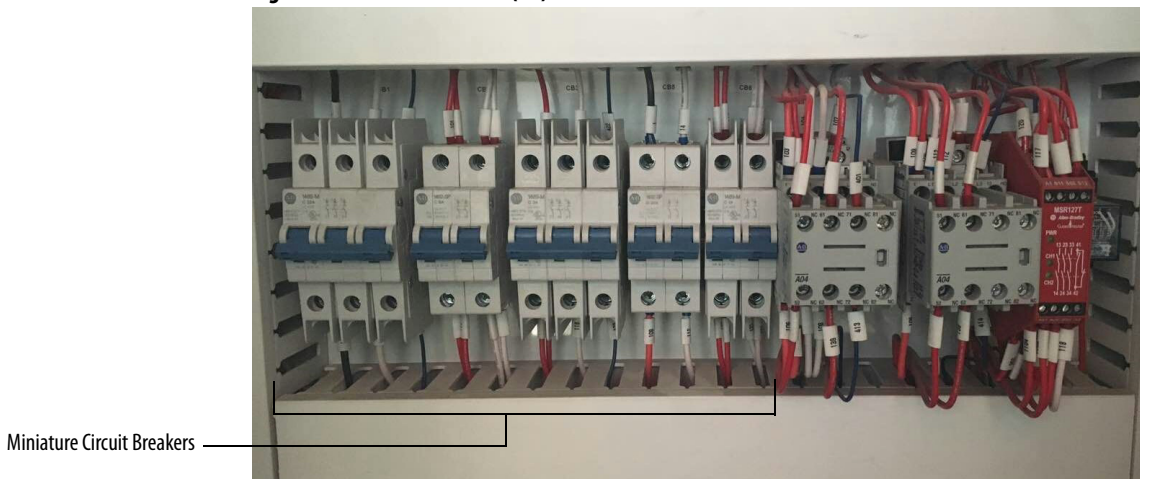

**6.** Switch the miniature circuit breakers in the Isolation Transformer Cabinet LV Control panel off. Switch the Top Main Cooling Fan circuit breakers off.

Figure 17 - Control Switches (UL)

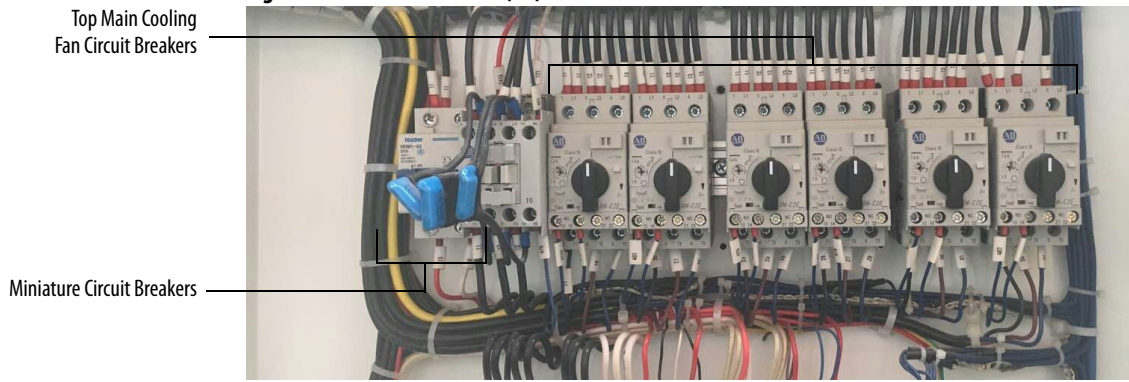

7. Remove two star connection cables (the cabling that goes through the HECS) and connect them to the output connections of any two power modules within a phase.

Figure 18 - Star Connection Cable (UL)

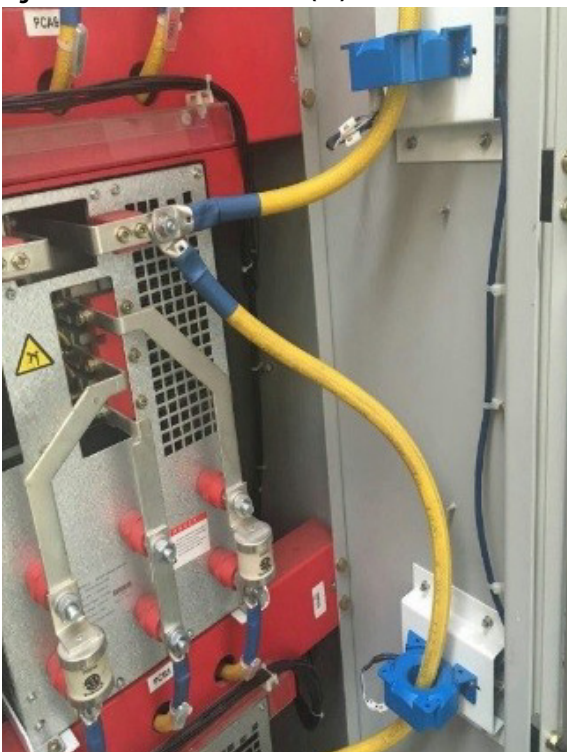

8. Disconnect the control cable of HECS.

Figure 19 - Hall Effect Current Sensor (UL)

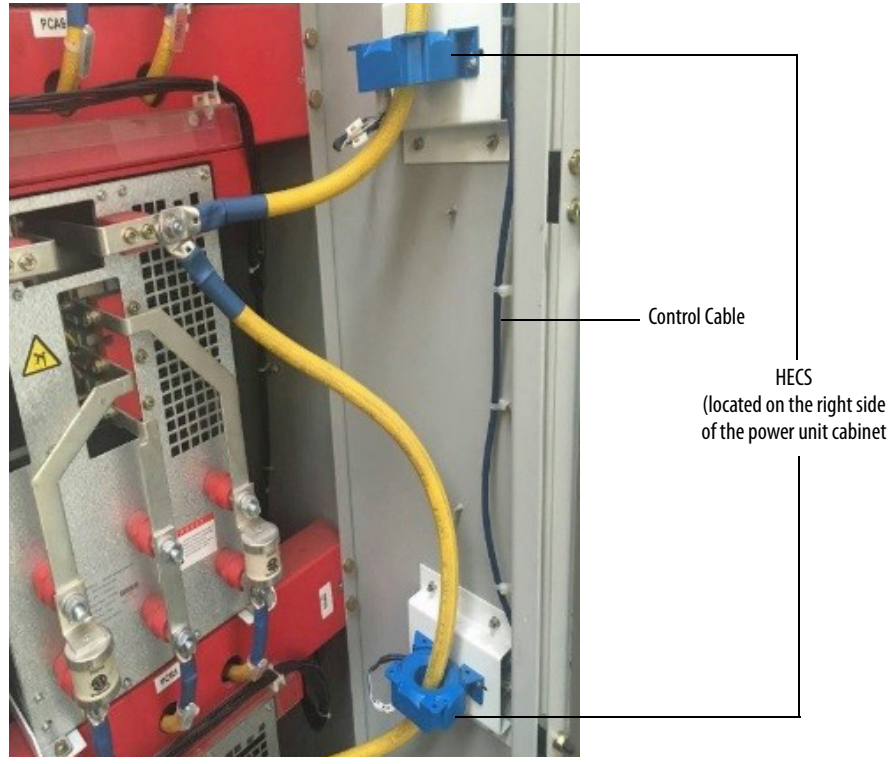

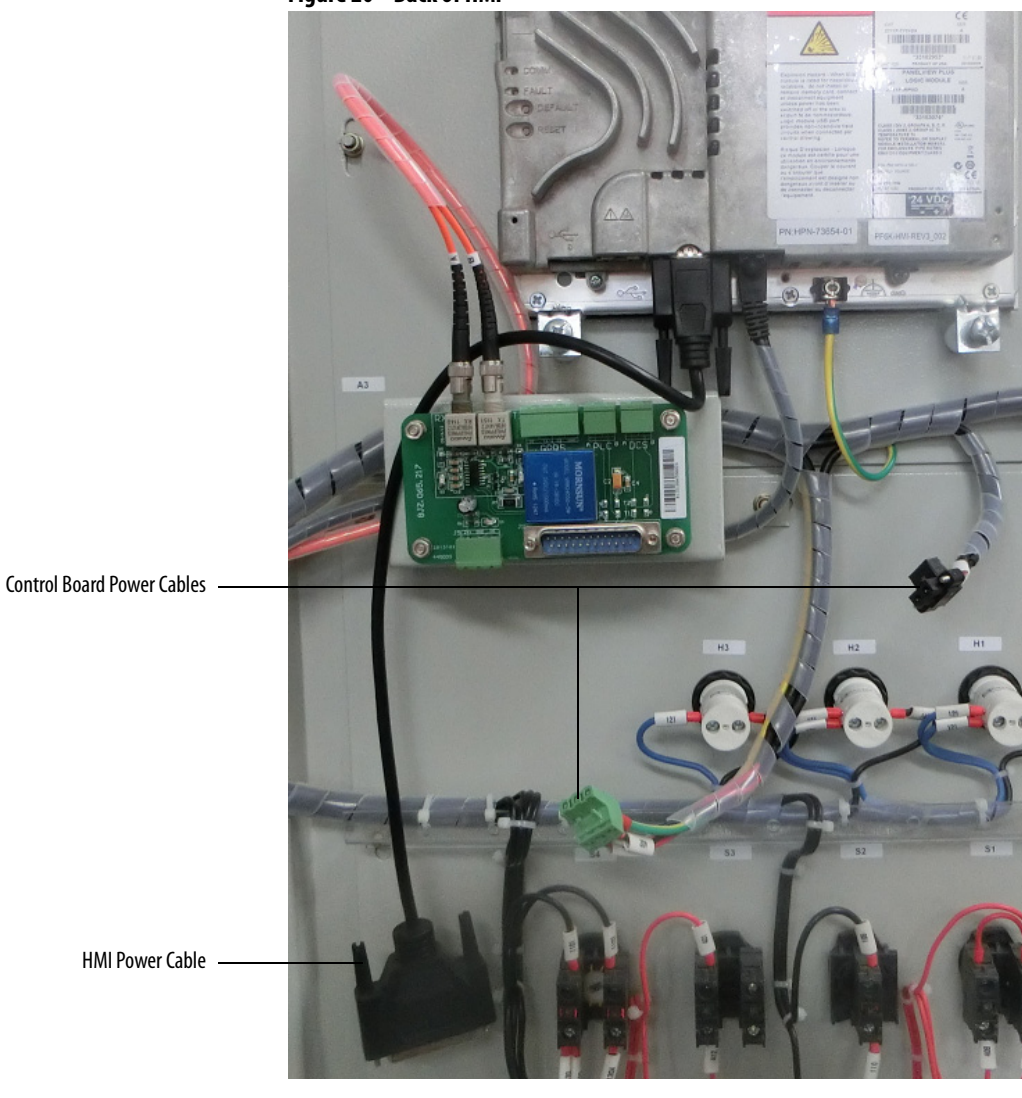

9. Disconnect the HMI and Control Board power cables.

#### Figure 20 - Back of HMI

**10.** Remove the Analog Interface board and disconnect all of the terminals from the Control Unit.

Figure 21 - Back of Control Unit

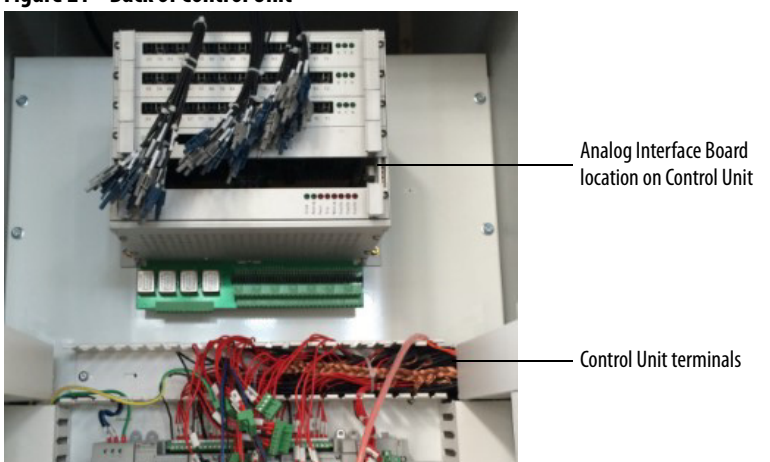

#### **Connect the Insulation Meter**

1. Connect the red wire from the insulation meter to the U Phase and the black wire to the grounding bus.

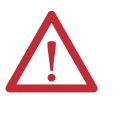

**ATTENTION:** Verify the drive and any connected equipment is clear of personnel and tools prior to commencing the Megger test. Barricade off any open or exposed conductors. Conduct a walk-around inspection before commencing the test.

2. Use jumper wires to make the connections as shown in Figure 22.

The jumper wires must be rated for greater than 5 kV or must maintain sufficient clearance to any metal surface.

- **3.** If the Megger has a lower voltage setting (normally 500V or 1000V), apply that voltage for 5 seconds as a precursor for the higher voltage rating. This may limit the damage if there is a problem. If the reading is very high, apply the test voltage per Figure 22.
- 4. Perform a Megger test with the insulation meter voltage set according to the voltages shown in <u>Table 12</u> for 1 minute and record the result.

The test should produce a reading greater than the minimum values listed below. If the test results produced a value lower than these values start segmenting the drive system down into smaller components and repeat the test on each segment to identify the source of the ground fault.

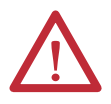

**ATTENTION:** Discharge the Megger prior to disconnecting it from the equipment.

- 5. Disconnect the Insulation Meter and jumpers installed in steps 1 and 2.
- 6. Reconnect all wires, cables, and connections in reverse order of removal.

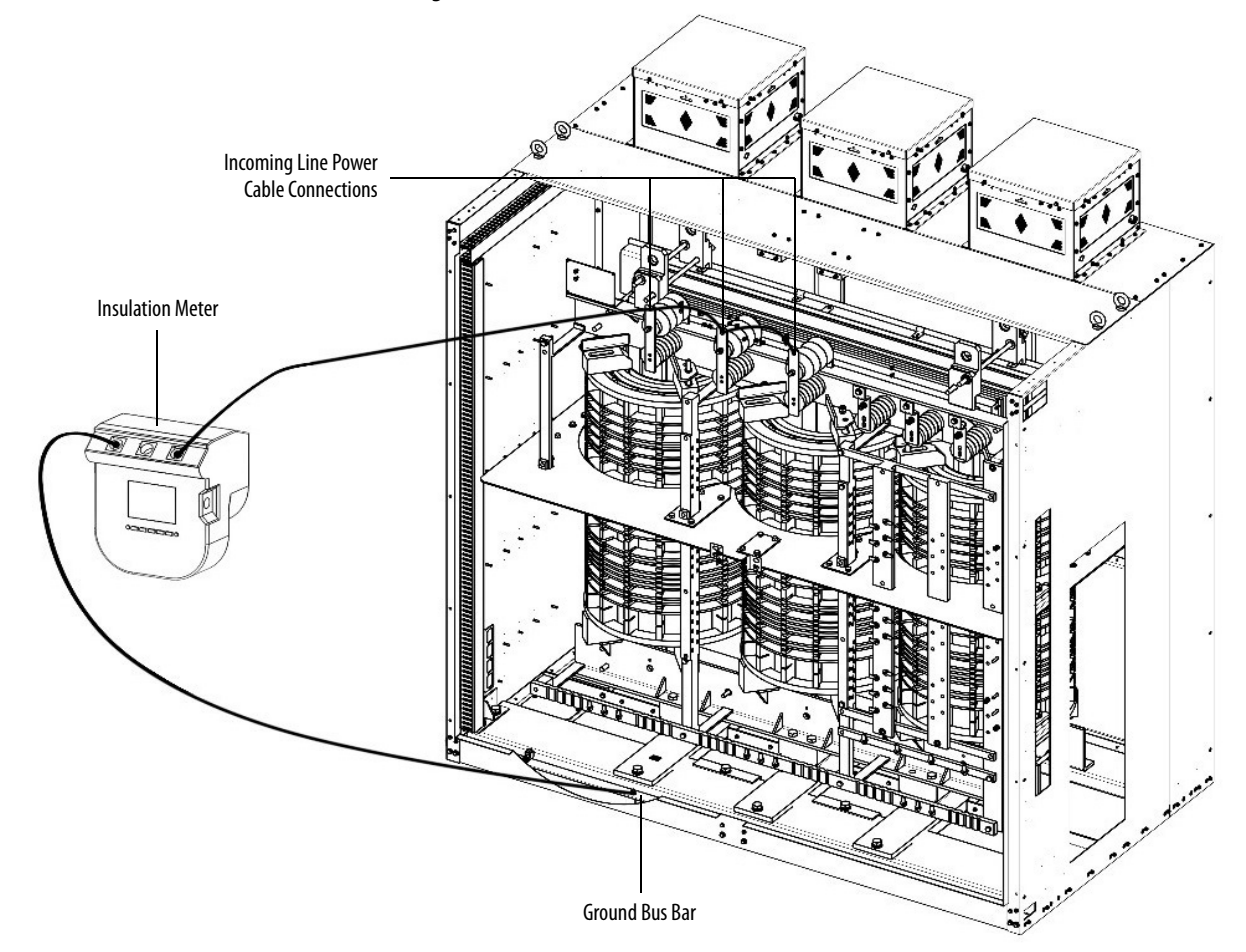

Figure 22 - Connected Insulation Meter (UL)

#### Table 12 - Insulation Test Voltage Values

| Drive Rated Voltage U1                        | Insulation Resistance Test Direct Voltage (V) |
|-----------------------------------------------|-----------------------------------------------|
| 1000 <u1≤5000< td=""><td>2500</td></u1≤5000<> | 2500                                          |
| 5000 <u1< td=""><td>5000</td></u1<>           | 5000                                          |

| Typical of Drive | Minimum Megger Value |
|------------------|----------------------|
| Entire Drive     | 1 kM 0hm             |

### Final Steps before Equipment is Ready for Energization

- 1. Review interior of all cabinets for foreign material that might have been left behind during the installation process. Ensure no tools, hardware, or wiring debris remain in the drive system cabinets. Clear any metal shavings that may result from any drilling activities.
- **2.** If any internal barriers were removed during the commissioning process, ensure they are reinstalled.

### **Seal the Cabinet Plates**

Once the back plates have been reattached, the seams along the plates must be sealed with silicone. Where the silicone is applied is dependent on the cabinet configuration (Fixed-mounted or Drawout Power Module).

**IMPORTANT** Use the approved silicone that is shipped with the drive.

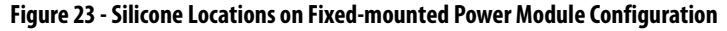

Apply silicone as shown by bold lines

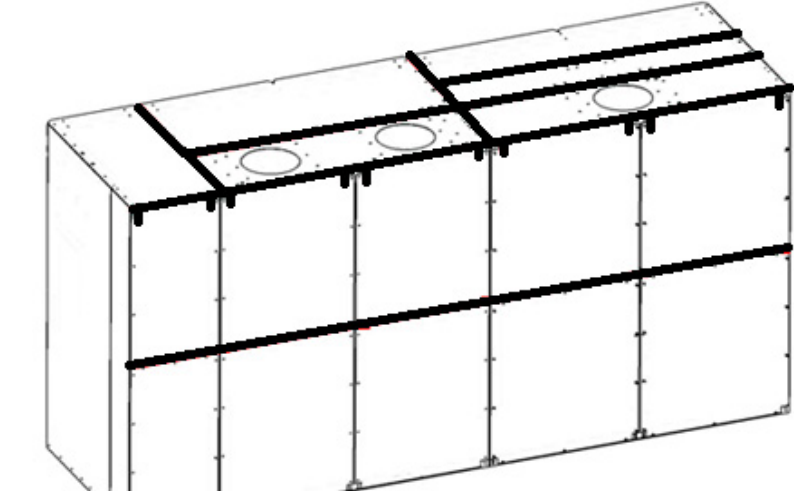

# Commissioning

## Introduction

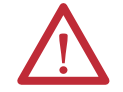

**ATTENTION:** The Control System Check requires LV Control power only. The Input Circuit Breaker must remain locked out and tagged out for this procedure.

A number of activities are required before the Control System Check can be performed.

| Procedure                             | Page      |
|---------------------------------------|-----------|
| Simulate Closed Input Circuit Breaker | <u>48</u> |
| Energize Control Circuit              | <u>48</u> |

The complete Control System Check requires the following procedures to be performed.

| Procedure                                                                                     | Page      |
|-----------------------------------------------------------------------------------------------|-----------|
| Verify Factory Default Settings                                                               | <u>52</u> |
| Set P Parameters to Enable Testing                                                            | <u>55</u> |
| Verify Settings for Low-Voltage Testing                                                       | <u>58</u> |
| Verify Operation of Frequency Steps                                                           | <u>63</u> |
| Verify Operation to Set Frequency                                                             | <u>65</u> |
| Simulate Warnings and Faults                                                                  | <u>65</u> |
| Verify E-Stop Functionality                                                                   | <u>72</u> |
| Verify Switching from Local Control to Remote Control                                         | <u>73</u> |
| Verify Operation of Input/Output and Bypass Isolation Switches (Manual Bypass) <sup>(1)</sup> | <u>74</u> |
| Verify Operation of Input/Output and Bypass Contactors (Automatic Bypass) <sup>(1)</sup>      | <u>77</u> |
| Verify Operation of DCS Input and Output Signals                                              | <u>83</u> |
| Restore P Parameter Settings                                                                  | <u>84</u> |

(1) Only required if a bypass configuration is supplied.

### **Control System Check Setup**

#### Simulate Closed Input Circuit Breaker

IMPORTANTThe "normal" operating mode is for the input circuit breaker to be closed.<br/>Install a temporary jumper (X1-117, X1-119) in the LV Control Cabinet to<br/>simulate operating the system in "normal" mode (input circuit breaker closed)<br/>to allow the Control System Check process to proceed.<br/>Refer to Electrical Drawings.

#### **Energize Control Circuit**

Before beginning this process, ensure that the customer's control power supply breaker is closed and control power is available.

Control power voltage used in the control circuit is nominally 220V and referred to in the example. The control circuit can directly accommodate other widely used voltages of 230V and 240V also. If 110V or 120V is the control power voltage supplied by the customer, a control power transformer is supplied in the LV control cabinet to step up the customer supplied control power to 220V (Figure 24). This must be specified at time of order.

Q1 (CB1), Q2 (CB2), Q3 (CB3), Q5 (CB5), and Q6 (CB6) miniature circuit breaker designations are located in the LV Control Cabinet (<u>Figure 25</u>). The Q4 (CB4) and Q7 (CB7) miniature circuit breaker designations are located in the LV Control panel of the Isolation Transformer Cabinet (<u>Figure 26</u>). Refer to the Electrical Drawings.

Test points indicated in the instructions are at the circuit breaker terminals, not at the terminal blocks.

Circuit breaker device designation labels (Q1 (CB1), Q2 (CB2), etc.) are affixed to the device mounting surfaces.

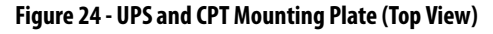

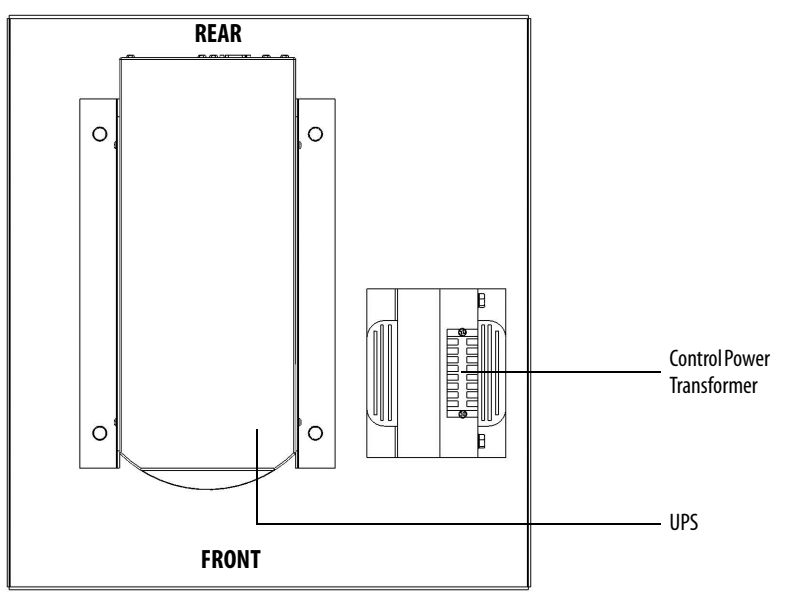

Figure 25 - LV Control Cabinet

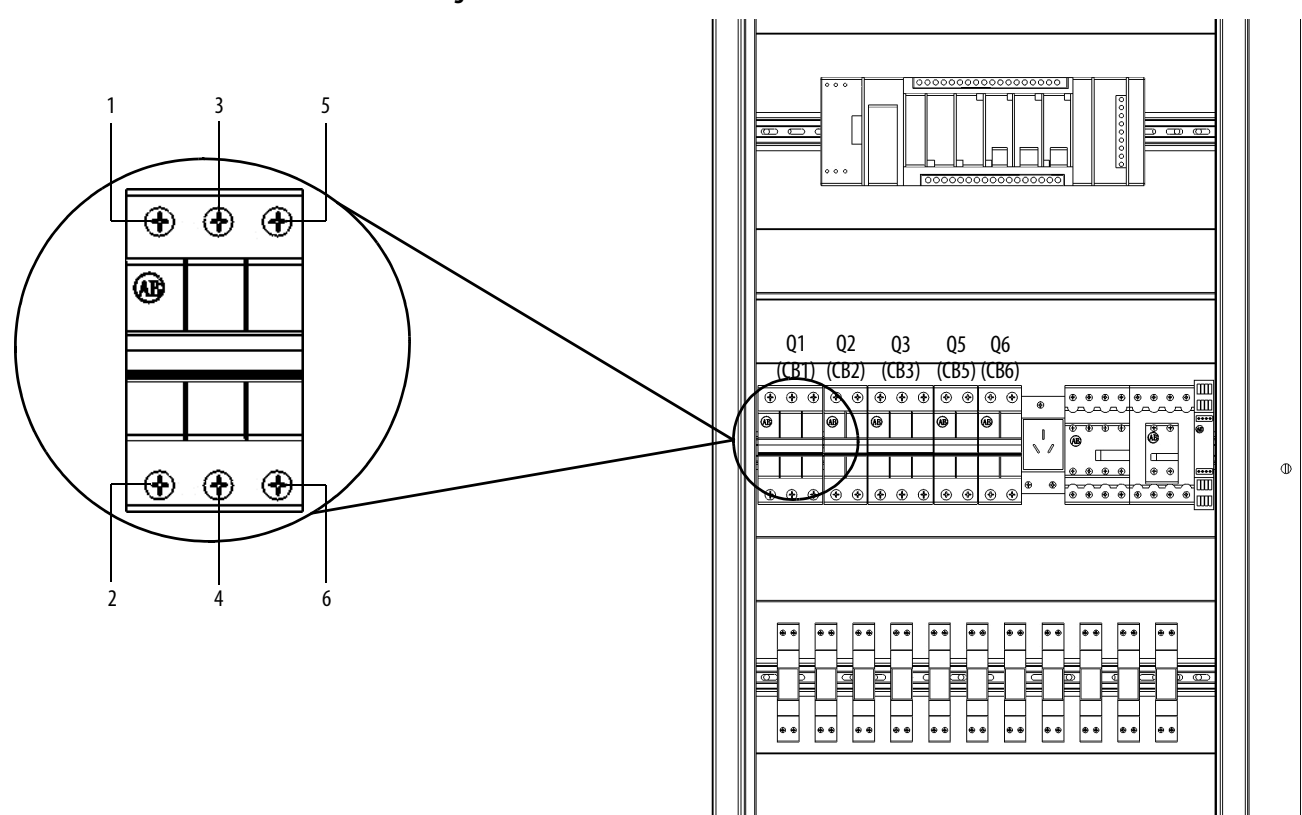

Figure 26 - LV Panel in the Isolation Transformer Cabinet

For IEC

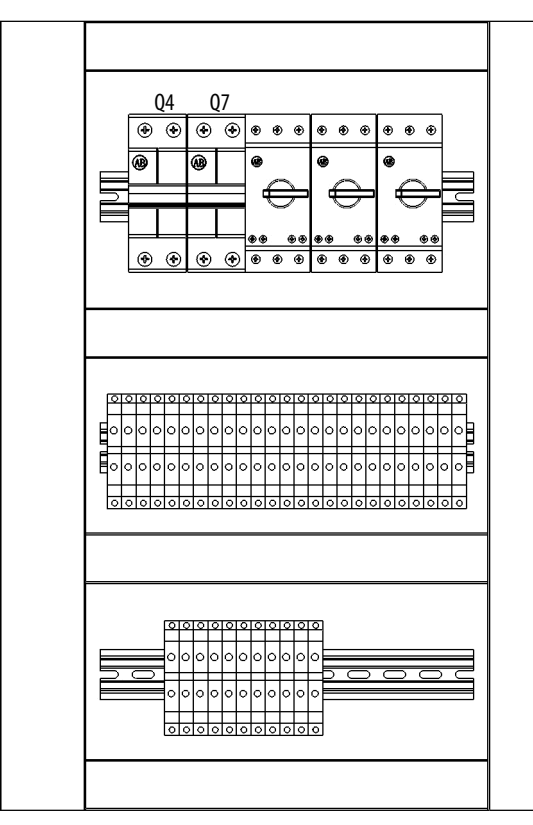

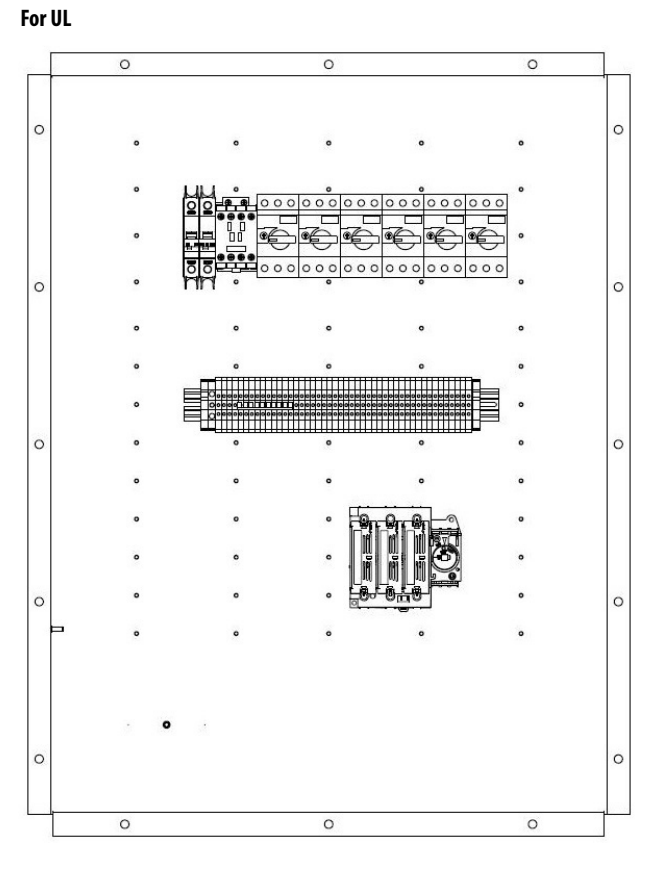

| Table 13 - | Energize | Control | <b>Circuit Se</b> | quence | (For IEC) |
|------------|----------|---------|-------------------|--------|-----------|
|            |          |         |                   |        |           |

| ltem                              | Before Closing Breaker                                                                                                    | After Closing Breaker                                                                                                    | Comments                                                                                                    |
|-----------------------------------|----------------------------------------------------------------------------------------------------|----------------------------------------------------------------------------------------------------|----------------------------------------------------------------------------------------------------|
| Close<br>Breaker Q1               | Verify that the input voltage at the Q1 circuit breaker is<br>AC220V (1 is L, 3 is N). Verify output is not shorted (2 and 4).<br>Verify OPEN state (5 and 6).                                                                                                    | Verify that the output voltage is AC220V (2 is L, 4 is N). Verify CLOSED state (5 and 6).                                                                                                    | Q1 connects customer-supplied control power to the control circuit (UPS).                                                                                                    |
| Start UPS<br>(Press ON<br>button) | Before pressing the ON button, withdraw the Type I UPS<br>power plug from the power receptacle (XS2). Verify that the<br>input voltage of the XS2 receptacle is AC220V. Verify that the<br>PE connection of the XS2 receptacle is properly grounded.<br>Plug the UPS into the receptacle. Press and hold the ON<br>button for 3 seconds to turn on the UPS (all status lights on<br>the UPS will be green). | Verify that UPS operates normally and that the<br>UPS output is AC220V. The output of the UPS is<br>connected to the input of Q2 and Q3. The UPS<br>output voltage can be checked at the input of Q2<br>or Q3 (1 is L, 3 is N). | UPS feeds control power to the circuits supplied<br>by the Q2 and Q3 circuit breakers.                                                                                                |
| Close<br>Breaker Q2               | Verify that the input voltage at the Q2 circuit breaker is<br>AC220V (1 is L, 3 is N). Ignore if done in "Start UPS" step.<br>Verify output is not shorted (2 and 4).                                                                                                    | Verify that the input voltage of power supplies is AC220V (L-N). Refer to Figure 27. Verify that the PLC, HMI, and Control Unit power up.                                                                                       | Q2 connects control power directly to AC/DC<br>power supplies (G1, G2, and G3), PLC, HMI, and<br>Control Unit                                                                         |
| Close<br>Breaker Q3               | Verify that the input voltage at the Q3 circuit breaker is<br>AC220V (1 is L, 3 is N). Ignore if done in "Start UPS" step.<br>Verify output is not shorted (2 and 4). Verify OPEN state (5<br>and 6).                                                                                                    | Verify that the output voltage is AC220V (2 is L, 4 is N). Verify CLOSED state (5 and 6). Verify that the PLC I/O status lights and control relay red indicating lights illuminate.                                             | Q3 connects control power to PLC I/O and control relays.                                                                                                    |
| Close<br>Breaker Q4               | Control power is fed from the isolation transformer tertiary<br>winding for the Q4 circuit breaker, therefore not present for<br>this test. A two pole breaker is supplied for lower power<br>drives (220V powered auxiliary fans). A three pole breaker is<br>supplied for higher power drives (380V power auxiliary<br>fans). Verify open status (1 and 2) and output not shorted (2<br>and 4).           | Verify closed status (1 and 2).                                                                                                    | Q4 connects control power from isolation<br>transformer tertiary winding to bottom-<br>mounted auxiliary fans (6).                                                                    |
| Close<br>Breaker Q5               | Control power is fed from the isolation transformer tertiary<br>winding for the Q5 circuit breaker, therefore not present for<br>this test. Verify open status (1 and 2) and output not shorted<br>(2 and 4).                                                                                                    | Verify closed status (1 and 2).                                                                                                    | Q5 connects back-up control power from<br>isolation transformer tertiary winding to switch<br>to the control circuit (UPS) if the main (customer-<br>supplied) control power is lost. |
| Close<br>Breaker Q6               | Verify that the input voltage at the Q6 circuit breaker is AC220V (1 is L, 3 is N). Verify output is not shorted (2 and 4).                                                                                                    | Verify that the output voltage is AC220V (2 is L, 4 is N). Verify that the LV Door pilot lights illuminate.                                                                                                    | Q6 connects control power to door mounted pilot lights and spare relays for DCS.                                                                                                    |
| Close<br>Breaker Q7               | Verify that the input voltage at the Q7 circuit breaker is AC220V (1 is L, 3 is N). Verify output is not shorted (2 and 4).                                                                                                    | Verify that the output voltage is AC220V (2 is L, 4 is N). Verify that the Isolation Transformer temperature monitor powers up.                                                                                                 | Q7 connects control power to isolation<br>transformer temperature monitor                                                                                                    |

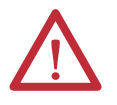

**ATTENTION:** The following should be opened successively when the control power is switched off: Q5, Q4, Q3, Q2 and UPS; opening Q1 is not necessary when the control power is not disconnected.

#### Table 14 - Energize Control Circuit Sequence (For UL)

| ltem                              | Before Closing Breaker                                                                                                    | After Closing Breaker                                                                                                    | Comments                                                                                                    |
|-----------------------------------|----------------------------------------------------------------------------------------------------|----------------------------------------------------------------------------------------------------|----------------------------------------------------------------------------------------------------|
| Close<br>Breaker CB1              | Verify that the input voltage at the CB1 circuit breaker is<br>AC220V (1 is L, 3 is N). Verify output is not shorted (2 and 4).<br>Verify OPEN state (5 and 6).                                                                                                    | Verify that the output voltage is AC220V (2 is L, 4 is N). Verify CLOSED state (5 and 6).                                                                                                    | CB1 connects customer-supplied control power to the control circuit (UPS).                                     |
| Start UPS<br>(Press ON<br>button) | Before pressing the ON button, withdraw the Type I UPS<br>power plug from the power receptacle (XS2). Verify that the<br>input voltage of the XS2 receptacle is AC220V. Verify that the<br>PE connection of the XS2 receptacle is properly grounded.<br>Plug the UPS into the receptacle. Press and hold the ON<br>button for 3 seconds to turn on the UPS (all status lights on<br>the UPS will be green). | Verify that UPS operates normally and that the<br>UPS output is AC220V. The output of the UPS is<br>connected to the input of CB2 and CB3. The UPS<br>output voltage can be checked at the input of<br>CB2 or Q3 (1 is L, 3 is N). | UPS feeds control power to the circuits supplied<br>by the CB2 and CB3 circuit breakers.                       |
| Close<br>Breaker CB2              | Verify that the input voltage at the CB2 circuit breaker is<br>AC220V (1 is L, 3 is N). Ignore if done in "Start UPS" step.<br>Verify output is not shorted (2 and 4).                                                                                                    | Verify that the input voltage of power supplies is AC220V (L-N). Refer to Figure 27. Verify that the PLC, HMI, and Control Unit power up.                                                                                          | CB2 connects control power directly to AC/DC<br>power supplies (G1, G2, and G3), PLC, HMI, and<br>Control Unit |

#### Table 14 - Energize Control Circuit Sequence (For UL)

| Close<br>Breaker CB3 | Verify that the input voltage at the CB3 circuit breaker is<br>AC220V (1 is L, 3 is N). Ignore if done in "Start UPS" step.<br>Verify output is not shorted (2 and 4). Verify OPEN state (5<br>and 6).         | Verify that the output voltage is AC220V (2 is L, 4<br>is N). Verify CLOSED state (5 and 6). Verify that<br>the PLC I/O status lights and control relay red<br>indicating lights illuminate. | CB3 connects control power to PLC I/O and control relays.                                                                                                    |
|----------------------|----------------------------------------------------------------------------------------------------|----------------------------------------------------------------------------------------------------|----------------------------------------------------------------------------------------------------|
| Close<br>Breaker CB5 | Control power is fed from the isolation transformer tertiary<br>winding for the CB5 circuit breaker, therefore not present for<br>this test. Verify open status (1 and 2) and output not shorted<br>(2 and 4). | Verify closed status (1 and 2).                                                                                                    | CB5 connects back-up control power from<br>isolation transformer tertiary winding to switch<br>to the control circuit (UPS) if the main (customer-<br>supplied) control power is lost. |
| Close<br>Breaker CB6 | Verify that the input voltage at the CB6 circuit breaker is AC220V (1 is L, 3 is N). Verify output is not shorted (2 and 4).                                                                                   | Verify that the output voltage is AC220V (2 is L, 4 is N). Verify that the LV Door pilot lights illuminate.                                                                                  | CB6 connects control power to door mounted pilot lights and spare relays for DCS.                                                                                                    |
| Close<br>Breaker CB7 | Verify that the input voltage at the CB7 circuit breaker is AC220V (1 is L, 3 is N). Verify output is not shorted (2 and 4).                                                                                   | Verify that the output voltage is AC220V (2 is L, 4 is N). Verify that the Isolation Transformer temperature monitor powers up.                                                              | CB7 connects control power to isolation<br>transformer temperature monitor                                                                                                    |

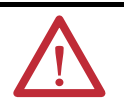

**ATTENTION:** The following should be opened successively when the control power is switched off: CB5, CB3, CB2 and UPS; opening CB1 is not necessary when the control power is not disconnected.

#### Figure 27 - AC/DC Power Supplies

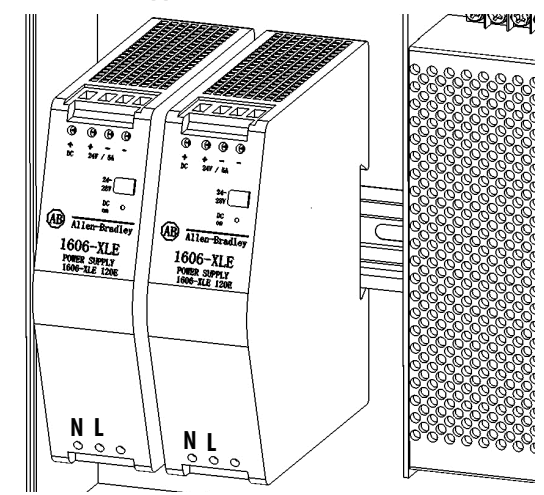

### **Control System Check**

### **Verify Factory Default Settings**

Confirm Language, Bypass Mode, and Local Operation

The default Language setting and bypass mode are set before shipment.

**IMPORTANT** You can change the language but cannot change the bypass mode, as this is set at the factory to match the shipped drive configuration.

| 1. | Press   | <sup>thers</sup> in the | <u>System Parameter Settings</u> interface screen. |
|----|---------|-------------------------|----------------------------------------------------|
|    | Powe    | rFlex"                  | System Parameter Settings                          |
|    | Select  | t Language              | Bypass Status, One-drive-one-motor                 |
|    | English | Others                  | Manual Bypass     Auto Bypass                      |
|    |         |                         | ENTER                                              |

2. In the Languages dialog box, select the language you want and press

|          | ·         |         |            | X                        |
|----------|-----------|---------|------------|--------------------------|
|          | Langu     | lages   |            |                          |
| 中文       | Čeština   | Deutsch | Español    |                          |
| Français | Italiano  | 日本語     | 한국어        |                          |
| Polski   | Português | Русский | Türkçe     |                          |
|          | o         | к       |            |                          |
| Press    | ENTER     | to acc  | cept and p | proceed to the Main Into |
| Screen.  |           |         |            |                          |

 TIP
 Detailed information about the HMI screens is included in publication

 6000-UM002\_\_EN-P.
 PowerFlex 6000 Medium Voltage Variable Frequency

 Drive User Manual.
 PowerFlex 6000 Medium Voltage Variable Frequency

| Home        | Alarm           | Tre       | nds     | Operation      |             | Settings |
|-------------|-----------------|-----------|---------|----------------|-------------|----------|
| Allowed MVC | Closd Ready     | Connected | Running | <b>Warning</b> | C<br>Local  | Remote   |
|             | Monitoring Para | ameters   |         | A              | ctual Freq  | uency    |
| Set Fre     | equency :       | 0.00      | Hz      | 12/            | 25 38       | 50       |
| Actual Fre  | equency :       | 0.00      | Hz      | Ľ              |             |          |
| Motor       | r Speed :       |           | 0 %     | v              | ersion Info | View     |
| Motor       | Voltage :       | 0.0       | v       | н<br>н         | WI:         | 4.001    |
| Motor       | Current :       | 0.00      | А       | 7/9            | /2015 3:49: | 36 PM    |
| Start       | Accel           | De        | cel     | Stop           |             | Reset    |

**4.** Press **Operation** and confirm the Bypass Configuration matches one of the five **Input Supply** graphics.

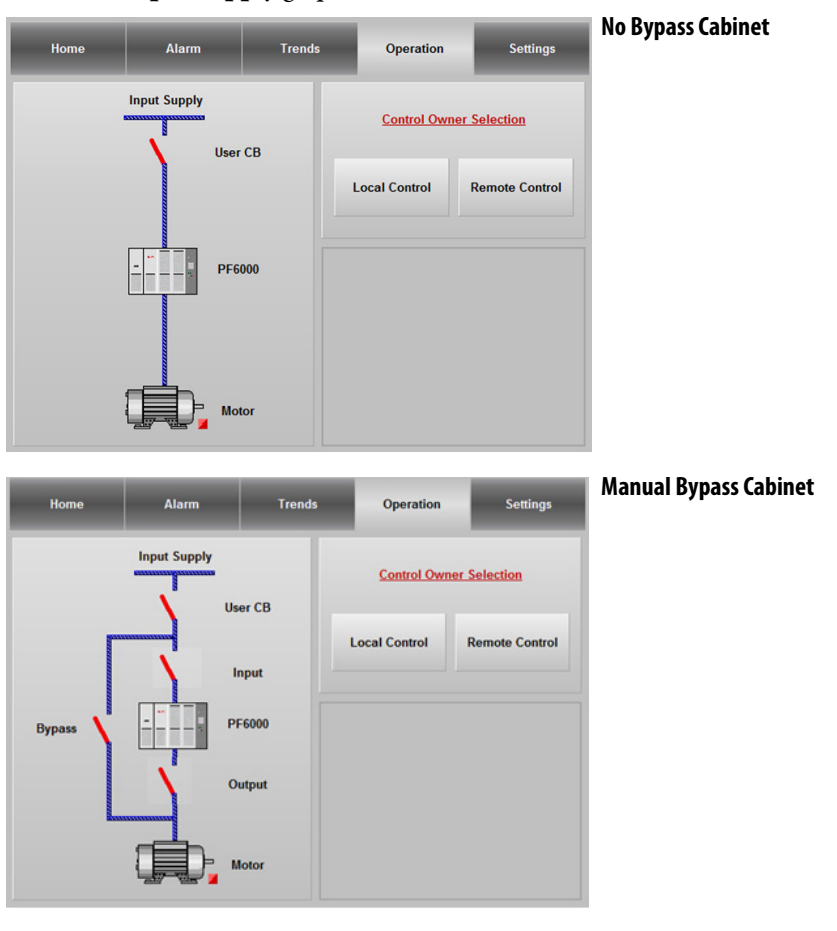

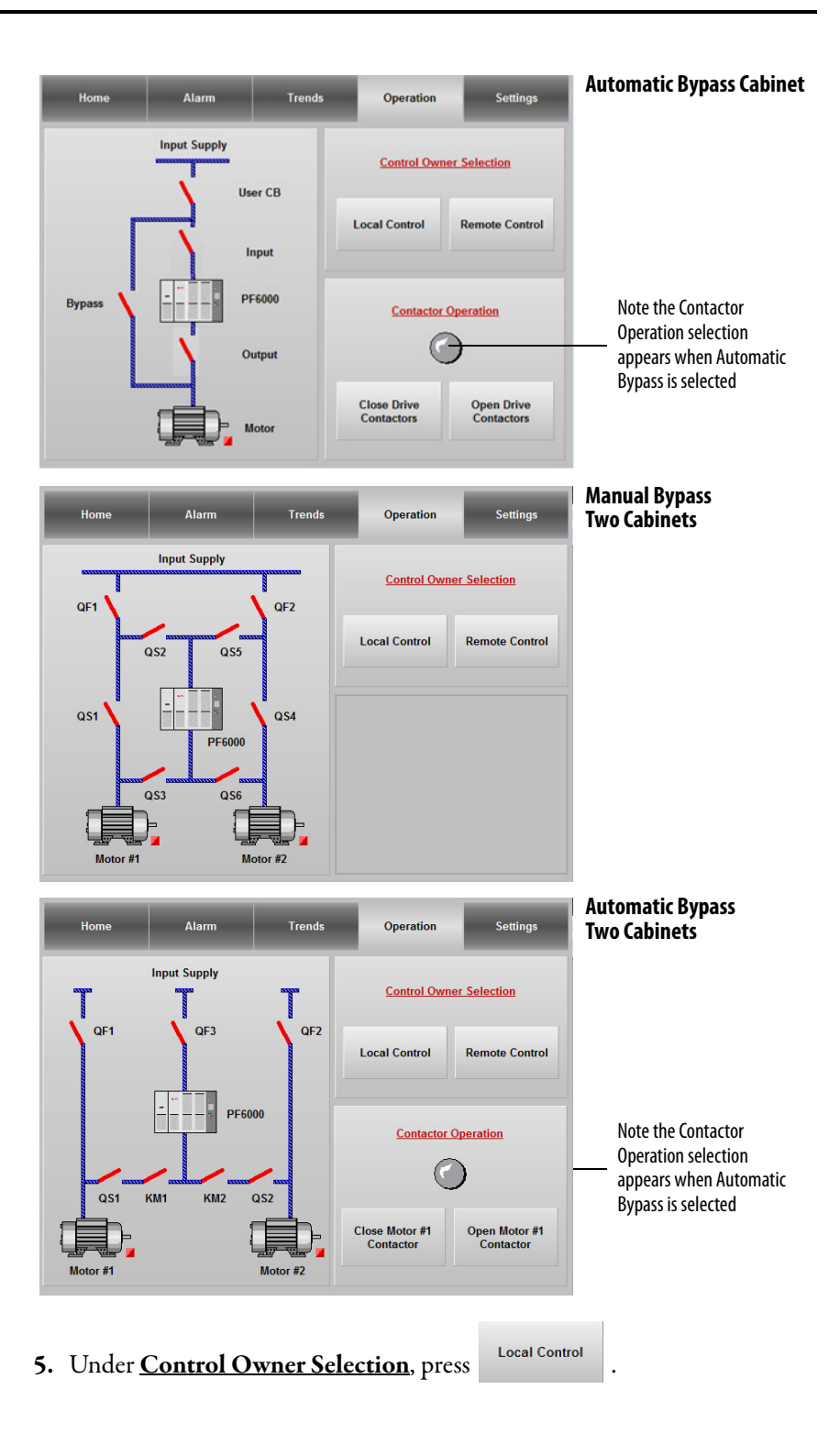

|    | Home   | Alarm        | Trends            | Operation     | Settings       |
|----|--------|--------------|-------------------|---------------|----------------|
|    |        | Input Supply |                   | Control Owner | Selection      |
|    |        |              | Select Local Cont | rol?          | Remote Control |
|    |        | Y            | 5                 | Cancel        |                |
|    |        |              | Nor               |               |                |
| 6. | Select | Yes t        | o confirn         | n Local Con   | trol, and pr   |
|    | return | to the Mair  | n Interfac        | e Screen.     |                |

The Select Local Control? dialog box appears.

### Set P Parameters to Enable Testing

There are two specific "P" parameters that must be changed to allow the Control System Check to proceed.

This section is password protected and the setup login process must be completed before making any changes.

Access Setup Settings

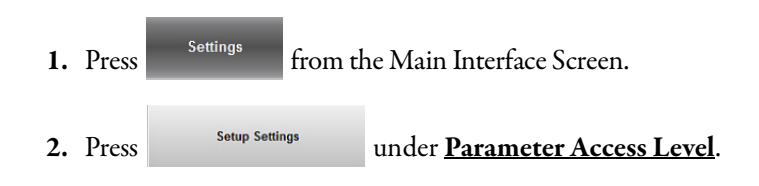

| The <b>Setup</b> | <b>Login</b> dia | log box appe     | ars. Press | Login .      |  |
|------------------|------------------|------------------|------------|--------------|--|
| Home             | Alarm            | Trends           | Operation  | Settings     |  |
|                  | Par              | ameter Access Le | vel        |              |  |
| H                |                  |                  | Х          |              |  |
| Current User     |                  |                  |            | User Account |  |
| DEFAULT          |                  | Setup Login      |            |              |  |
|                  |                  |                  |            | Setup        |  |
|                  | Logi             | n C              | Cancel     | RD           |  |
|                  |                  |                  |            |              |  |
|                  |                  | R&D Settings     |            |              |  |
|                  |                  |                  |            |              |  |

3. Enter the User and Password details.

|    | Press User (F2)                 | and enter "setup".       | Press               | when finished.              |
|----|---------------------------------|--------------------------|---------------------|-----------------------------|
|    | Password<br>(F3)                | to enter the passw       | ord. Press          | when finished.              |
|    | TIP The pa                      | ssword will be sent by t | he Project Start    | -up Manager.                |
| 4. | Press                           | to login.                |                     |                             |
|    | The Current Us<br>been granted. | er will now display      | Setup, indica       | ting appropriate access has |
|    | Current User<br>Setup           |                          |                     |                             |
| 5. | Once logged in,                 | press Setup Settin       | <sup>38</sup> to pr | roceed.                     |

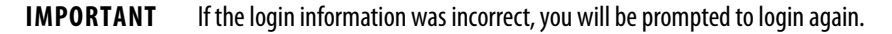

#### Set P Parameters

Once the appropriate access has been granted, you can now select and change parameters.

For the simulation tests, you only need to change two parameters: P007 and P224.

| 1. | Press | P Parameter Settings | in the <u>Setup Parameter Type</u> . |
|----|-------|----------------------|--------------------------------------|
|    |       | <u>Setup Param</u>   | <u>eter Type</u>                     |
|    |       | P Parameter          | Settings                             |
|    |       | T Parameter          | Settings                             |
|    |       | EXIT                 |                                      |

2. Press the P007 parameter input field.

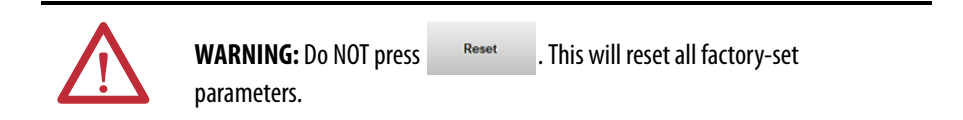

### TIP

When the "P" Parameter number is pressed (e.g. P007), the description appears in the information box at the bottom of the screen.

| Reset |                                                             | <u>P F</u> | Parameter S | ettings |        | Back |  |
|-------|-------------------------------------------------------------|------------|-------------|---------|--------|------|--|
| P004  | 0                                                           | P040       | 1           | P215    | 200    |      |  |
| P007  | 0                                                           | P089       | 0           | P216    | 120.00 |      |  |
| P008  | 1                                                           | P198       | 0           | P222    | 130.00 |      |  |
| P009  | 0                                                           | P199       | 0           | P223    | 199.99 |      |  |
| P024  | 0                                                           | P205       | 199.99      | P224    | 199.99 |      |  |
| P030  | 0                                                           | P206       | 199.99      | P238    | 10.00  | ¥    |  |
| P031  | 0                                                           | P210       | 0.00        | P259    | 10.00  |      |  |
| P032  | 0                                                           | P212       | 10          | P260    | 100.00 |      |  |
| P033  | 0                                                           | P213       | 180.00      | P262    | 1      |      |  |
|       | Please Click the P Parameter Number to View the Description |            |             |         |        |      |  |

3. Press "0" on the keypad dialog and press

Parameter 007 will now show a value of "0".

| P007 |   |   |
|------|---|---|
|      |   | 0 |
| 0~9  |   |   |
| 7    | 8 | 9 |
| 4    | 5 | 6 |
| 1    | 2 | 3 |
|      | 0 | - |
| ESC  | ← | ₽ |

4. Repeat steps 2 and 3 to change Parameter 224 to "120".

### Verify Settings for Low-Voltage Testing

The following settings are for low-voltage testing only.

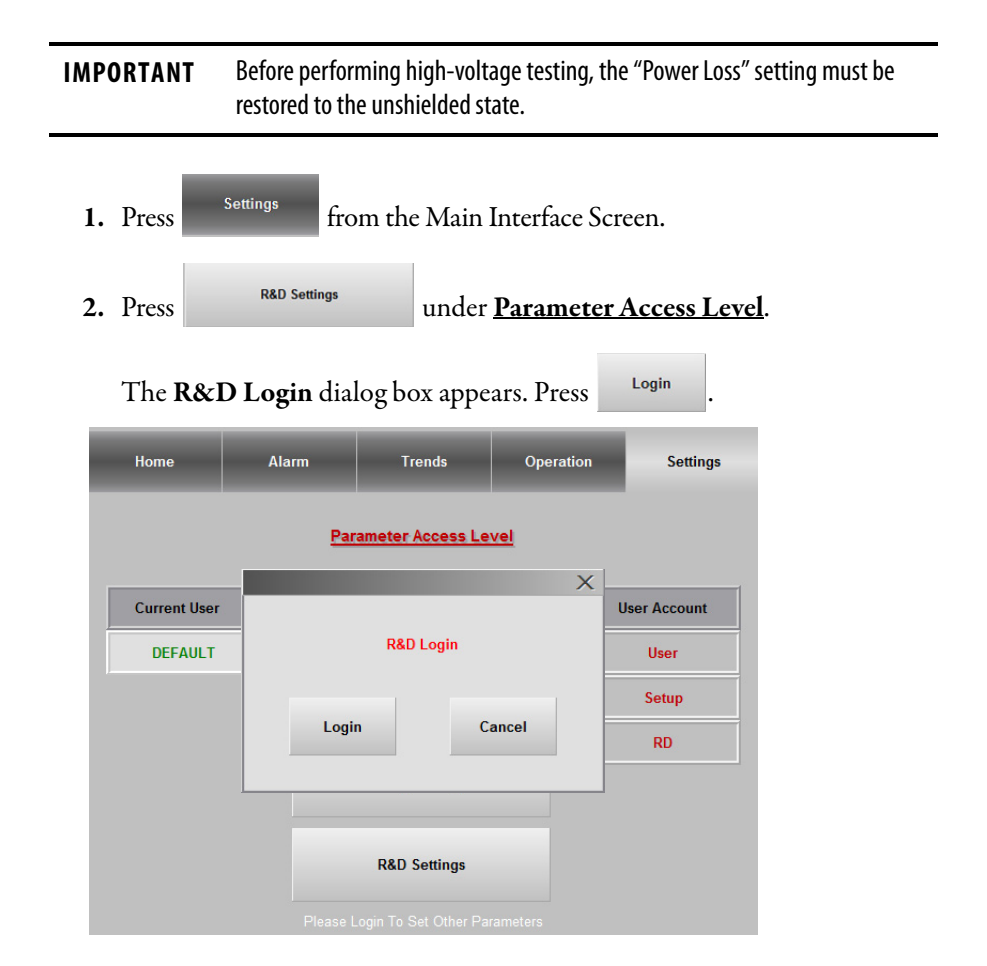

|    | Press (F2) an                       | nd enter "RD". Press 🔛 w     | vhen finished.             |
|----|-------------------------------------|------------------------------|----------------------------|
|    | Press (F3) an                       | nd enter "668". Press 🕊 w    | vhen finished.             |
|    |                                     | Login:                       |                            |
|    | User<br>(F2)                        |                              | <b>←</b>                   |
|    | Password<br>(F3) # # #              |                              | ESC                        |
| 4. | Press H to                          | login.                       |                            |
|    | The Current User v<br>been granted. | will now display RD, indicat | ing appropriate access has |
|    | Current User                        |                              |                            |
|    | RD                                  |                              |                            |

3. Enter the User and Password details.

5. Once logged in, press

to proceed.

**IMPORTANT** If the login information was incorrect, you will be prompted to login again.

R&D Settings

Set P Parameters

Once the appropriate access has been granted, you can now select and change parameters.

| Reset           | <u>P Parameter Settings</u> | Exit          |
|-----------------|-----------------------------|---------------|
| P Para No.      | 000                         | Feature Debug |
| Current Value   | NULL                        | K Parameter   |
| Enter New Value | 0.00                        | Save          |
|                 |                             |               |

| 2. Press "499" on the keypad dialog and press                                                                                                    |
|----------------------------------------------------------------------------------------------------|
| P Para No. will now show a value of "499".                                                                                                    |
| P Para No.<br>499<br>$\circ \sim 500$<br>7 8 9<br>4 5 6<br>1 2 3<br>0 -<br>ESC $\leftarrow \leftarrow$<br>Solution<br>The set of the set of t |
| 4. Press Save . The Current Value should display "1.00".                                                                                                    |
| Reset P Parameter Settings Exit                                                                                                    |
| P Para No. 499 Feature Debug                                                                                                    |
| Current Value 1.00 K Parameter                                                                                                    |
| Enter New Value 1 Save                                                                                                    |
| Fault Masks                                                                                                    |
| Display Fault Masks Button                                                                                                    |
| 5. Press Fault Masks to view the Fault Masks screen.                                                                                                    |

| Fault M                           | asks        |                        |               |                     |                | Back                  |
|-----------------------------------|-------------|------------------------|---------------|---------------------|----------------|-----------------------|
| P010 32767 Power Cell Fault Masks |             |                        |               | Dack                |                |                       |
| IGBT                              | OvrCur      | Сара                   | a Abnormal    | AC In OvrVolt       | DC UndVolt     | Ctrl Channel          |
| No                                | PWM         | IG                     | BT Block      | Already Bypass      | Over Temp Wa   | rn Fail To Bypass     |
| Loss o                            | ne phase    | Loss                   | two phases    |                     |                |                       |
| P020 32767 System Fault Masks     |             |                        |               |                     |                |                       |
| Out Sh                            | ort-Circuit | Out                    | put OvrCur    | Motor OverTemp      | Output OvrVol  | t OutVolt Abnormal    |
| Ground Fault OvrSpeed Fault       |             | Stall Fault Tx OvrTemp |               | Out Phase OvrCur    |                |                       |
| P021                              | 32767       |                        | <u>.</u>      | ystem Warning Masl  | <u>55</u>      |                       |
| Motor (                           | OverTemp    | OutVo                  | olt Abnormal  | Ground Warning      | Freq Devi Ovr  | Tx OvrTemp            |
| PowLo                             | s, Wait Rec | overy                  | VoltSag, De   | rating Operating    | VRT Oprating   | VoltSag, Flux Control |
| P022                              | 32767       |                        |               | Logic Fault A Masks |                |                       |
|                                   | Door Opn    | as MV                  | on            | Door Open           | Fan Power Of   | f Aux Power Off       |
| CPU BP Fault AT BP Fault          |             | 5V Power Fault         | 15V Power Fau | It DCS Power Fault  |                |                       |
| P023 32767 <u>1</u>               |             | Logic Fault B Masks    |               |                     |                |                       |
| PWMA                              | BP Fault    | PWI                    | AB BP Fault   | PWMC BP Fault       | DT BP Fault    | LVRT Over Time        |
| LVRT Sht Interval LVRT Failu      |             |                        | RT Failure    | PowLoss WhI Stop    | PowLoss OvrTin | ne Power Loss         |

#### For IEC Standard

| <b>6.</b> Pr | ess P        | ower Loss         | and Capa Ab         | normal . The    | e buttons sh        | ould change |
|--------------|--------------|-------------------|---------------------|-----------------|---------------------|-------------|
| to           | Pow          | er Loss and       | d Capa Abnor        | mal respec      | tively.             |             |
| Fault M      | lasks        | -                 | D                   |                 | Back                |             |
| P010         | 32765        |                   | Power Cell Fault Ma | isks            |                     |             |
| IGB1         | OvrCur       | Capa Abnormal     | AC In OvrVolt       | DC UndVolt      | Ctrl Channel        |             |
| Na           | > PWM        | IGBT Block        | Already Bypass      | Over Temp Warn  | Fail To Bypass      |             |
| Loss o       | one phase    | Loss two phases   |                     |                 |                     |             |
| P020         | 32767        |                   | System Fault Masks  |                 |                     |             |
| Out Sh       | ort-Circuit  | Output OvrCur     | Motor OverTemp      | Output OvrVolt  | OutVolt Abnormal    |             |
| Grou         | ind Fault    | OvrSpeed Fault    | Stall Fault         | Tx OvrTemp      | Out Phase OvrCur    |             |
| P021         | 32767        | <u></u>           | ystam Warning Masl  | <u>15</u>       |                     |             |
| Motor        | OverTemp     | OutVolt Abnormal  | Ground Warning      | Freq Devi Ovr   | Tx OvrTemp          |             |
| PowLo        | os, Wait Rec | overy VoltSag, De | rating Operating    | VRT Oprating Vo | ItSag, Flux Control |             |
| P022         | 32767        |                   | Logic Fault A Masks |                 |                     |             |
|              | Door Opn     | as MV on          | Door Open           | Fan Power Off   | Aux Power Off       |             |
| CPU          | BP Fault     | AT BP Fault       | 5V Power Fault      | 15V Power Fault | DCS Power Fault     |             |
| P023         | 30719        |                   | Logic Fault B Masks |                 |                     |             |
| PWM/         | A BP Fault   | PWMB BP Fault     | PWMC BP Fault       | DT BP Fault     | LVRT Over Time      |             |
| LVRT S       | Sht Interval | LVRT Failure      | PowLoss WhI Stop    | PowLoss OvrTime | Power Loss          |             |

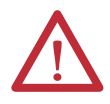

### WARNING: Before performing the high-voltage test, press Power Loss

and keep current blocked because there is

to change back to **Power Loss** no hardware detection in IEC)

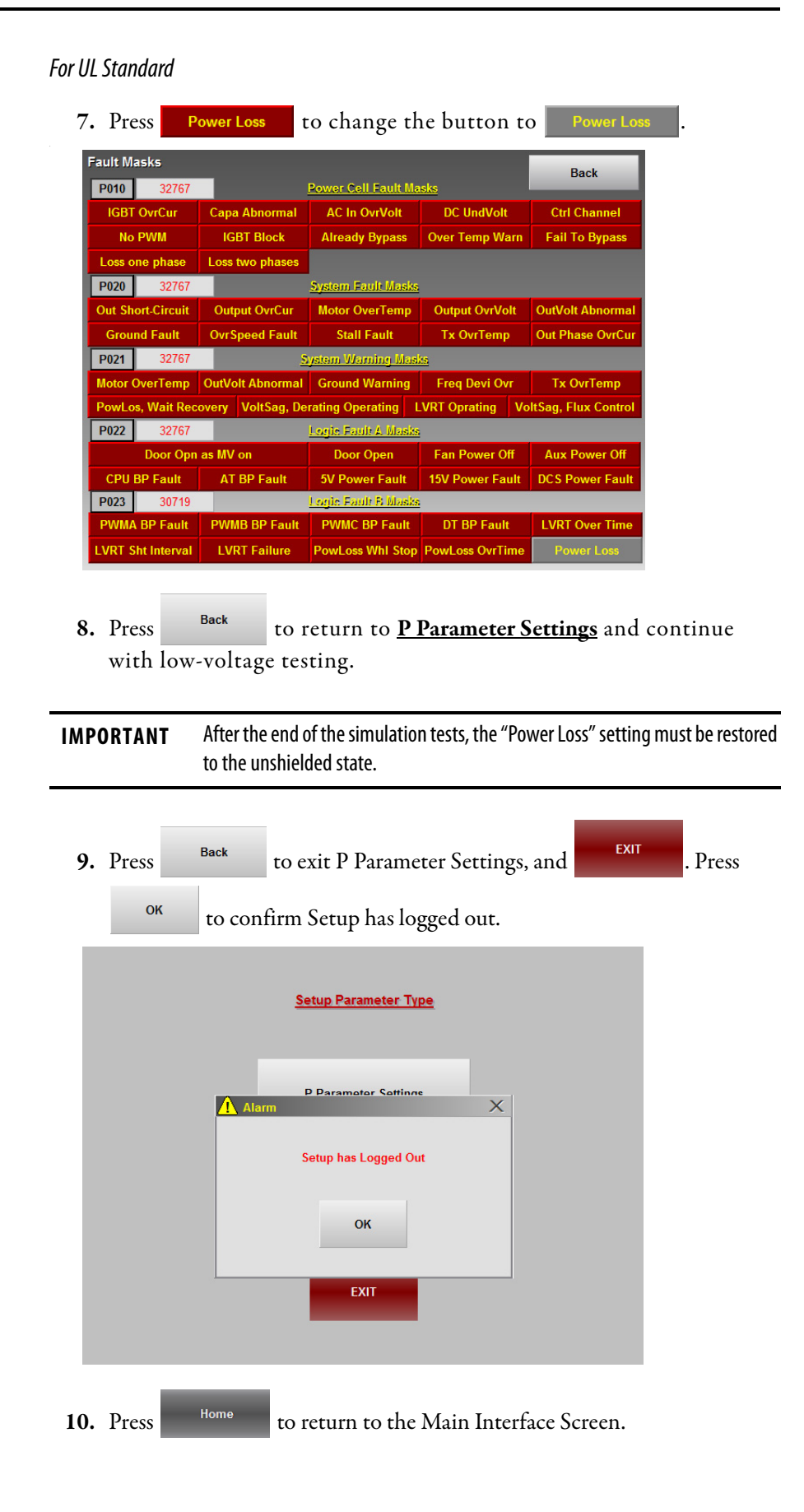

### **Verify Operation of Frequency Steps**

There are two parts to this procedure, increasing the frequency in set increments and increasing the frequency to a specific rated frequency.

TIP During the Control System Check procedure, an "Abnormal Output Voltage Warning" will appear, as the procedure is done without MV and the Control System is expecting an output voltage. Ignore this warning for this procedure.

#### Increase Frequency by Step

1. From the Main Interface Screen, press the Set Frequency: input field.

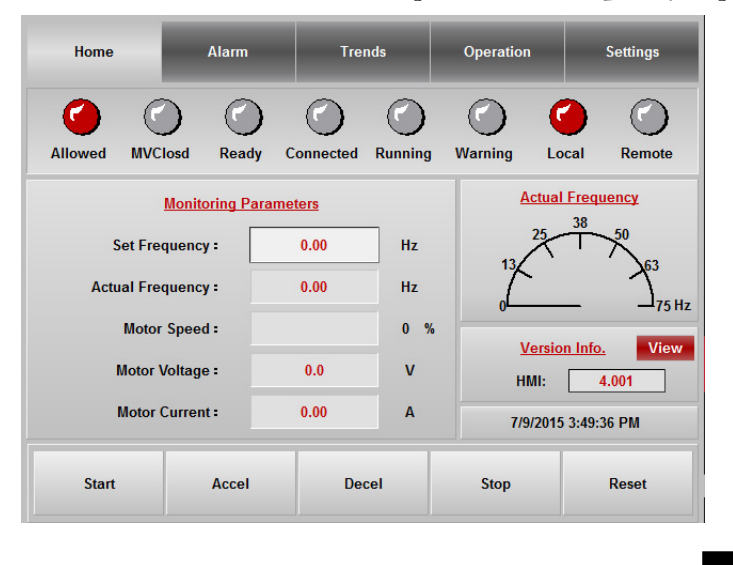

2. In the Set Freq: dialog box, enter a value of "10" and press

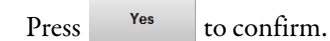

TIP

The Set Frequency and Actual Frequency occasionally will not show the exact integral value selected, due to internal data conversion in the HMI program.

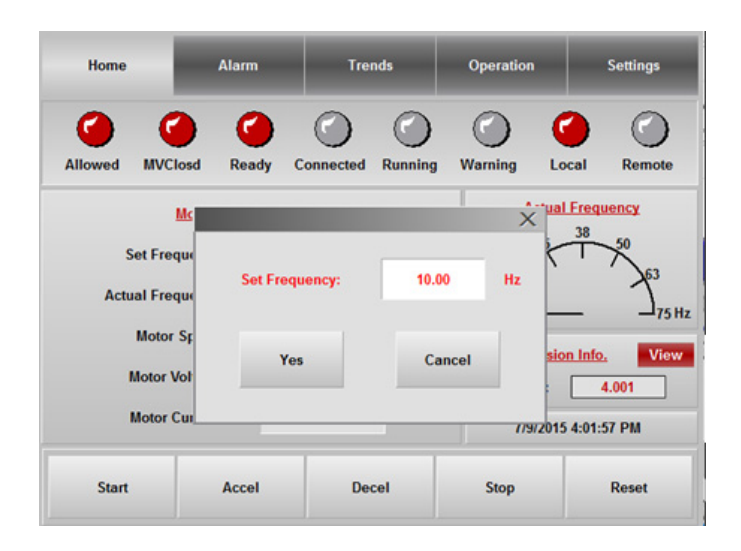

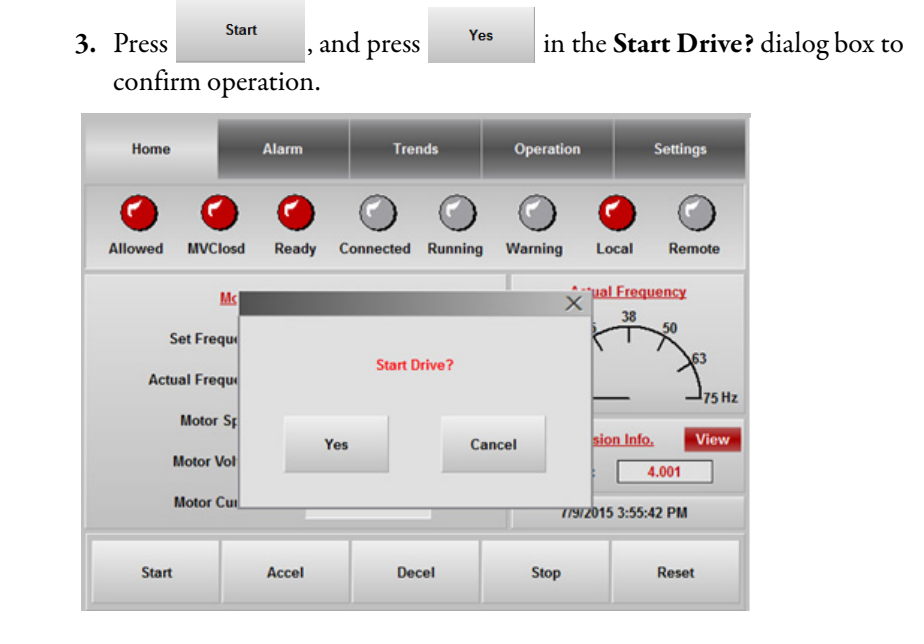

**IMPORTANT** When the drive is ≥0.5 Hz, the "Connect" light will be illuminated. When the speed of the drive surpasses 0.5 Hz, the "Connect" and "Running" lights will be red. The "Warning" light will illuminate when the Actual Frequency increases above 10.00 Hz. This is an internal function for testing purposes only.

4. When the Actual Frequency reaches 10 Hz, press

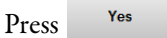

- in the Accel Speed by Step? dialog box.
- TIP

T Parameter T09 determines the value of the frequency step change. The default is 1. Refer to <u>Access T Parameters on page 86</u>.

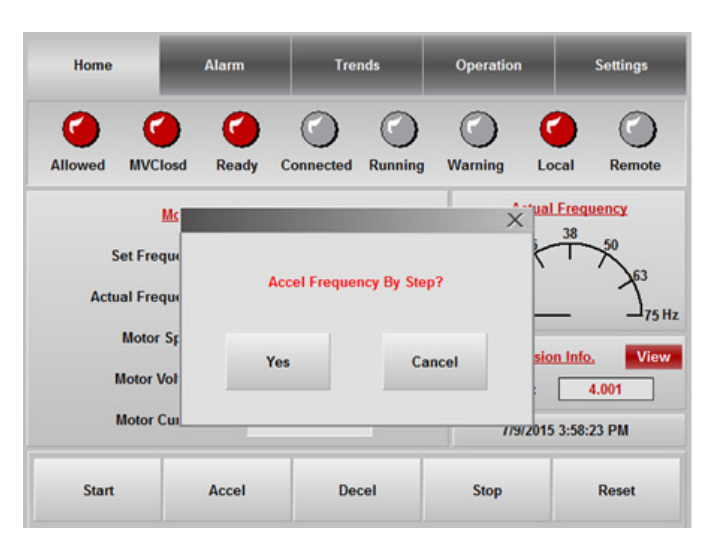

The Set Frequency and Actual Frequency are now 11 Hz.

5. Press Decel and press Yes in the Decel Speed by Step? dialog box.

The actual frequency will decrease by 1 Hz.

| Home                    | Alarm     | Trei                     | nds     | Operation     | -            | Settings                |  |
|-------------------------|-----------|--------------------------|---------|---------------|--------------|-------------------------|--|
| Allowed MVCk            | osd Ready | Connected                | Running | ()<br>Warning | Cocal        | Remote                  |  |
| L                       | <u>Ic</u> |                          |         | ×             | Tual Frequ   | iency                   |  |
| Set Freq<br>Actual Freq | u:<br>D   | Decel Frequency By Step? |         |               |              | 50<br>50<br>50<br>75 Hz |  |
| Motor S                 | SF<br>DI  | es                       | Car     | ncel          | sion Info    | View                    |  |
| Motor C                 | ui        |                          |         | 115           | vz015 4:05:4 | 19 PM                   |  |
| Start                   | Accel     | Dec                      | cel     | Stop          |              | Reset                   |  |

### **Verify Operation to Set Frequency**

1. Press the Set Frequency: input field and enter "50" in the Set Freq: dialog

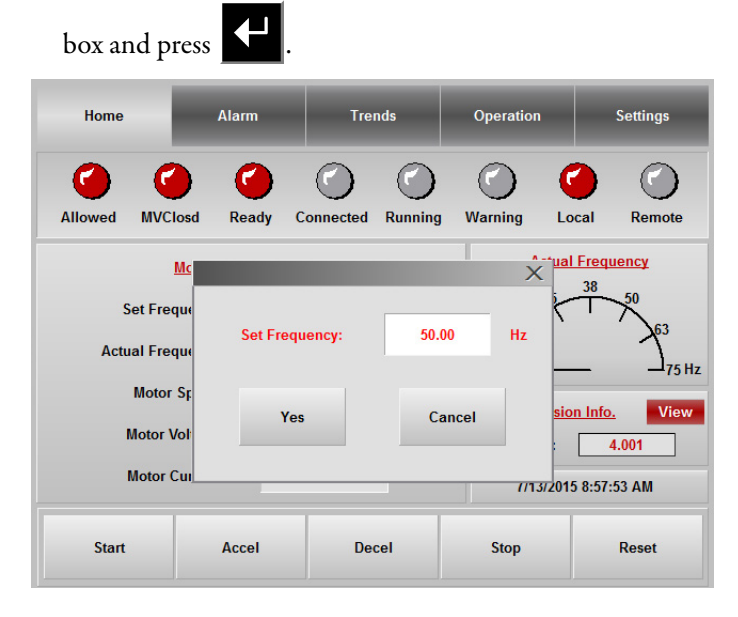

Yes 2. Press to accept and begin the simulation.

Actual Frequency: will show the frequency increasing to 50 Hz.

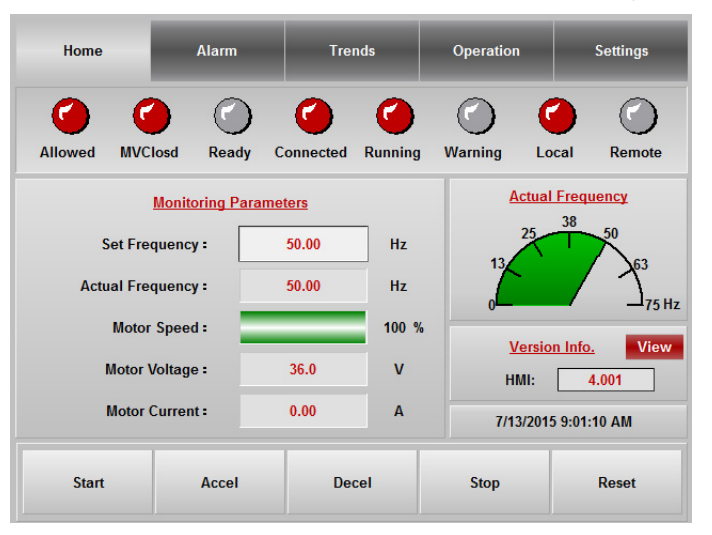

3. Once the actual frequency has reached the set frequency, press

| Stop                               | and press | Yes          | in the <b>Stop I</b> | Drive? dialog           | to confirm |
|------------------------------------|-----------|--------------|----------------------|-------------------------|------------|
| action.                            |           |              |                      |                         |            |
| Home                               | Alarm     | Trends       | Operation            | Settings                |            |
| Allowed MVClose                    | Ready Co  | nnected Runn | ing Warning Lo       | ocal Remote             |            |
| <u>Mc</u>                          | _         |              | X                    | I Frequency             |            |
| Set Freque<br>Actual Freque        |           | Stop Drive?  | T T                  | 50<br>50<br>50<br>75 Hz |            |
| Motor Sç<br>Motor Vol<br>Motor Cui | Yes       |              | Cancel sid           | en Info. View<br>4.001  |            |
|                                    |           |              | (/13/201             | 5 9:05:27 AM            |            |
| Start                              | Accel     | Decel        | Stop                 | Reset                   |            |

The actual frequency will decrease to 0 Hz.

#### **Simulate Warnings and Faults**

This section describes how to simulate warnings and faults, and how to clear or reset the alarm. Warning codes begin with a W prefix, and fault codes begin with a F prefix.

| Alarm                                                                                                    | Self-clearing | Requires Reset |
|----------------------------------------------------------------------------------------------------|---------------|----------------|
| Transformer Overtemperature Warning                                                                                                    | YES           |                |
| Transformer Overtemperature Trip                                                                                                    |               | YES            |
| Transformer Cabinet Main Cooling Fan Fault                                                                                                    | YES           |                |
| Power Module Cabinet Main Cooling Fan Fault                                                                                                    | YES           |                |
| Cabinet Door Open Warning<br>– Left Isolation Transformer Cabinet Door<br>– Right Isolation Transformer Cabinet Door<br>– Left Power Module/LV Cabinet Door<br>– Right Power Module/LV Cabinet Door<br>– Bypass Cabinet Door (if applicable) |               | YES            |

The **Set Frequency:** field will already have 50 Hz shown from the previous exercise in the **Set Freq:** dialog box.

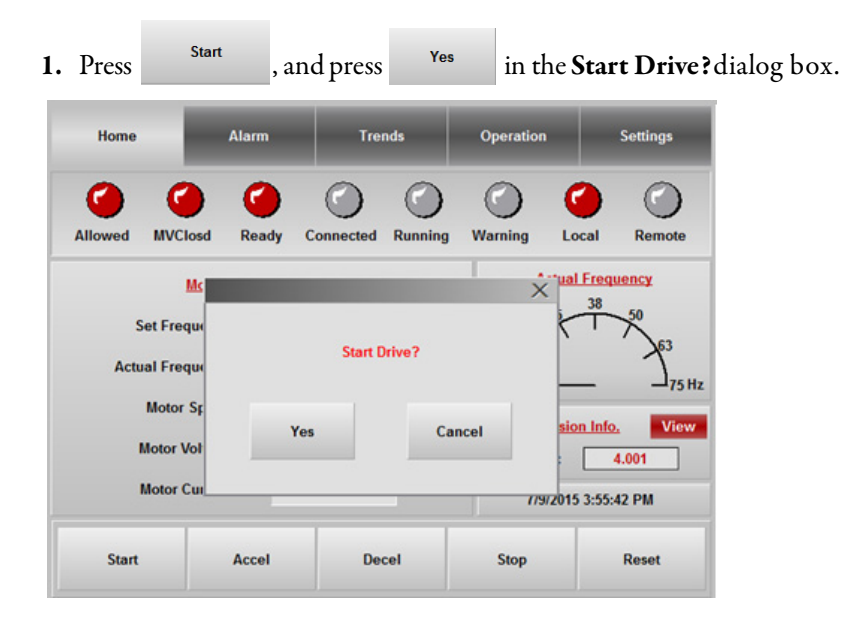

Simulate the Transformer Overtemperature Warning

- 1. Start the drive, then open the door of the Control cabinet.
- 2. In the control cabinet, remove the wire from terminal block 419. This triggers the transformer overtemperature warning alarm.

| 3.  | 3. Press Alarm to view alarm record. |                                    |                                   |                 |         |          |  |  |
|-----|--------------------------------------|------------------------------------|-----------------------------------|-----------------|---------|----------|--|--|
|     | Home                                 | Alarm                              | Trends                            | Оре             | eration | Settings |  |  |
| C d | ode QTY Ac<br>P004 3 00              | c Time Message<br>:05:06 Transforr | Active Alaı<br>ner Over Temperatu | ms<br>e Warning |         |          |  |  |
|     |                                      |                                    |                                   |                 |         |          |  |  |
|     |                                      |                                    |                                   |                 |         |          |  |  |
|     |                                      |                                    |                                   |                 |         |          |  |  |
|     |                                      |                                    |                                   |                 |         |          |  |  |
|     |                                      |                                    |                                   |                 |         |          |  |  |
|     | Res                                  | set Status                         | <b>X ±</b><br><b>Y ¥</b>          | ▲<br>▼          | Alarm   | History  |  |  |

**4.** Replace the wire for terminal block 419 and tighten properly to remove the warning.

#### Simulate Transformer Overtemperature Trip

- 1. Start the drive, then open the door of the Control cabinet.
- 2. In the Control cabinet, remove the wire from terminal block 418. This triggers the transformer overtemperature trip alarm.

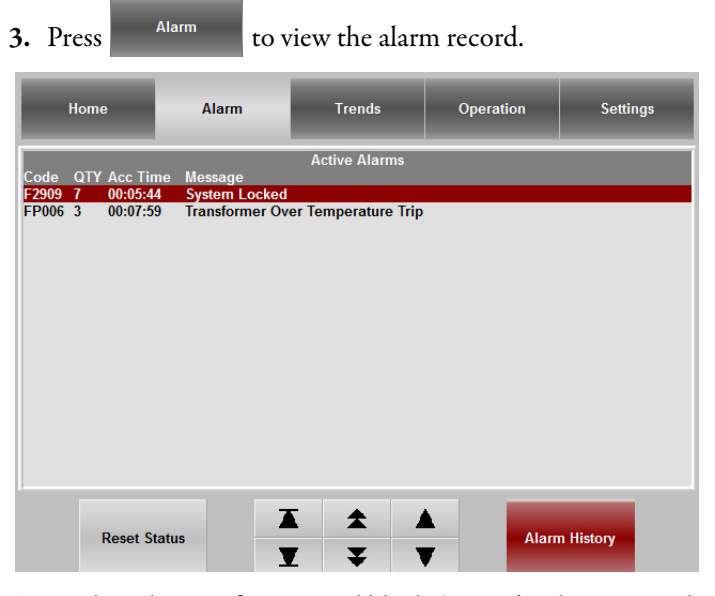

- **4.** Replace the wire for terminal block 418 and tighten properly to remove the trip message.
- **5.** Press Home to return to the Main Interface Screen.

6. Press Reset , and press Yes to confirm the operation in the Reset Drive? dialog box.

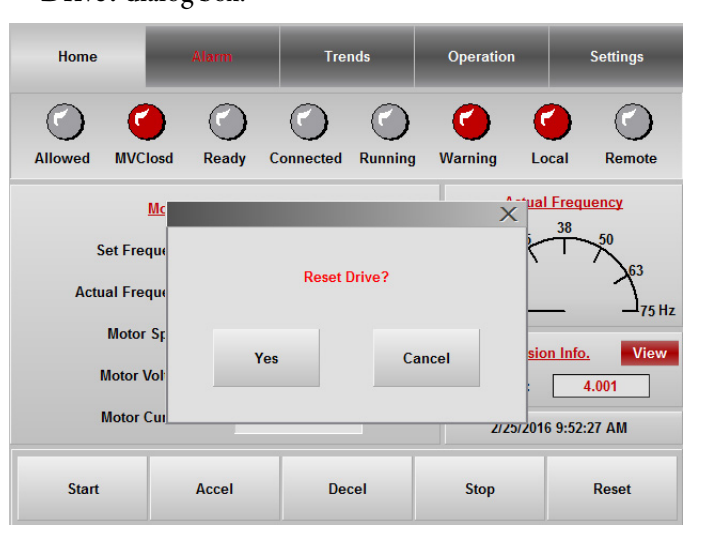

Wait until the Ready status indicator is red before starting another simulation.

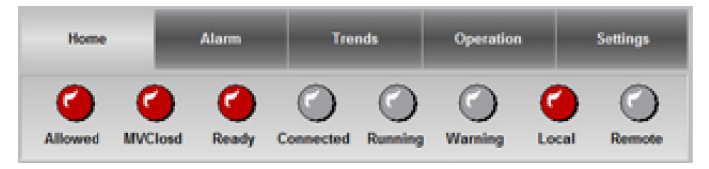

Simulate a Transformer Cabinet Main Cooling Fan Fault

- 1. Set the frequency to 10 Hz and start the drive.
- 2. Open the LV door of the Isolation Transformer cabinet.
  - **TIP** The circuit breakers for the main cooling fans for the entire drive are located here.
- **3.** Turn the first motor control circuit breaker (Q10 for IEC and CB10 for UL), controlling the Isolation Transformer Cabinet Main Cooling Fans (one per fan), to the OFF position.

| <b>4.</b> Press  | to                              | confirm the       | Transformer | Cabinet Ma | in Cooling Fa |
|------------------|---------------------------------|-------------------|-------------|------------|---------------|
| Tault.           |                                 | _                 |             |            |               |
| Home             | Alarm                           | Trends            | Operation   | Settings   |               |
| Code QTY Acc Til | me Message<br>)7 Transformer Ca | Active Alarms     |             |            |               |
| 1002 1 00.01.0   |                                 | abiliter an Fault |             |            |               |
|                  |                                 |                   |             |            |               |
|                  |                                 |                   |             |            |               |
|                  |                                 |                   |             |            |               |
|                  |                                 |                   |             |            |               |
|                  |                                 |                   |             |            |               |
| Reset S          | itatus                          |                   | Alar        | n History  |               |

- 5. After the fault is reported, the drive is in a fault stop state.
- 6. Turn the first (Q10 for IEC and CB10 for UL) circuit breaker to the ON position, to remove the fault.
- 7. Press Home to return to the Main Interface Screen.

Simulate a Power Module Cabinet Main Cooling Fan Fault

- 1. Set the frequency to 10 Hz and start the drive.
- 2. Open the LV door of the Isolation Transformer cabinet.
- TIPFrom left to right on the DIN rail in the LV cabinet, the main cooling fan circuit breakers are located<br/>first for the Isolation Transformer cabinet then the Power Module cabinet.<br/>Almost all drive configurations will have a maximum of three main cooling fans for the Isolation<br/>Transformer Cabinet. Therefore, the main cooling fan circuit breaker designations of Q10, Q11, and<br/>Q12 are reserved for the Isolation Transformer Main Cooling Fans. Power Module Cabinet Main<br/>Cooling Fan circuit breaker designations begin at Q13.<br/>Refer to the appendix in 6000-IN006 -EN-P to determine the number of main cooling fans in each<br/>cabinet location, or look at the fans on the top plate of the drive.
- 3. Turn the applicable motor control circuit breaker (Q13 for IEC and CB13 for UL), controlling the Power Module Main Cooling Fans (one per fan), to the OFF position.

| 4. Press        | Alarm an                       | d confirm th       | e Power Moo | dule Cabinet | Fan |
|-----------------|--------------------------------|--------------------|-------------|--------------|-----|
| Home            | Alarm                          | Trends             | Operation   | Settings     |     |
| Code QTY Acc Ti | ime Message<br>07 Power Module | Active Alarms      |             |              |     |
|                 |                                | Cabinet Fail Fault |             |              |     |
|                 |                                |                    |             |              |     |
|                 |                                |                    |             |              |     |
|                 |                                |                    |             |              |     |
|                 |                                |                    |             |              |     |
|                 |                                |                    |             |              |     |
| Reset S         | Status                         |                    | Alam        | n History    |     |

- 5. After the fault is reported, the drive is in a fault stop state.
- **6.** Turn the (Q13 for IEC and CB13 for UL) circuit breaker to the ON position, to remove the fault.
- 7. Press Home to return to the Main Interface Screen.

#### Simulate Cabinet Door Open Warning

- 1. Open the left Isolation Transformer Cabinet door.
- 2. Press Alarm to confirm the Cabinet Door Open Warning.

The drive will shut off.

|       | Home |             | Alarm          | Trends              | Operation | Settings  |
|-------|------|-------------|----------------|---------------------|-----------|-----------|
|       |      |             |                | Active Alarms       |           |           |
| Code  | QTY  | Acc Time    | Message        |                     |           |           |
| F2900 | 1    | 00:02:46    | Cabinet Door O | pened While Drive E | nergized  |           |
| F2909 | 8    | 00:11:17    | System Locked  |                     |           |           |
| FP008 | 1    | 00:02:49    | Cabinet Door O | pen                 |           |           |
|       |      |             |                |                     |           |           |
|       |      |             |                |                     |           |           |
|       |      |             |                |                     |           |           |
|       |      |             |                |                     |           |           |
|       |      |             |                |                     |           |           |
|       |      |             |                |                     |           |           |
|       |      |             |                |                     |           |           |
|       |      |             |                |                     |           |           |
|       |      |             |                |                     |           |           |
|       |      |             |                |                     |           |           |
|       |      |             |                |                     |           |           |
|       |      |             |                |                     |           |           |
|       |      |             |                |                     |           |           |
|       |      |             |                |                     |           |           |
|       |      |             |                |                     |           |           |
|       |      | Reset Statu | s <b>7</b>     | <b>A</b>            | Alarr     | n History |
|       |      |             | 3              | Ζ ∓ \               | 7         |           |

- 3. Close the left Isolation Transformer Cabinet to remove the warning.
- 4. Repeat this procedure using the:
  - Right Isolation Transformer Cabinet door
  - Left Power Module/LV Cabinet door

|    | <ul><li>Right Power Module/LV Cabinet door</li><li>Bypass Cabinet door (if applicable)</li></ul> |                               |                                     |                    |                        |        |  |  |
|----|--------------------------------------------------------------------------------------------------|-------------------------------|-------------------------------------|--------------------|------------------------|--------|--|--|
| 5. | Press                                                                                            | ome to                        | return to the                       | Main Inter         | face Screen.           |        |  |  |
| 6. | Press Res<br>operation in                                                                        | set to r<br>n the <b>Rese</b> | emove the fa<br>t <b>Drive?</b> dia | ult. Press<br>log. | Yes to c               | onfirm |  |  |
|    | Home                                                                                             |                               | Trends                              | Operation          | Settings               |        |  |  |
|    | Allowed MVClos                                                                                   | d Ready C                     | Connected Running                   | y Warning L        | ocal Remote            | 4      |  |  |
|    | Mc                                                                                               |                               |                                     | X                  | al Frequency<br>38     |        |  |  |
|    | Set Freque                                                                                       |                               | Reset Drive?                        | k<br>-             |                        |        |  |  |
|    | Motor Sr<br>Motor Vol                                                                            | Yes                           | ; C                                 | ancel si           | on Info. View<br>4.001 |        |  |  |
|    | Motor Cui                                                                                        |                               |                                     | 2/25/20            | 16 9:52:27 AM          |        |  |  |
|    | Start                                                                                            | Accel                         | Decel                               | Stop               | Reset                  |        |  |  |

### **Verify E-Stop Functionality**

- Start on the Main Interface Screen to start the drive. 1. Press 2. Push the E-stop button on the front of the LV Control cabinet. Alarm 3. Press and confirm the E-stop Trip fault. Home Alarm Trends Operation Settings Active Alarms Code QTY Acc Time Message F2901 1 00:00:21 E-Stop Trip F2909 9 00:19:22 System Locked  $\pmb{\mathbb{A}}$ \$ Reset Status Alarm History T ¥ T
- 4. Twist to pull out the E-stop button on the front of the LV Control cabinet.
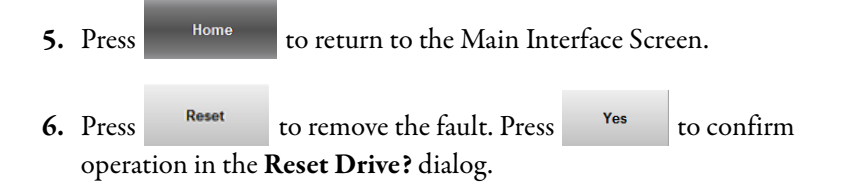

### Verify Switching from Local Control to Remote Control

Depending on whether the drive has an automatic or manual Bypass or no Bypass configuration, the Operation Interface screen will be different.

| 1. | Press         | Operation                      | from the N                    | Aain Interface             | Screen.        |             |
|----|---------------|--------------------------------|-------------------------------|----------------------------|----------------|-------------|
| 2. | Press         | Remote Control                 | in the <u>Con</u>             | trol Owner Se              | lection.       |             |
| 3. | Press         | Yes in                         | the <b>Select</b>             | Remote Cont                | rol? dialog.   | _           |
|    | Home          | Alarm                          | Trend                         | s Operation                | Settings       |             |
|    |               | Input Supply                   |                               | Control Owr                | ner Selection  |             |
|    |               |                                | User CB                       | Local Control              | Remote Control |             |
|    |               |                                | PF6000                        |                            |                |             |
|    |               |                                | Motor                         |                            |                |             |
| 4. | Press<br>Remo | Home<br>D <b>te</b> status inc | to return to<br>licator light | o the Main Int<br>: is on. | erface Screen  | and confirm |
|    | Allowed       | MVClosd Ready                  | Connected Ru                  | Marning U                  | cocal Remote   |             |
| 5. | Press         | Operation                      | from the N                    | Aain Interface             | Screen.        |             |

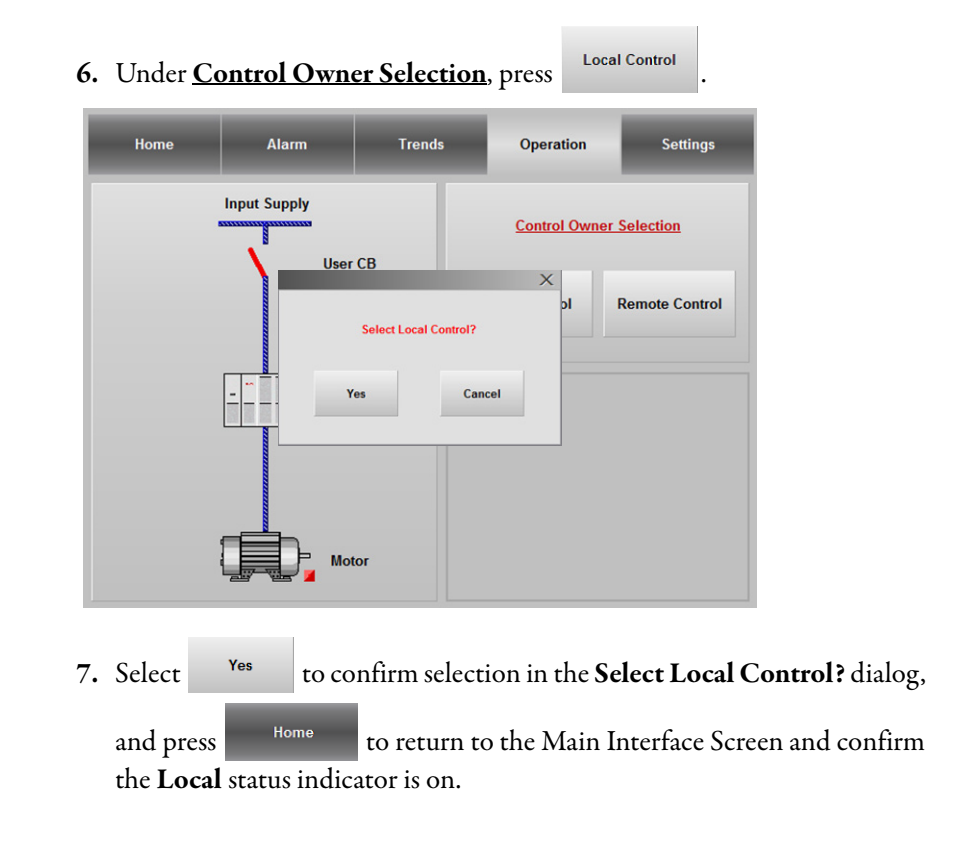

# Verify Operation of Input/Output and Bypass Isolation Switches (Manual Bypass)

Input/Output Isolation Switches

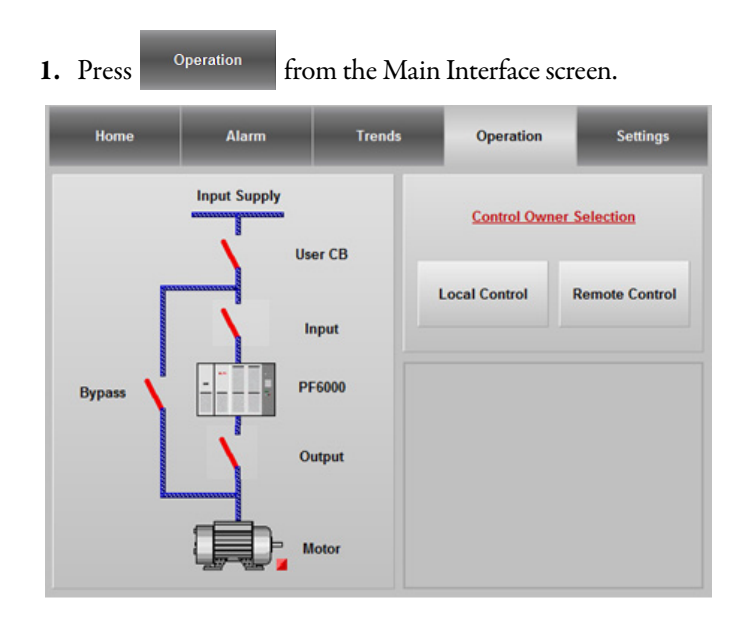

2. Open the Bypass cabinet door, and close QS2 and QS3.

Verify the Input and Output contactors are closed on the HMI.

| Home   | Alarm        | Trends | Operation     | Settings           |
|--------|--------------|--------|---------------|--------------------|
|        | Input Supply | er CB  | Control Owne  | r <u>Selection</u> |
|        | <br>II       | nput   | Local Control | Remote Control     |
| Bypass | PI           | F6000  |               |                    |
|        | 0            | utput  |               |                    |
|        |              | lotor  |               |                    |

**3.** Close the customer-supplied input circuit breaker by installing a temporary jumper wire (X-117, X-119).

Verify the input circuit breaker is closed.

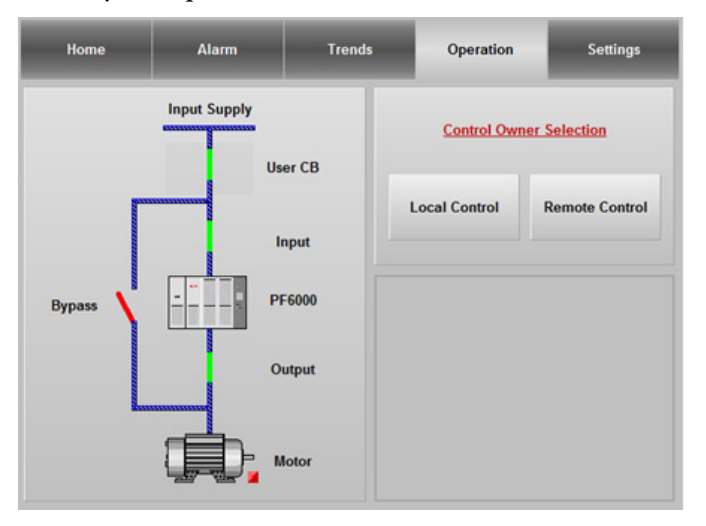

#### **Bypass Isolation Switches**

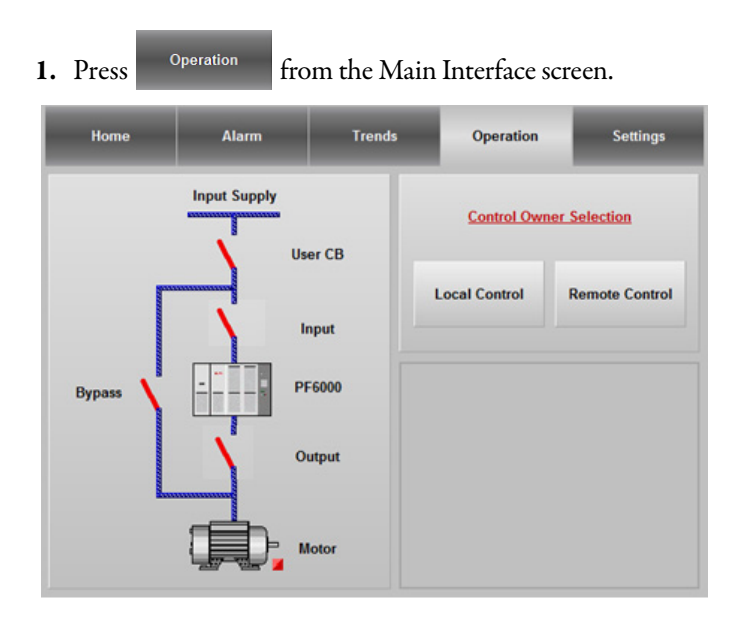

Open the Bypass cabinet door, and close QS1.
 Verify the bypass isolation switch is closed on the HMI.

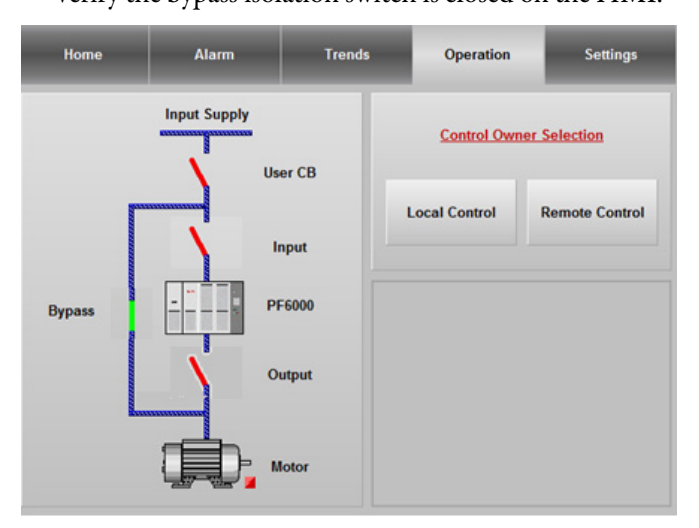

**3.** Close the customer-supplied input circuit breaker by installing a temporary jumper wire (X-117, X-119).

 Home
 Alarm
 Trends
 Operation
 Settings

 Input Supply
 User CB
 Local Control
 Remote Control

 Bypass
 Input
 PF6000
 Output

 Output
 Motor
 Input
 Input

Verify the input circuit breaker is closed.

# Verify Operation of Input/Output and Bypass Contactors (Automatic Bypass)

Input/Output Drive Contactors

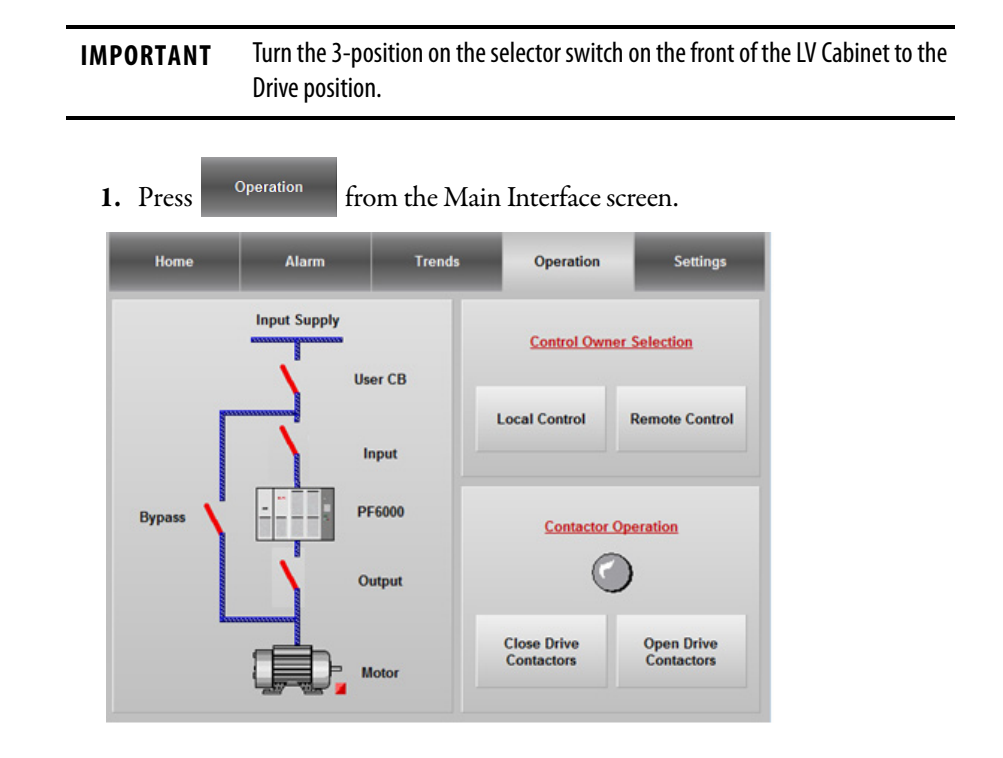

2. Close the customer-supplied input circuit breaker by installing a temporary jumper wire (X-117, X-119).

Home Alarm Trends Operation Settings Input Supply Control Owner Selection User CB Local Control **Remote Control** Input PF6000 Bypass Contactor Operation Output Close Drive Contactors Open Drive Contactors Motor Close Drive Contactors Yes under **<u>Contactor Operation</u>**, and press 3. Press to confirm. Home Alarm Trends Operation Settings Input Supply Control Owner Selection User CB X **Remote Control** Close Drive Input & Output Contactors? **Bypass Operation** Yes Cancel Close Drive Contactors Open Drive Contactors Motor

Verify the input circuit breaker is closed.

| Home              | Alarm        | Trends                      | Operation                 | Settings                                |                  |
|-------------------|--------------|-----------------------------|---------------------------|-----------------------------------------|------------------|
|                   | Input Supply | er CB                       | Control Owned             | er Selection                            |                  |
| Г                 |              | iput                        | Local Control             | Remote Control                          |                  |
| Bypass            | PF           | 6000                        | Contactor (               | Operation                               |                  |
|                   |              | otor                        | Close Drive<br>Contactors | Open Drive<br>Contactors                |                  |
| 4. Press confirm. | Alarm        | nder <u>Conta</u><br>Trends | ctor Operation            | ation, and press<br><sub>Settings</sub> | <sup>Yes</sup> t |
|                   | Input Supply | ser CB                      | <u>Control Ow</u>         | ner Selection                           |                  |
|                   | Open Dri     | ve Input & Output (         | Contactors?               | Remote Control                          |                  |
| Bypass            | Yes          | ,                           | Cancel                    | Operation                               |                  |
|                   |              | Notor                       | Close Drive<br>Contactors | Open Drive<br>Contactors                |                  |

Verify the input and output drive contactors are closed.

Alarm Home Trends Settings Operation Input Supply Control Owner Selection User CB Local Control **Remote Control** Input PF6000 Bypass Contactor Operation Output Close Drive Contactors Open Drive Contactors Motor

5. Verify the input and output drive contactors are open.

**Bypass Contactors** 

- **IMPORTANT** Turn the 3-position on the selector switch on the front of the LV Cabinet to the Bypass position.
- from the Main Interface screen. 1. Press Home Operation Alarm Trends Settings Input Supply Control Owner Selection User CB Local Control Remote Control Input PF6000 Bypass Contactor Operation Output Close Bypass Contactor Open Bypass Contactor Motor

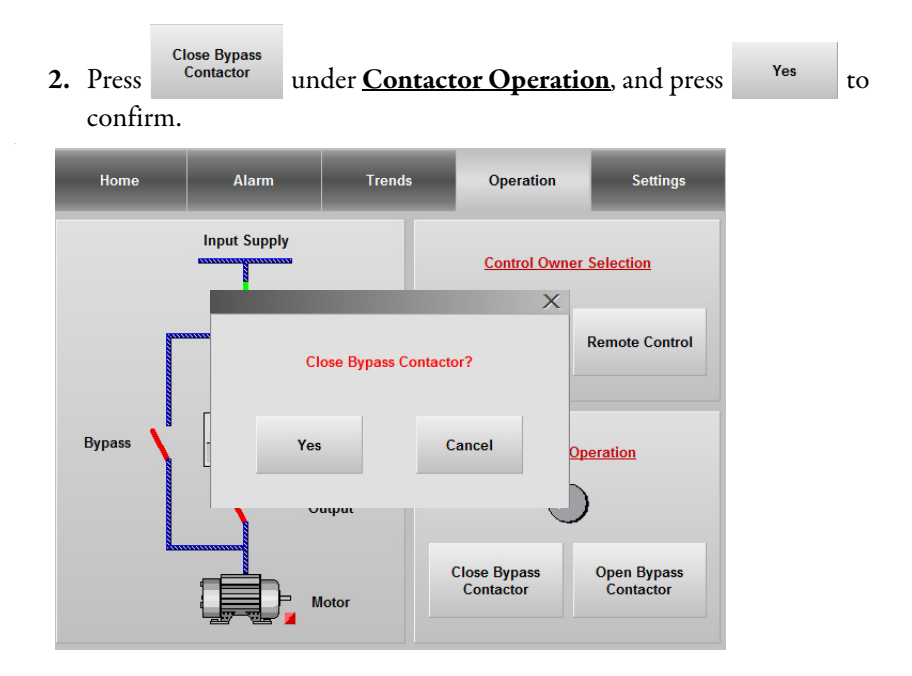

Verify the bypass contactor is closed.

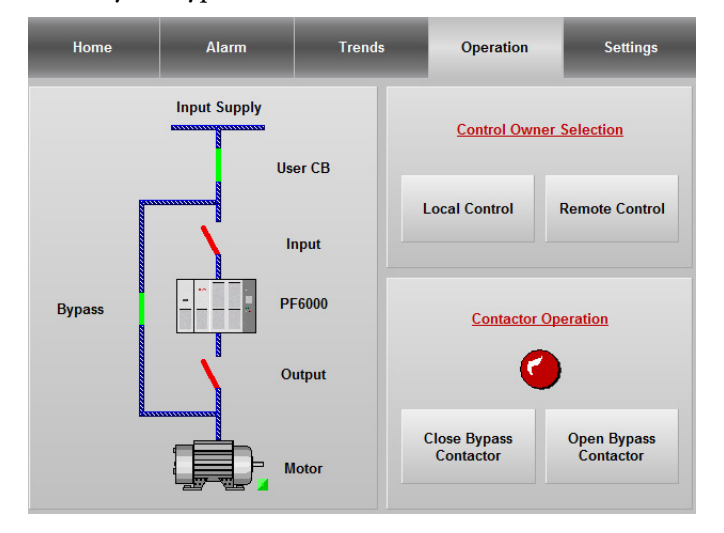

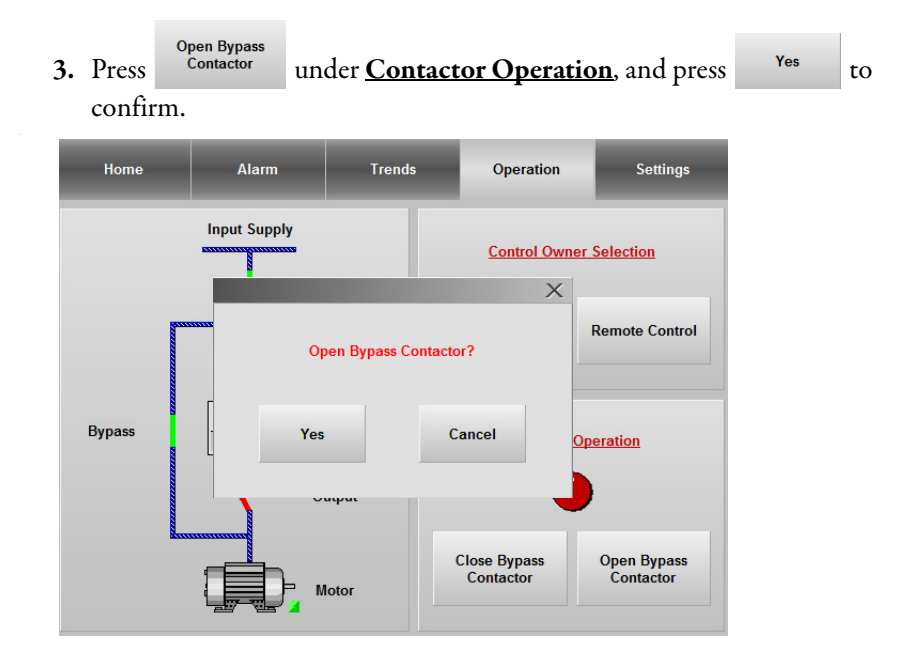

Verify the bypass contactor is open.

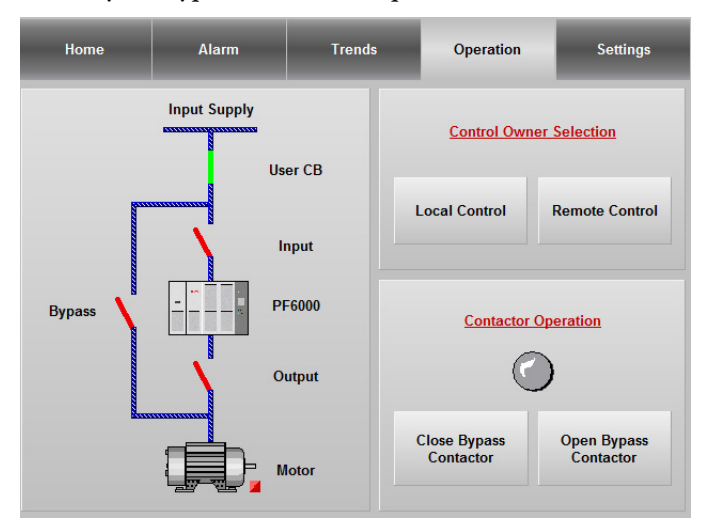

# Verify Operation of DCS Input and Output Signals

#### Figure 28 - Status Indicators

| $\bigcirc$ | $\bigcirc$ | $\odot$ | $\odot$   | $\bigcirc$ | $\bigcirc$ | $\odot$ | $\odot$ |
|------------|------------|---------|-----------|------------|------------|---------|---------|
| Allowed    | MVClosd    | Ready   | Connected | Running    | Warning    | Local   | Remote  |

#### Table 15 - Drive to DCS

| Signal Name     | Terminal Number | HMI Status      | Terminal Open | Terminal Closed |
|-----------------|-----------------|-----------------|---------------|-----------------|
| MVPRE-Closed CB | 901-902         | Allowed         | Red           | Grey            |
| MV CLOSING      | 903-904         | MVClosd         | Red           | Grey            |
| Warning         | 905-906         | Warning         | Red           | Grey            |
| Fault           | 907-908         | Warning         | Red           | Grey            |
| Drive running   | 909-910         | Running/Connect | Red           | Grey            |
| Drive STOP      | 911-912         | Running/Connect | Red           | Grey            |
| READY           | 913-914         | Ready           | Red           | Grey            |
| DCS control     | 915-916         | Remote          | Red           | Grey            |
|                 |                 | Local           | Grey          | Red             |

#### Table 16 - 4-20 mA

| Output Current   | 925-926 | Motor Current    | 0-Rated Current   |
|------------------|---------|------------------|-------------------|
| Output Frequency | 927-928 | Actual Frequency | 0-Rated Frequency |

When the two terminals specified are shorted, verify the result shown in the third column occurs.

| Table | 17 - | DCS to | Drive |
|-------|------|--------|-------|
|-------|------|--------|-------|

| Signal Name   | Terminal Number | Function            |
|---------------|-----------------|---------------------|
| Fault Reset   | 412-401         | Reset System        |
| DCS Start     | 449-401         | Start Drive         |
| DCS Stop      | 450-401         | Stop Drive          |
| E-stop        | 1101-1101       | E-stop Drive        |
| Frequency Set | 931-402         | Set Drive Frequency |

### **Restore P Parameter Settings**

| 1. | Press<br><u>Access I</u> | Settings | , a           | nd press       |           | Setup Settings | under         | Parameter |
|----|--------------------------|----------|---------------|----------------|-----------|----------------|---------------|-----------|
|    | The Set                  | up Log   | <b>in</b> dia | alog box :     | appea     | ars. Press     | Login .       | _         |
|    | Home                     | Ala      | rm            | Trends         |           | Operation      | Settings      |           |
| I  |                          |          | Pa            | rameter Acce   | ess Lev   | <u>el</u>      |               |           |
|    | Current Use              | r        |               | System Set     | tings     |                | User Account  | ]         |
|    | DEFAULT                  |          |               | User Settin    | ngs       |                | User<br>Setup |           |
| l  |                          |          |               | Setup Setti    | ings      |                | RD            |           |
|    |                          |          |               | R&D Settin     | ngs       |                |               |           |
|    |                          |          | Please        | Login To Set O | ther Para | meters         |               |           |

2. Enter the User and Password details.

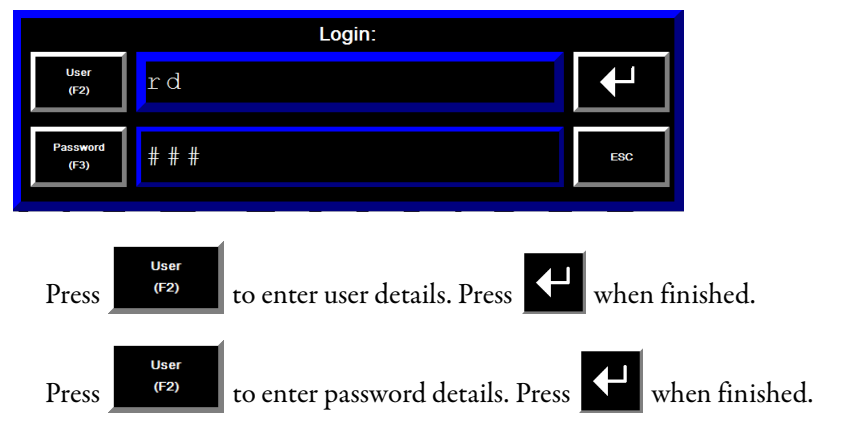

| <b>3.</b> Pres                                            |                                                 | to login.                                        |                           |                |               |
|-----------------------------------------------------------|-------------------------------------------------|--------------------------------------------------|---------------------------|----------------|---------------|
| <b>4.</b> Pres                                            | Setu                                            | up Settings , al                                 | nd press                  | rameter Settin | ıgs           |
| $\wedge$                                                  | WARNING                                         | <b>5:</b> Do NOT press Rese                      | t. This will reset all fa | actory-set p   | parameters.   |
| <ol> <li>5. Pres</li> <li>pha</li> <li>6. Pres</li> </ol> | is the P007 J<br>se, and press<br>is the P224 p | parameter field to<br>3 ок .<br>parameter field. | o enter the numb          | per of pow     | ver cells per |
| 7. Cha                                                    | inge the valu                                   | 1e from 120 to 80                                | ). Press 📕 , ar           | nd press       | Back          |
| Rese                                                      | )t                                              | <u>P Parameter Setti</u>                         | ngs                       | Back           |               |
| P004                                                      | 0                                               | P040 1                                           | P215 200                  |                |               |
| P007                                                      | 0                                               | P089 0                                           | P216 120.00               |                |               |
| P008                                                      | 1                                               | P198 0                                           | P222 130.00               | *              |               |
| P009                                                      | 0                                               | P199 0                                           | P223 120.00               |                |               |
| P024                                                      | 0                                               | P205 199.99                                      | P224 120.00               | -              |               |
| P030                                                      | 32767                                           | P206 199.99                                      | P238 10.00                | Ŧ              |               |
| P031                                                      | 32767                                           | P212 10                                          | P260 110.90               |                |               |
| P033                                                      | 32767                                           | P213 180.00                                      | P262 0                    |                |               |
|                                                           |                                                 |                                                  |                           |                |               |
|                                                           | 0                                               | ulput voltage Deviation Fa                       |                           |                |               |
|                                                           |                                                 |                                                  |                           |                |               |
| 8. Pres                                                   | EXIT                                            | to exit <u>P Para</u>                            | <u>meter Settings,</u>    | ОК             | to confirm    |

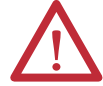

**WARNING:** Remove the temporary jumper (X1-117, X1-119) in the LV Control Cabinet, which was installed to enable the Control System Test.

# Set Date and Time Zone

To access the Date and Time Zone settings, you must exit the PowerFlex 6000 HMI to Windows CE.

# **Access T Parameters**

| 1.       | Press          | Settings from the                  | Main Interface Screen.                 |
|----------|----------------|------------------------------------|----------------------------------------|
| 2.       | Press          | Setup Settings                     | under <b>Parameter Access Level.</b>   |
|          | The <b>S</b> e | e <b>tup Login</b> dialog bo       | ox appears. Press                      |
| 3.       | Enter          | the User and Passwo                | d details.                             |
| 4.       | Press          | to login.                          |                                        |
| 5.       | Once l         | ogged in, press                    | Setup Settings                         |
| 6.       | Press          | T Parameter Settings               | in the <b>Setup Parameter Type</b> .   |
|          |                | Setup Pa<br>P Paran<br>T Paran     | eter Settings<br>eter Settings<br>EXIT |
| 7.<br>8. | Press the      | he T10 parameter in<br>Shutdown as | out field. Enter "555" and press       |
|          | TIP            | It will take 35 min                | utes to shutdown.                      |

#### Change Time/Date/Regional Settings

**IMPORTANT** Enter the Time Zone settings before changing the date and time.

- 1. In Windows ME, press Terminal Settings [F4].
- 2. Press the Down Arrow to choose *Time/Date/Regional Settings*, and press Enter.
- 3. Choose *Time zone* and press Enter.
- 4. Scroll up or down and select the desired time zone.
  - a. Press Daylight Savings [F1]
  - b. Select the Yes radio button, and press Close [F8].
- 5. Press OK [F7].
- 6. Choose *Date* and press Enter.
  - a. Press Year [F1], Month [F2], and Day [F3] to set the correct date.
  - b. Press OK [F7].
- 7. Choose *Time* and press Enter.
  - a. Press Hour [F1], Minute [F2], and Seconds [F3] to set the correct time.
  - b. Press OK [F7].
- 8. Press Close [F8] twice, Reset [F7], and Yes [F7] to restart the HMI.
- **9.** Select language and bypass mode in the <u>System Parameters Settings</u> interface.
- **10.** Press **ENTER** to accept and proceed to the Main Interface Screen.

Verify the date and time is updated under Version Info.

| Version  | View      |   |
|----------|-----------|---|
| HMI: [   | 4.00      | 1 |
| 7/9/2015 | 3:49:36 F | м |

# Notes:

# **No-load Test**

# Introduction

ATTENTION: Medium Voltage is required for parts of this test. Close and lock all medium voltage doors on the PowerFlex 6000 and Bypass Cabinet (if supplied) prior to removing Lockout and Tagout provisions and closing the input circuit breaker. All safety related work practices outlined in Electrical Safety requirements for Employee Work places must be followed when removing the input circuit breaker from the locked out, tagged out state.

## **No-load Test**

The No-load Test consists of the following procedures and must be performed in the sequence shown.

| Seque      | nce | Procedure                                                 | Page       |
|------------|-----|-----------------------------------------------------------|------------|
|            | 1   | Energize Drive Control Circuit                            | <u>90</u>  |
| LV<br>Only | 2   | Configure P and T Parameters                              | <u>90</u>  |
| ·          | 3   | Close Isolation Switches in Bypass Cabinet <sup>(1)</sup> | <u>102</u> |
|            | 4   | Close Input Circuit Breaker                               | <u>103</u> |
| MV         | 5   | Check Cooling Fan Operation                               | <u>103</u> |
| _          | 6   | Operate Motor by HMI                                      | <u>104</u> |

(1) This procedure is performed only if an optional bypass configuration is supplied.

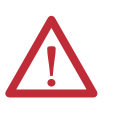

**WARNING:** These procedures must be performed in the order they are listed here. Failure to do so may result in personal injury or death, property damage, or economic loss.

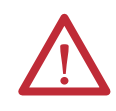

**ATTENTION:** Isolation switches in bypass cabinets can only be opened or closed when the Input Circuit Breaker is in the open position. Isolation Switches must not be operated when the Input Circuit Breaker is closed.

#### **Energize Drive Control Circuit**

The "Energize Control Circuit" process is already described on page 48. For the "Energize Drive Control Circuit" procedure, repeat the process in the same sequence, without the requirements of taking voltage measurements.

- **1.** Close circuit breaker Q1 (CB1).
- 2. Start UPS. Press and hold the ON button for approximately 3 seconds.
- 3. Close circuit breakers Q2 (CB2), Q3 (CB3), Q5 (CB5), and Q6 (CB6) in the LV Control Panel.
- 4. Close circuit breakers Q4 (CB4) and Q7 (CB7) in the Isolation Transformer Cabinet LV Panel.

#### **Configure P and T Parameters**

**TIP** See <u>Set P Parameters to Enable Testing on page 55</u> for information on how to access and change parameters.

Set the P parameters as shown in <u>Table 18</u>, and T parameters as shown in <u>Table 19</u>.

This table outlines the specific parameters that must be checked and/or modified. Parameters that must be modified are outlined in the Instruction column. All other parameters listed must be verified. For special functions or actions which are not listed here, but are commonly performed while commissioning a drive, see <u>Special Function Parameter Settings on page 117</u>.

#### Table 18 - Setup and R&D P Parameters

| Parameter<br>Number | Description                                                                                               | Min. | Max.  | Default | Modify<br>Root |
|---------------------|----------------------------------------------------------------------------------------------------|------|-------|---------|----------------|
| P004                | Command Source<br>0 = Communication Port<br>1 = Digital Input<br>2 = EtherNet/IP                          | 0    | 2     | 0       | OFF            |
| P005                | Restore Factory Settings<br>30 = Restore Setup Level<br>40 = Restore User Level<br>50 = Restore R&D Level | 0    | 50    | 0       | OFF            |
| P007                | Number of Power Cells Per Phase                                                                           | 0    | 9     | 9       | ON             |
| P008                | Motor Rotation Direction Under Local Control<br>0 = Reverse<br>1 = Forward                                | 0    | 1     | 1       | OFF            |
| P009                | Motor Rotation Direction Command Selection:<br>0 = Local Control<br>1 = DCS                               | 0    | 1     | 0       | OFF            |
| P010                | Power Cell Fault Mask                                                                                     | 0    | 32767 | 32767   | ON             |
| P017                | Number Of Motor Pole Pairs                                                                                | 0    | 100   | 2       | OFF            |
| P019                | Encoder Resolution                                                                                        | 0    | 4096  | 1024    | OFF            |

| Parameter<br>Number | Description                                                                                  | Min. | Max.  | Default | Modify<br>Root |
|---------------------|----------------------------------------------------------------------------------------------|------|-------|---------|----------------|
| P020                | Mask Bit For System Fault                                                                    | 0    | 32767 | 32767   | ON             |
| P021                | Mask Bit For System Warning                                                                  | 0    | 32767 | 32767   | ON             |
| P022                | Mask Bit For Logic Fault A                                                                   | 0    | 32767 | 32767   | ON             |
| P023                | Mask Bit For Logic Fault B                                                                   | 0    | 32767 | 32767   | ON             |
| P024                | Stop Method<br>0 = Ramp Dow<br>1 = Coast Stop                                                | 0    | 1     | 0       | ON             |
| P025                | Flux Reduction Enable<br>0 = Disable<br>1 = Enable                                           | 0    | 1     | 0       | ON             |
| P026                | Power Angle Threshold For Flux Reduction                                                     | 0    | 180   | 0       | ON             |
| P027                | Time For Flux Reducing                                                                       | 0    | 32767 | 5000    | ON             |
| P028                | Flux Reduction Ratio                                                                         | 0    | 100   | 70      | ON             |
| P029                | Power Angle Threshold For Flux Restore                                                       | 0    | 180   | 0       | ON             |
| P030                | Powercell Fault Trip Signal Mask Register                                                    | 0    | 32767 | 32767   | OFF            |
| P031                | System Fault Trip Signal Mask Register                                                       | 0    | 32767 | 32767   | OFF            |
| P032                | Logic Fault A Trip Signal Mask Register                                                      | 0    | 32767 | 32767   | OFF            |
| P033                | Logic Fault B Trip Signal Mask Register                                                      | 0    | 32767 | 32767   | OFF            |
| P034                | Current Stability Loop Filter Time                                                           | 0    | 32767 | 63      | ON             |
| P035                | Current Stability Loop Output Scaling Factor                                                 | 0    | 100   | 20      | ON             |
| P036                | Current Stability Loop Output Upper Limit                                                    | 0    | 100   | 10      | ON             |
| P037                | Current Stability Loop Output Lower Limit                                                    | -100 | 100   | -10     | ON             |
| P038                | Current Stability Loop Enable<br>0 = Disable<br>1 = Enable                                   | 0    | 1     | 1       | ON             |
| P039                | Current Stability Loop Enable Frequency Range Upper<br>Limit                                 | 0    | 100   | 40      | ON             |
| P040                | Safe Start Condition<br>0 = Zero Frequency Command Required<br>1 = Frequency Command Allowed | 0    | 1     | 1       | OFF            |
| P087                | Switch Frequency Setting Enable Code<br>0 = Disable<br>1 = Enable                            | 0    | 1     | 0       | OFF            |
| P088                | Switch Frequency Setting<br>0 = 600 Hz<br>1 = 1200 Hz                                        | 0    | 1     | 0       | OFF            |
| P089                | Skip Frequency Enable<br>0 = Disable<br>1 = Enable                                           | 0    | 1     | 0       | ON             |
| P090                | Skip Frequency 1 Lower Limit                                                                 | 0    | 75    | 0       | ON             |
| P091                | Skip Frequency 1 Upper Limit                                                                 | 0    | 75    | 0       | ON             |
| P092                | Skip Frequency 2 Lower Limit                                                                 | 0    | 75    | 0       | ON             |
| P093                | Skip Frequency 2 Upper Limit                                                                 | 0    | 75    | 0       | ON             |
| P113                | Flying Start-Initial Output Voltage                                                          | 0    | 100   | 5       | ON             |

| Table 18 - Setup and R&D P Parameters(Continued |
|-------------------------------------------------|
|-------------------------------------------------|

| Parameter<br>Number | Description                                                         | Min. | Max.   | Default | Modify<br>Root |
|---------------------|---------------------------------------------------------------------|------|--------|---------|----------------|
| P114                | Flying Start-Current Comparison Delay For Motor Speed<br>Search     | 0    | 5000   | 1000    | ON             |
| P115                | Flying Start-Current Threshold For Successful Motor<br>Speed Search | 0    | 100    | 5       | ON             |
| P198                | HECS Rated Current                                                  | 0    | 5000   | 0       | ON             |
| P199                | Motor Rated Current                                                 | 0    | 5000   | 0       | ON             |
| P200                | la Motor Current Memory Address                                     | 0    | 500    | 13      | ON             |
| P201                | Motor la Scaling Correction Factor                                  | 0.00 | 199.99 | 100.00  | ON             |
| P202                | Ib Motor Current Memory Address                                     | 0    | 500    | 14      | ON             |
| P203                | Motor Ib Scaling Correction Factor                                  | 0.00 | 199.99 | 100.00  | ON             |
| P204                | Motor Uab Voltage Address                                           | 0    | 500    | 11      | ON             |
| P205                | Motor Uab Voltage Scaling Factor Correction                         | 0.00 | 199.99 | 199.99  | ON             |
| P206                | Motor Uac Voltage Scaling Factor Correction                         | 0.00 | 199.99 | 199.99  | ON             |
| P208                | Phase Over Current Enable Frequency Range Upper Limit               | 0    | 100    | 10      | ON             |
| P209                | Phase Over Current Filter Time                                      | 0    | 32767  | 5       | ON             |
| P210                | Phase Over Current Threshold                                        | 0    | 199.99 | 180     | ON             |
| P211                | Filter Time For Abnormal Output Voltage                             | 0    | 32767  | 1000    | ON             |
| P212                | Filter Time For Output Short-Circuit                                | 0    | 32767  | 10      | ON             |
| P213                | Output Short-Circuit Fault Threshold                                | 0    | 199.99 | 180     | ON             |
| P214                | Over Current Low/High Speed Region Boundary                         | 0    | 100    | 5       | ON             |
| P215                | Filter Time For Output Over Current                                 | 0.0  | 3276.7 | 20.0    | ON             |
| P216                | High-Frequency Output Over Current Threshold                        | 0.00 | 199.99 | 120.00  | ON             |
| P217                | Low-Frequency Output Over Current Threshold                         | 0.00 | 199.99 | 70.00   | ON             |
| P218                | Filter Time For Motor Over Temperature                              | 0.0  | 3276.7 | 600.0   | ON             |
| P219                | Motor Over Temperature Warning Threshold                            | 0.00 | 199.99 | 110.00  | ON             |
| P220                | Motor Over Temperature Fault Threshold                              | 0.00 | 199.99 | 120.00  | ON             |
| P221                | Filter Time For Output Over Voltage                                 | 0    | 32767  | 100     | ON             |
| P222                | Output Over Voltage Fault Threshold                                 | 0.00 | 199.99 | 130.00  | ON             |
| P223                | Output Voltage Deviation Warning Threshold                          | 0.00 | 199.99 | 60.00   | ON             |
| P224                | Output Voltage Deviation Fault Threshold                            | 0.00 | 199.99 | 80.00   | ON             |
| P225                | Motor Over Temperature Warning Cancellation<br>Temperature          | 0.00 | 199.99 | 100.00  | ON             |
| P226                | Output Voltage Abnormality Warning Cancellation<br>Threshold        | 0.00 | 199.99 | 50.00   | ON             |
| P227                | Ground Fault Detection Scaling Correction Factor                    | 0.00 | 199.99 | 100.00  | ON             |
| P228                | Filter Time For Ground Fault                                        | 0    | 32767  | 1000    | ON             |
| P229                | Ground Fault Warning Threshold                                      | 0.00 | 199.99 | 20.00   | ON             |
| P230                | Ground Fault Trip Threshold                                         | 0.00 | 199.99 | 60.00   | ON             |
| P231                | Filter Time For Overspeed Fault (Upper Limit)                       | 0    | 32767  | 100     | ON             |
| P232                | Filter Time For Overspeed Fault (Lower Limit)                       | 0    | 32767  | 100     | ON             |

| Table 18 - Setup an | d R&D P Parameters | (Continued) |
|---------------------|--------------------|-------------|
|---------------------|--------------------|-------------|

| Parameter<br>Number | Description                                                         | Min.    | Max.         | Default | Modify<br>Root |
|---------------------|---------------------------------------------------------------------|---------|--------------|---------|----------------|
| P233                | Threshold Of Over-Speed Fault At Lower Frequency Limit              | 0.00    | 199.99       | 20.00   | ON             |
| P234                | Threshold Of Over-Speed Fault At Upper Frequency Limit              | 0.00    | 199.99       | 20.00   | ON             |
| P235                | Frequency Deviation Warning Cancellation Threshold                  | 0.00    | 199.99       | 0.99    | ON             |
| P236                | Frequency Deviation Warning Threshold                               | 0.00    | 199.99       | 6.00    | ON             |
| P237                | Frequency Deviation Warning Delay                                   | 0       | 32767        | 8       | ON             |
| P238                | Motor Stall Fault Threshold                                         | 0.00    | 199.99       | 10.00   | ON             |
| P239                | Motor Stall Fault Delay                                             | 0       | 32767        | 6000    | ON             |
| P240                | Transformer Over Temperature Fault Delay                            | 0       | 32767        | 5000    | ON             |
| P241                | Transformer Over Temperature Warning Delay                          | 0       | 32767        | 5000    | ON             |
| P247                | Software Interlock<br>0 = Enable<br>1 = Disable                     | 0       | 1            | 1       | ON             |
| P250                | Input Contactor/Circuit Breaker Close Delay                         | 0       | 10000        | 5000    | ON             |
| P251                | Frequency Command-Low Frequency Region Boundary                     | 0.0     | 100.0        | 0.5     | ON             |
| P252                | Motor In Stopping Condition Threshold                               | 0       | 100          | 1       | ON             |
| P253                | Motor Coast Stop Time                                               | 0       | 10000        | 10      | ON             |
| P256                | Ground Fault Warning Cancellation Threshold                         | 0.00    | 199.99       | 10.00   | ON             |
| P257                | Motor Stall Warning Cancellation Threshold                          | 0.00    | 199.99       | 2.98    | ON             |
| P259                | Frequency Command Analog Offset                                     | -100.00 | 199.99       | 0.00    | ON             |
| P260                | Frequency Command Analog Scaling Factor                             | 0.00    | 199.99       | 100.00  | ON             |
| P261                | Frequency Command Analog Minimum                                    | 0.00    | 199.99       | 0.49    | ON             |
| P262                | Frequency Command Source Selection<br>0 = Digital<br>1 = Analog     | 0       | 1            | 0       | OFF            |
| P263                | Power Loss Restart Enable<br>0 = Disable<br>1 = Enable              | 0       | 1            | 0       | OFF            |
| P264                | Power Loss Allowable Time                                           | 0.00    | 3599.96      | 59.63   | OFF            |
| P265                | Power Loss Time Max Limit                                           | 0.00    | 3599.96      | 299.82  | OFF            |
| P268                | Flux Control Signal Filter Time                                     | 0.00    | 13499.9<br>6 | 999.97  | ON             |
| P269                | System Derating Control Signal Filter Time                          | 0.00    | 13499.9<br>6 | 999.97  | ON             |
| P270                | Delayed Lockout Time Of Stop Operation                              | 0       | 5000         | 2000    | ON             |
| P271                | Flux Delay                                                          | 0       | 5000         | 50      | ON             |
| P272                | Flux Control Regulation Time                                        | 0.96    | 999.97       | 0.96    | ON             |
| P273                | Flux Control Regulation Control Enable<br>0 = Disable<br>1 = Enable | 0       | 1            | 1       | ON             |
| P275                | Flux Control Regulation Acceleration Threshold                      | 100.00  | 199.99       | 100.00  | ON             |
| P276                | Derating Control No-Load Modulation Index                           | 50      | 100          | 80      | ON             |
| P277                | Derating Control Full-Load Modulation Index                         | 50.00   | 199.99       | 81.99   | ON             |

| lable 18 - Setup | and R&D P | Parameters | (Continued) |
|------------------|-----------|------------|-------------|
|------------------|-----------|------------|-------------|

| Parameter<br>Number | Description                                                        | Min.    | Max.         | Default | Modify<br>Root |
|---------------------|--------------------------------------------------------------------|---------|--------------|---------|----------------|
| P278                | Derating Control Enable Threshold                                  | 50.00   | 199.99       | 100.00  | ON             |
| P279                | Derating Control Output Filter Time                                | 9.95    | 1999.94      | 9.95    | ON             |
| P280                | Low Voltage Ride Through Recovery Voltage Boost<br>Coefficient     | 0       | 100          | 10      | ON             |
| P281                | Low Voltage Ride Through Min Time Interval                         | 0.00    | 1000.00      | 9.97    | ON             |
| P282                | Low Voltage Ride Through Min Frequency Limit                       | 5       | 100          | 20      | OFF            |
| P283                | Low Voltage Ride Through Enable<br>0 = Disable<br>1 = Enable       | 0       | 1            | 0       | ON             |
| P284                | Low Voltage Ride Through Min Time Limit                            | 20.02   | 13663.0<br>1 | 39.62   | OFF            |
| P285                | Low Voltage Ride Through Max Time Limit                            | 20.02   | 13663.0<br>1 | 99.66   | OFF            |
| P286                | Low Voltage Ride Through Recovery Frequency<br>Compensation Factor | -200.00 | 199.99       | 0.00    | OFF            |
| P287                | Low Voltage Ride Through Recovery Time                             | 145.95  | 13663.0<br>1 | 1499.95 | OFF            |
| P288                | Low Voltage Ride Through System Delay Correction<br>Factor         | 0.00    | 10000.0<br>0 | 2199.97 | ON             |
| P289                | Low Voltage Ride Through Motor Speed Estimation Filter<br>Time     | 0.98    | 1000.00      | 9.95    | OFF            |
| P290                | Voltage Loop Enable<br>0 = Disable<br>1 = Enable                   | 0       | 1            | 0       | OFF            |
| P291                | Voltage Loop Enable Min Frequency                                  | 0       | 100          | 20      | OFF            |
| P292                | Voltage Loop Proportional Coefficient                              | 99.98   | 1999.94      | 899.96  | ON             |
| P293                | Voltage Loop Integral Coefficient                                  | 0.00    | 99.98        | 19.96   | ON             |
| P294                | Voltage Loop Positive Incremental Error Limit                      | 20.02   | 1000.00      | 49.99   | ON             |
| P295                | Voltage Loop Negative Incremental Error Limit                      | 20.02   | 1000.00      | 99.98   | ON             |
| P296                | Reserved                                                           | 49.99   | 1000.00      | 0.00    | ON             |
| P297                | Voltage Loop Voltage Reference                                     | 125.00  | 1200.12      | 1000.00 | ON             |
| P298                | Voltage Loop Current Filter Time                                   | 0.00    | 1999.94      | 9.95    | ON             |
| P299                | Voltage Loop Voltage Filter Time                                   | 0.00    | 1999.94      | 2.99    | ON             |
| P300                | Digital Output #0 Memory Address                                   | 0       | 500          | 99      | ON             |
| P301                | Digital Output #0 Logic<br>0 = Non-Inverting<br>1 = Inverting      | 0       | 1            | 0       | ON             |
| P302                | Digital Output #0 Bit Selection                                    | 0       | 15           | 0       | ON             |
| P303                | Digital Output #0 Delay                                            | 0       | 32767        | 0       | ON             |
| P304                | Digital Output #1 Memory Address                                   | 0       | 500          | 99      | ON             |
| P305                | Digital Output #1 Logic<br>0 = Non-Inverting<br>1 = Inverting      | 0       | 1            | 0       | ON             |
| P306                | Digital Output #1 Bit Selection                                    | 0       | 15           | 1       | ON             |
| P307                | Digital Output #1 Delay                                            | 0       | 32767        | 0       | ON             |

#### Table 18 - Setup and R&D P Parameters (Continued)

| Parameter<br>Number | Description                                                    | Min. | Max.   | Default | Modify<br>Root |
|---------------------|----------------------------------------------------------------|------|--------|---------|----------------|
| P308                | Digital Output #2 Memory Address                               | 0    | 500    | 99      | ON             |
| P309                | Digital Output #2 Logic<br>0 = Non-Inverting<br>1 = Inverting  | 0    | 1      | 0       | ON             |
| P310                | Digital Output #2 Bit Selection                                | 0    | 15     | 2       | ON             |
| P311                | Digital Output #2 Delay                                        | 0    | 32767  | 0       | ON             |
| P312                | Digital Output #3 Memory Address                               | 0    | 500    | 99      | ON             |
| P313                | Digital Output #3 Logic<br>0 = Non-Inverting<br>1 = Inverting\ | 0    | 1      | 0       | ON             |
| P314                | Digital Output #3 Bit Selection                                | 0    | 15     | 3       | ON             |
| P315                | Digital Output #3 Delay                                        | 0    | 32767  | 0       | ON             |
| P316                | Digital Output #4 Memory Address                               | 0    | 500    | 99      | ON             |
| P317                | Digital Output #4 Logic<br>0 = Non-Inverting<br>1 = Inverting  | 0    | 1      | 0       | ON             |
| P318                | Digital Output #4 Bit Selection                                | 0    | 15     | 4       | ON             |
| P319                | Digital Output #4 Delay                                        | 0    | 32767  | 0       | ON             |
| P320                | Digital Output #5 Memory Address                               | 0    | 500    | 99      | ON             |
| P321                | Digital Output #5 Logic<br>0 = Non-Inverting<br>1 = Inverting  | 0    | 1      | 0       | ON             |
| P322                | Digital Output #5 Bit Selection                                | 0    | 15     | 5       | ON             |
| P323                | Digital Output #5 Delay                                        | 0    | 32767  | 0       | ON             |
| P324                | Digital Output #6 Memory Address                               | 0    | 500    | 99      | ON             |
| P325                | Digital Output #6 Logic<br>0 = Non-Inverting<br>1 = Inverting  | 0    | 1      | 0       | ON             |
| P326                | Digital Output #6 Bit Selection                                | 0    | 15     | 6       | ON             |
| P327                | Digital Output #6 Delay                                        | 0    | 32767  | 0       | ON             |
| P328                | Digital Output #7 Memory Address                               | 0    | 500    | 99      | ON             |
| P329                | Digital Output #7 Logic<br>0 = Non-Inverting<br>1 = Inverting  | 0    | 1      | 0       | ON             |
| P330                | Digital Output #7 Bit Selection                                | 0    | 15     | 7       | ON             |
| P331                | Digital Output #7 Delay                                        | 0    | 32767  | 0       | ON             |
| P332                | Analog Output #1 Memory Address                                | 0    | 500    | 252     | ON             |
| P333                | Analog Output #1 Filter Time                                   | 0    | 32767  | 1000    | ON             |
| P334                | Analog Output #1 Offset                                        | -100 | 100    | 0       | ON             |
| P335                | Analog Output #1 Scaling Factor                                | 0.00 | 199.99 | 100.00  | ON             |
| P336                | Analog Output #2 Memory Address                                | 0    | 500    | 206     | ON             |
| P337                | Analog Output #2 Filter Time                                   | 0    | 32767  | 1000    | ON             |
| P338                | Analog Output #2 Offset                                        | -100 | 100    | 0       | ON             |
|                     | 1                                                              | 1    | 1      | 1       | 1              |

| Table 18 - Setup and R&D P Parameters ( | Continued) |
|-----------------------------------------|------------|
|-----------------------------------------|------------|

| Parameter<br>Number | Description                                              | Min. | Max.   | Default | Modify<br>Root |
|---------------------|----------------------------------------------------------|------|--------|---------|----------------|
| P339                | Analog Output #2 Scaling Factor                          | 0.00 | 199.99 | 100.00  | ON             |
| P340                | Analog Output #3 Memory Address                          | 0    | 500    | 0       | ON             |
| P341                | Analog Output #3 Filter Time                             | 0    | 32767  | 1000    | ON             |
| P342                | Analog Output #3 Offset                                  | -100 | 100    | 0       | ON             |
| P343                | Analog Output #3 Scaling Factor                          | 0.00 | 199.99 | 100.00  | ON             |
| P344                | Analog Output #4 Memory Address                          | 0    | 500    | 0       | ON             |
| P345                | Analog Output #4 Filter Time                             | 0    | 32767  | 1000    | ON             |
| P346                | Analog Output #4 Offset                                  | -100 | 100    | 0       | ON             |
| P347                | Analog Output #4 Scaling Factor                          | 0.00 | 199.99 | 100.00  | ON             |
| P351                | Rated Frequency HMI Display Filter Time                  | 0    | 32767  | 100     | ON             |
| P352                | Rated Frequency HMI Display Integer Part                 | 0    | 75     | 50      | ON             |
| P353                | Rated Frequency HMI Display Decimal Part                 | 0    | 1000   | 0       | ON             |
| P354                | Motor Voltage HMI Display Filter Time                    | 0    | 32767  | 2000    | ON             |
| P355                | Motor Voltage HMI Display Integer Part                   | 0    | 16384  | 10000   | ON             |
| P356                | Motor Voltage HMI Display Decimal Part                   | 0    | 1000   | 0       | ON             |
| P357                | Actual Frequency HMI Display Filter Time                 | 0    | 32767  | 100     | ON             |
| P358                | Actual Frequency HMI Display Integer Part                | 0    | 75     | 50      | ON             |
| P359                | Actual Frequency HMI Display Decimal Part                | 0    | 1000   | 0       | ON             |
| P360                | Motor Current HMI Display Filter Time                    | 0    | 32767  | 2000    | ON             |
| P361                | Motor Current HMI Display Integer Part                   | 0    | 5000   | 0       | ON             |
| P362                | Motor Current HMI Display Decimal Part                   | 0    | 1000   | 0       | ON             |
| P371                | Rated Frequency HMI Display Address                      | 0    | 500    | 221     | ON             |
| P372                | Motor Voltage HMI Display Address                        | 0    | 500    | 119     | ON             |
| P373                | Actual Frequency HMI Display Address                     | 0    | 500    | 252     | ON             |
| P374                | Motor Current HMI Display Address                        | 0    | 500    | 118     | ON             |
| P375                | Frequency At First Point for 5 Point VF                  | 0    | 10     | 1       | OFF            |
| P376                | Amplitude At First Point for 5 Point VF                  | 0    | 3      | 1       | OFF            |
| P377                | Frequency At Second Point for 5 Point VF                 | 0    | 100    | 20      | OFF            |
| P378                | Amplitude At Second Point for 5 Point VF                 | 0    | 100    | 10      | OFF            |
| P379                | Frequency At Third Point for 5 Point VF                  | 0    | 100    | 40      | OFF            |
| P380                | Amplitude At Third Point for 5 Point VF                  | 0    | 100    | 27      | OFF            |
| P381                | Frequency At Fourth Point for 5 Point VF                 | 0    | 100    | 60      | OFF            |
| P382                | Amplitude At Fourth Point for 5 Point VF                 | 0    | 100    | 45      | OFF            |
| P383                | Frequency At Fifth Point for 5 Point VF                  | 0    | 100    | 80      | OFF            |
| P384                | Amplitude At Fifth Point for 5 Point VF                  | 0    | 100    | 70      | OFF            |
| P385                | Deceleration Process Enable<br>0 = Disable<br>1 = Enable | 0    | 1      | 0       | OFF            |
| P386                | Deceleration Time 1                                      | 0    | 3276   | 150     | ON             |

| Table 18 - Setup and | R&D P Parameters | (Continued) |
|----------------------|------------------|-------------|
|----------------------|------------------|-------------|

| Parameter<br>Number | Description                                                                                                    | Min.   | Max.                    | Default | Modify<br>Root |
|---------------------|----------------------------------------------------------------------------------------------------|--------|-------------------------|---------|----------------|
| P387                | Deceleration Frequency 1                                                                                               | 0      | 75                      | 30      | ON             |
| P388                | Deceleration Time 2                                                                                                    | 0      | 3276                    | 80      | ON             |
| P389                | Deceleration Frequency 2                                                                                               | 0      | 75                      | 20      | ON             |
| P390                | Deceleration Time 3                                                                                                    | 0      | 3276                    | 80      | ON             |
| P391                | Deceleration Frequency 3                                                                                               | 0      | 75                      | 10      | ON             |
| P392                | Deceleration Time 4                                                                                                    | 0      | 3276                    | 100     | ON             |
| P399                | Deceleration Time                                                                                                    | 0      | 3276                    | 400     | ON             |
| P401                | Acceleration Time                                                                                                    | 0      | 3276                    | 200     | ON             |
| P402                | Acceleration Ramp Transition Time                                                                                      |        | 3276                    | 3       | ON             |
| P403                | Acceleration Time Unit<br>1000 = 0.01 s<br>10000 = 0.1s                                                                | 0      | 0.1                     | 0.1     | ON             |
| P405                | Deceleration Ramp Transition Time                                                                                      | 0      | 3276                    | 3       | ON             |
| P406                | Deceleration Time Unit<br>1000 = 0.01 s<br>10000 = 0.1s                                                                | 0      | 0.1                     | 0.1     | ON             |
| P409                | Amplification Coefficient Of Error Terms                                                                               | 0.00   | 199.99                  | 100.00  | ON             |
| P411                | Over Speed Upper Limit Reference                                                                                       | 0      | 100                     | 100     | ON             |
| P412                | Over Speed Lower Limit Reference                                                                                       | 0      | 100                     | 0       | ON             |
| P413                | Frequency Command Lower Limit                                                                                          | -16384 | 16384                   | 0       | ON             |
| P414                | Frequency Command Deadband Upper Limit                                                                                 | 0.00   | 100.00                  | 0.49    | ON             |
| P415                | Frequency Command Upper Limit                                                                                          | -16384 | 16384                   | 16384   | ON             |
| P416                | Flying Start Mode<br>0 = Disable<br>1 = Set Frequency<br>2 = Stop Frequency Plus 5 Hz<br>3 = Rated Frequency           | 0      | 3                       | 0       | ON             |
| P417                | Flying Start Motor Speed Search Timeout                                                                                | 0      | 1000                    | 50      | ON             |
| P438                | Current Limitation Enable Frequency Range Lower Limit                                                                  | 0      | 100                     | 10      | ON             |
| P439                | Current Limitation Upper Offset                                                                                        | 0      | 10                      | 3       | ON             |
| P440                | Current Limitation Lower Offset                                                                                        | 0      | 10                      | 3       | ON             |
| P441                | Current Limitation Threshold                                                                                           | 0      | 130                     | 100     | ON             |
| P451                | Low Speed Voltage Compensation                                                                                         | 0.00   | 3.00                    | 0.99    | OFF            |
| P452                | Low Speed Voltage Compensation Frequency Threshold                                                                     | 0      | 100                     | 20      | ON             |
| P453                | V/F Curve<br>0 = Linear<br>1 = Parabolic Curve<br>2 = Predefined Curve #1<br>3 = Predefined Curve #2<br>4 = 5 Point VF | 0      | 4 (R&D)<br>3<br>(Setup) | 1       | OFF            |
| P454                | Flux Time (s)                                                                                                    | 0.0    | 10.0                    | 0.5     | OFF            |
| P455                | Modulation Index                                                                                                    | 0.00   | 110.00                  | 87.99   | ON             |
| P456                | Motor Voltage Upper Limit                                                                                              | 0.00   | 110.00                  | 87.99   | ON             |
| P457                | Flying Start Voltage Recovery Time (Low Speed Region)                                                                  | 0.00   | 163.84                  | 5.00    | ON             |

| Parameter<br>Number | Description                                               | Min. | Max.   | Default | Modify<br>Root   |
|---------------------|-----------------------------------------------------------|------|--------|---------|------------------|
| P458                | Coefficient A                                             | 0    | 100    | 40      | OFF              |
| P459                | Flying Start Voltage Recovery Time (High Speed Region)    | 0    | 163.84 | 5       | ON               |
| P460                | Rated Output Frequency                                    | 0    | 75     | 50      | OFF              |
| P461                | Restart Enable<br>0 = Disable<br>1 = Enable               |      | 1      | 0       | ON               |
| P462                | Fault Reset Timeout                                       | 0    | 120    | 120     | ON               |
| P463                | Flying Start Low/High Speed Regions Boundary              | 0    | 100    | 16      | ON               |
| P465                | Power Cell Fault Auto Reset Delay                         | 0    | 10     | 4       | ON               |
| P466                | Maximum Output Frequency                                  | 0    | 75     | 50      | OFF              |
| P467                | Over Speed Enable<br>0 = Disable<br>1 = Enable            |      | 1      | 0       | OFF              |
| P470                | Version Compatibility Enable<br>0 = Disable<br>1 = Enable | 0    | 1      | 1       | OFF              |
| P497                | Major Rev # Of DSP Main Firmware                          |      |        | 0       | Cannot<br>Modify |
| P498                | Minor Rev # Of DSP Main Firmware                          |      |        | 2       | Cannot<br>Modify |
| P499                | Display Fault Masks Button<br>0 = Disable<br>1 = Enable   | 0    | 1      | 0       | ON               |
| P500                | Display DSP Variables                                     | 0    | 1      | 0       | ON               |

| Table 18 - Setup and R&D P Pa | arameters (Continued) |
|-------------------------------|-----------------------|
|-------------------------------|-----------------------|

There are no specific T parameters to modify when commissioning a drive. Verify the values and only modify per customer specifications.

#### Table 19 - Setup and R&D T Parameters

| Parameter<br>Number | Description                                                                                    | Default<br>Value | Modify<br>Root | Data Type               |
|---------------------|------------------------------------------------------------------------------------------------|------------------|----------------|-------------------------|
| T01                 | Fault-To-Bypass<br>0 = Disable<br>1 = Enable                                                   | 0                | Yes            | Boolean                 |
| T02                 | Fault-To-Bypass Delay (05s)                                                                    | 3                | Yes            | 16-bit Unsigned Integer |
| T03                 | Fault-To-Bypass Delay When Starting the Motor (060s)                                           | 60               | Yes            | 16-bit Unsigned Integer |
| T04                 | Fault-To-Bypass Minimum Frequency<br>0Rated Frequency (Hz)                                     | 5                | Yes            | 32-bit Float            |
| T07                 | Local Frequency Command Selection<br>0 = Digital<br>1 = Analog                                 | 0                | Yes            | Boolean                 |
| T08                 | Remote Frequency Command Selection<br>1 = Analog<br>2 = 4-Step Speed<br>4 = Communication Port | 1                | Yes            | 16-bit Unsigned Integer |
| T09                 | Frequency Step For Accel or Decel                                                              | 1                | Yes            | 16-bit Unsigned Integer |

| Parameter<br>Number | Description                                                                                                    | Default<br>Value | Modify<br>Root | Data Type               |
|---------------------|----------------------------------------------------------------------------------------------------|------------------|----------------|-------------------------|
| T10                 | Exit To Configuration Mode Password                                                                                                    | 555              | No             | 16-bit Unsigned Integer |
| T11                 | Automatic Bypass-To-Drive or<br>Drive-To-Bypass Selection                                                                                                    | 0                |                | Operation Button        |
|                     | Bypass-To-Drive                                                                                                    |                  | Yes            |                         |
|                     | Drive-To-Bypass                                                                                                    |                  | Yes            |                         |
| T12                 | PID Parameter Settings                                                                                                    | •                |                |                         |
|                     | Р                                                                                                    | 0.01             | Yes            | 32-bit Float            |
|                     | 1                                                                                                    | 0.01             | Yes            | 32-bit Float            |
|                     | D                                                                                                    | 0                | Yes            | 32-bit Float            |
|                     | D Gain                                                                                                    | 0                | Yes            | 32-bit Float            |
| T13                 | 4-Step Variable Speed (available only when $T8 = 2$ )                                                                                                    | •                |                |                         |
|                     | Speed 1                                                                                                    | 10               | Yes            | 32-bit Float            |
|                     | Speed 2                                                                                                    | 20               | Yes            | 32-bit Float            |
|                     | Speed 3                                                                                                    | 30               | Yes            | 32-bit Float            |
|                     | Speed 4                                                                                                    | 40               | Yes            | 32-bit Float            |
| T14                 | One-Drive-Two-Motor Mode, QS Enable<br>0 = No<br>1 = Yes                                                                                                    | 1                | Yes            | Boolean                 |
| T15                 | Bypass Mode Selection (04)                                                                                                    | 0                |                | Operation Button        |
|                     | No Bypass                                                                                                    |                  | Yes            |                         |
|                     | Manual Bypass, One-Drive-One-Motor                                                                                                    |                  | Yes            |                         |
|                     | Auto Bypass, One-Drive-One-Motor                                                                                                    |                  | Yes            |                         |
|                     | Manual Bypass, One-Drive-Two-Motor                                                                                                    |                  | Yes            |                         |
|                     | Auto Bypass, One-Drive-Two-Motor                                                                                                    |                  | Yes            |                         |
| T16                 | When Disconnected between<br>0 = Stop<br>1 = Keep Current Frequency<br>2 = Keep T13, Speed 1<br>3 = Keep T13, Speed 2<br>4 = Keep T13, Speed 3<br>5 = Keep T13, Speed 4 | 1                | Yes            | 16-bit Unsigned Integer |

| Table 19 - Setup and R&D T Parameters (C | Continued) |
|------------------------------------------|------------|
|------------------------------------------|------------|

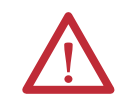

**ATTENTION:** If you enter a value that is greater than the allowed range for the parameter, the input field will turn red.

#### Change Parameters T11...T13

#### Parameter T11

To change Parameter T11:

1. Press the T11 Parameter input field.

| T01 | 0   | T10 | 0            |   |
|-----|-----|-----|--------------|---|
| T02 | 3   | T11 | Bypass/Drive | • |
| T03 | 5   | T12 | PID Settings |   |
| T04 | 5   | T13 | Step Speed   |   |
| T07 | 0   | T14 | 1            |   |
| T08 | 1   | T15 | Bypass Mode  | • |
| T09 | 1.0 | T16 | 0            |   |

#### 2. In the Operation Mode dialog, press

Or Switch To Bypass

Switch To Drive

| Reset | <u>T Para</u>          | meter Settings    |                  | Save as Default<br>& Back |
|-------|------------------------|-------------------|------------------|---------------------------|
| T01   | 0                      | T10               | 0                |                           |
| T02   | 3                      | T11               | Bypass/Dri       | ive                       |
| Т03   |                        |                   | × tin            | gs                        |
| T04   |                        |                   | )ee              | ed                        |
| т07   | = Ope                  | eration Mode      |                  |                           |
| T08   | Switch                 | Swi               | itch             | election                  |
| т09   | To Drive               | То Ву             | /pass            |                           |
|       |                        |                   |                  |                           |
|       |                        |                   |                  |                           |
|       | Automatic Bypass-To-Dr | ive Or Drive-To-E | Synass Selection |                           |

3. If you select <sup>Switch</sup> To Drive, the:

- drive must be set to Local Control
- position switch must be set to Drive
- bypass contactor must be ON
- drive must not be running.
- 4. If you select Switch To Bypass
  - drive must be set to Local Control

, the:

- position switch must be set to Drive
- drive must be running.

| 5. | Press | Yes | to confirm selection. |
|----|-------|-----|-----------------------|
|----|-------|-----|-----------------------|

| Δ        | ATTENTION: If the conditions are incorrect, the following dialog appears. |  |
|----------|---------------------------------------------------------------------------|--|
| <u> </u> | Conditions Are Not Met<br>CAN NOT Operate                                 |  |
|          | ок                                                                        |  |

#### Parameter T12

Parameter T12 is a reserved parameter for R&D and hand-off operation.

#### Parameter T13

To change Parameter T13:

1. Press the T13 Parameter input field.

| Reset | <u>T Param</u>                   | Save as Default<br>& Back |                   |
|-------|----------------------------------|---------------------------|-------------------|
| T01   | 0                                | T10                       | 0                 |
| T02   | 3                                | T11                       | Bypass/Drive      |
| т03   | 5                                | T12                       | PID Settings      |
| T04   | 5                                | T13                       | Step Speed        |
| т07   | 0                                | T14                       | 1                 |
| т08   | 1                                | T15                       | Bypass Mode       |
| т09   | 1.0                              | T16                       | 0                 |
|       | -<br>Please Click the T Paramete | r Number to Vie           | w the Description |

2. Enter desired speed values in the Enter Four Steps dialog box.

| Enter                                            | Enter Four Steps |    |  |  |  |  |
|--------------------------------------------------|------------------|----|--|--|--|--|
| Speed 1                                          | 10.00            | Hz |  |  |  |  |
| Speed 2                                          | 20.00            | Hz |  |  |  |  |
| Speed 3                                          | 30.00            | Hz |  |  |  |  |
| Speed 4                                          | 40.00            | Hz |  |  |  |  |
| Save Cancel                                      |                  |    |  |  |  |  |
| <b>IMPORTANT</b> Parameter T08 must be set to 2. |                  |    |  |  |  |  |
| 3. Press Save to ac                              | ccept.           |    |  |  |  |  |

Press the input field to enter a value.

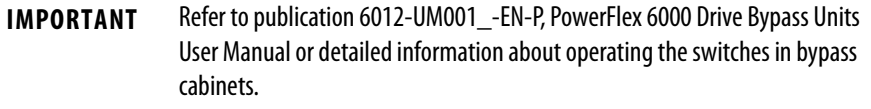

#### **Close Isolation Switches in Bypass Cabinet**

- 1. Manual bypass (see Figure 32)
  - a. Open QS1 (direct line operation) isolation switch
  - b. Close QS2 and QS3 (drive operation) isolation switches
- 2. Automatic Bypass (with isolating switches) (see Figure 31)
  - a. Close QS1 and QS2 (drive operation) isolation switches

#### **Close Input Circuit Breaker**

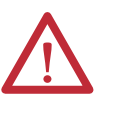

**ATTENTION:** Medium Voltage is required for this test. Close and lock all medium voltage doors on the PowerFlex 6000 and Bypass Cabinet (if supplied) prior to closing the input circuit breaker. All safety related work practices outlined in Electrical Safety requirements for Employee Work places must be followed when removing the input circuit breaker from the locked out, tagged out state.

- 1. Remove tags and locks on the input circuit breaker.
- 2. Close input circuit breaker.
- 3. Verify that there are no faults or warnings on the HMI screen.

#### **Check Cooling Fan Operation**

- 1. Open the Low Voltage panel door on the Isolation Transformer Cabinet door.
- 2. Close all of the Drive Main Cooling Fan circuit breakers (Q10, ...) in the Isolation Transformer Cabinet LV Panel.
- 3. Verify that all cooling fans are operating.
- 4. Turn off the first Main Cooling Fan Circuit Breaker (Q10) and record the direction of the fan.

Viewed from the rear, the blades will rotate left to right (counter-clockwise when viewed from the top). If the fan is rotating in the wrong direction, turn off the specific Main Cooling Fan breaker. Verify the output voltage is 0. Switch two wires on the output of the circuit breaker.

- 5. Turn the circuit breaker back on, and repeat for the remaining Main Cooling Fan circuit breakers.
- 6. Verify that there are no faults or warnings on the HMI screen.

**IMPORTANT** All fans must turn in the same direction.

#### **Operate Motor by HMI**

# **IMPORTANT** Before completing this procedure, verify there are no warnings or failure messages on the HMI. The "Ready" status indicator must be red.

1. From the Main Interface Screen, press the Set Frequency: input field.

| Home                    | Alarm           | Tre       | nds              | Operation Settings |              | Settings        |
|-------------------------|-----------------|-----------|------------------|--------------------|--------------|-----------------|
| Allowed MVC             | losd Ready      | Connected | Running          | Warning            | Local        | Remote          |
|                         | Monitoring Para | A         | Actual Frequency |                    |              |                 |
| Set Frequency = 0.00    |                 |           | Hz               | 12/                | 25 7         | 50              |
| Actual Frequency : 0.00 |                 |           | Hz               | 12                 | •            | →<br>→<br>75 Hz |
| Motor Speed :           |                 |           | 0 %              |                    | ersion Info  | . View          |
| Motor                   | 0.0             | v         | н                | мі:                | 4.001        |                 |
| Motor Current : 0.00    |                 |           | Α                | 7/9                | )/2015 3:49: | 36 PM           |
| Start                   | Accel           | De        | cel              | Stop               |              | Reset           |

2. In the Set Freq: dialog box, enter a value of "5" and press

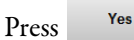

to confirm.

TIP

The Set Frequency and Actual Frequency occasionally will not show the exact integral value selected, due to internal data conversion in the HMI program.

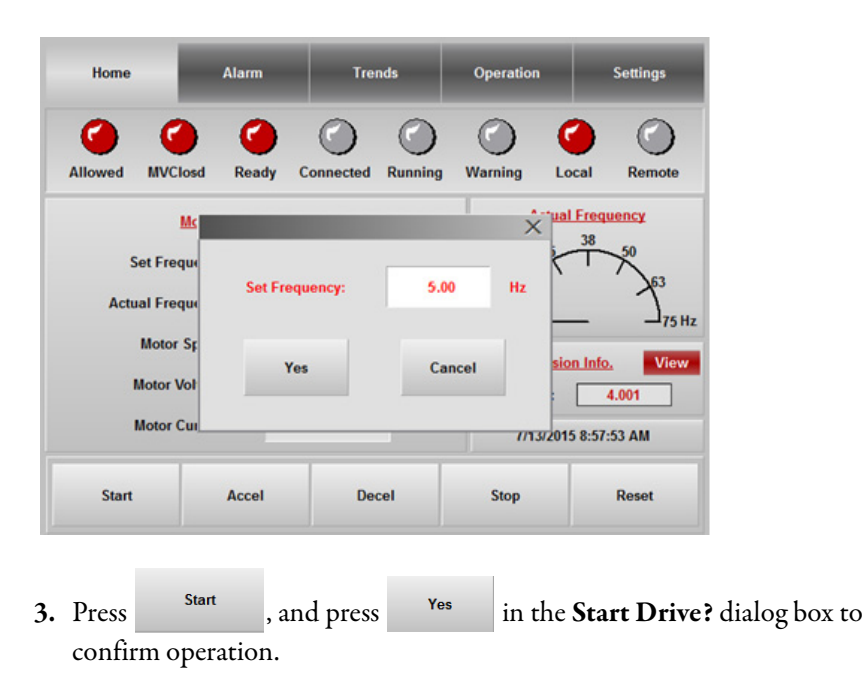

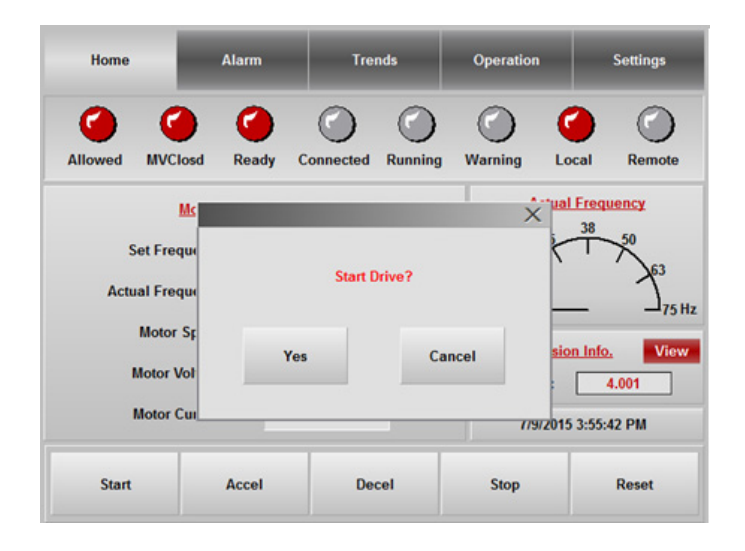

**IMPORTANT** When the drive is ≤0.5 Hz, the "Connect" light will be illuminated. When the speed of the drive surpasses 0.5 Hz, the "Connect" and "Running" lights will be red.

4. Observe the direction of motor rotation.

If motor rotating direction is incorrect:

- a. Press Stop
- b. Open the Input Circuit Breaker.
- c. Perform the Lockout and Tagout procedures.
- d. Verify that medium voltage is not present in the drive and in the motor's cable connection box by using a hot stick.
- e. Swap any two cables in the motor's cable connection box.
- f. Repeat Close Input Circuit Breaker on page 103.

If the motor rotating direction is correct, continue to step 5.

5. From the Main Interface Screen, press the Set Frequency: input field.

| Home            | Alarm                 | Tre         | ends    | Operation     | 1                   | Settings    |  |
|-----------------|-----------------------|-------------|---------|---------------|---------------------|-------------|--|
| Allowed MVC     | Closd Read            | y Connected | Running | ()<br>Warning | Cocal               | Remote      |  |
|                 | Monitoring Parameters |             |         |               | Actual Frequency    |             |  |
| Set Fre         | equency :             | 0.00        | Hz      | 12/           | 25                  | 50          |  |
| Actual Fre      | equency :             | 0.00        | Hz      | Ľ             | •                   | →<br>175 Hz |  |
| Motor           | r Speed :             |             | 0 %     | v             | ersion Info         | View        |  |
| Motor           | Voltage :             | 0.0         | v       | H             | MI: 4               | .001        |  |
| Motor Current = |                       | 0.00        | А       | 7/9           | 7/9/2015 3:49:36 PM |             |  |
| Start           | Accel                 | De          | ecel    | Stop          |                     | Reset       |  |

6. In the Set Freq: dialog box, enter a value of "10" and press

| Press                     | to co               | onfirm.           |            |                         |
|---------------------------|---------------------|-------------------|------------|-------------------------|
| Home                      | Alarm               | Trends            | Operation  | Settings                |
| Allowed MVClo             | sd Ready C          | Connected Running | Warning Lo | Cal Remote              |
| м                         | <u>c</u>            |                   | ×          | 1 Frequency             |
| Set Frequ<br>Actual Frequ | n<br>Set Frequ<br>N | uency: 10.        | 00 Hz      | 50<br>50<br>50<br>75 Hz |
| Motor S<br>Motor Vo       | F<br>Yes            | s C.              | ancel sis  | on Info. View<br>4.001  |
| MOIOT CL                  |                     |                   | //9/201    | 5 4:01:57 PM            |
| Start                     | Accel               | Decel             | Stop       | Reset                   |

7. Press Start , and press Yes in the Start Drive? dialog box to confirm operation.

| Home                                                      | Home Alarm |                  | Operation     | Settings     |  |
|-----------------------------------------------------------|------------|------------------|---------------|--------------|--|
| Allowed MVCI                                              | osd Ready  | Connected Runnie | ng Warning Lo | ocal Remote  |  |
| 1                                                         | <u>Mc</u>  |                  | ×             | I Frequency  |  |
| Set Freq<br>Actual Freq                                   | w          | Start Drive?     |               |              |  |
| Motor Sg<br>Yes Cancel sion Info. View<br>Motor Vol 4.001 |            |                  |               |              |  |
| Motor C                                                   | ui         |                  | //9/201       | 5 3:55:42 PM |  |
| Start                                                     | Accel      | Decel            | Stop          | Reset        |  |

8. Record the output voltage in the HMI screen.

The value must not by more than  $\pm 10\%$  of output voltage based on the drive configuration.

| Drive Voltage                 | 10 Hz | 20 Hz | 30 Hz | 40 Hz | 50 Hz  |
|-------------------------------|-------|-------|-------|-------|--------|
| 3 kV                          | 310   | 770   | 1370  | 2110  | 3000   |
| 3.3 kV                        | 340   | 850   | 1500  | 2320  | 3300   |
| 4.16 kV                       | 430   | 1060  | 1900  | 2930  | 4160   |
| 6 kV                          | 620   | 1540  | 2740  | 4220  | 6000   |
| 6.6 kV                        | 690   | 1690  | 3010  | 4650  | 6600   |
| 10 kV (Not applicable for UL) | 1040  | 2560  | 4560  | 7040  | 10,000 |

9. Press the Set Frequency: input field. In the Set Freq: dialog box, enter a

value of "20" and press . Press Yes to confirm.

**10.** Record the output voltage in the HMI screen.

Repeat this process for 30, 40, and 50 Hz (or 60 Hz).

- 11. Run the drive for 30 minutes at 50 Hz or 60 Hz (dependent on system frequency).
- 12. Switch off customer-supplied control power.

The Control Power Supply Loss warning appears in the HMI.

The K8 relay will automatically switch-off and the K9 relay will switch on to supply control power from the isolation transformer tertiary winding.

**13.** Switch on the customer-supplied control power, and push the Power Reset button in control cabinet panel.

This clears the Control Power Supply Loss warning.

14. Press Stop

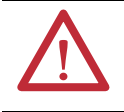

**ATTENTION:** The following should be opened successively when the control power is switched off: Q5, Q4, Q3, Q2 and UPS; opening Q1 is not necessary when the control power is not disconnected.

## Load Test of Drive System

This process is essentially a repeat of the No Load test procedure.

The Input Circuit Breaker should be off and locked out and tagged out to prevent any possibility of energization of the motor circuit while the application is reconfigured to apply load.

Repeat steps 1, 4, and 6 listed in the Table on page 89.

# Notes:
# **Torque Requirements**

# **Torque Requirements**

Proper tightening torque must be used for installation and wiring.

#### Table 20 - Torque Requirements

| Thread Size | Torque |       |
|-------------|--------|-------|
|             | N∙m    | lb•ft |
| M4          | 1.4    | 1.0   |
| M5          | 2.8    | 2.1   |
| M6          | 4.6    | 3.4   |
| M8          | 11     | 8.1   |
| M10         | 22     | 16.2  |
| M12         | 39     | 28.8  |
| M14         | 62     | 45.7  |
| M16         | 95     | 70.1  |
| M20         | 184    | 135.7 |

# Notes:

# **Single Line Diagrams**

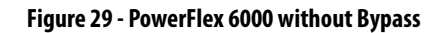

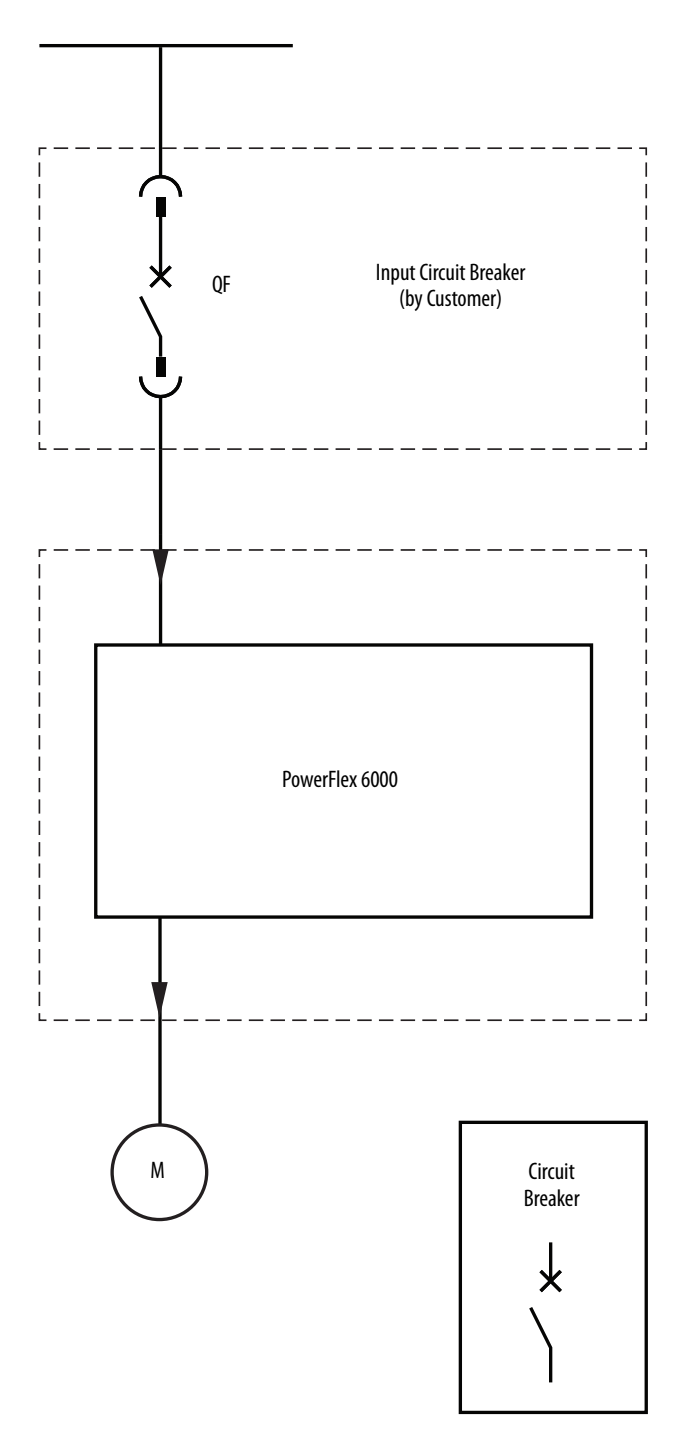

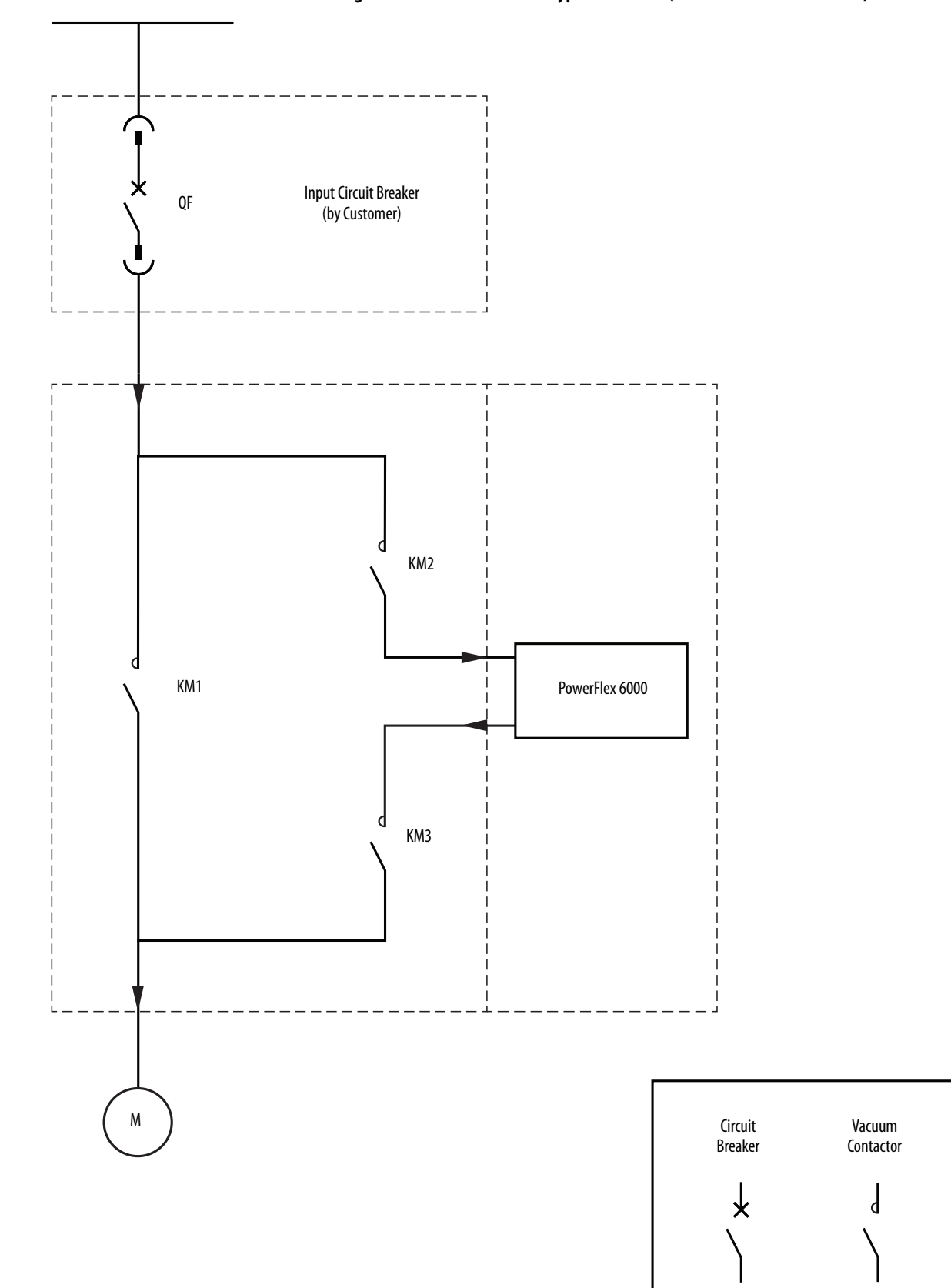

Figure 30 - 6012M Automatic Bypass Version 1 (without Isolation Switches)

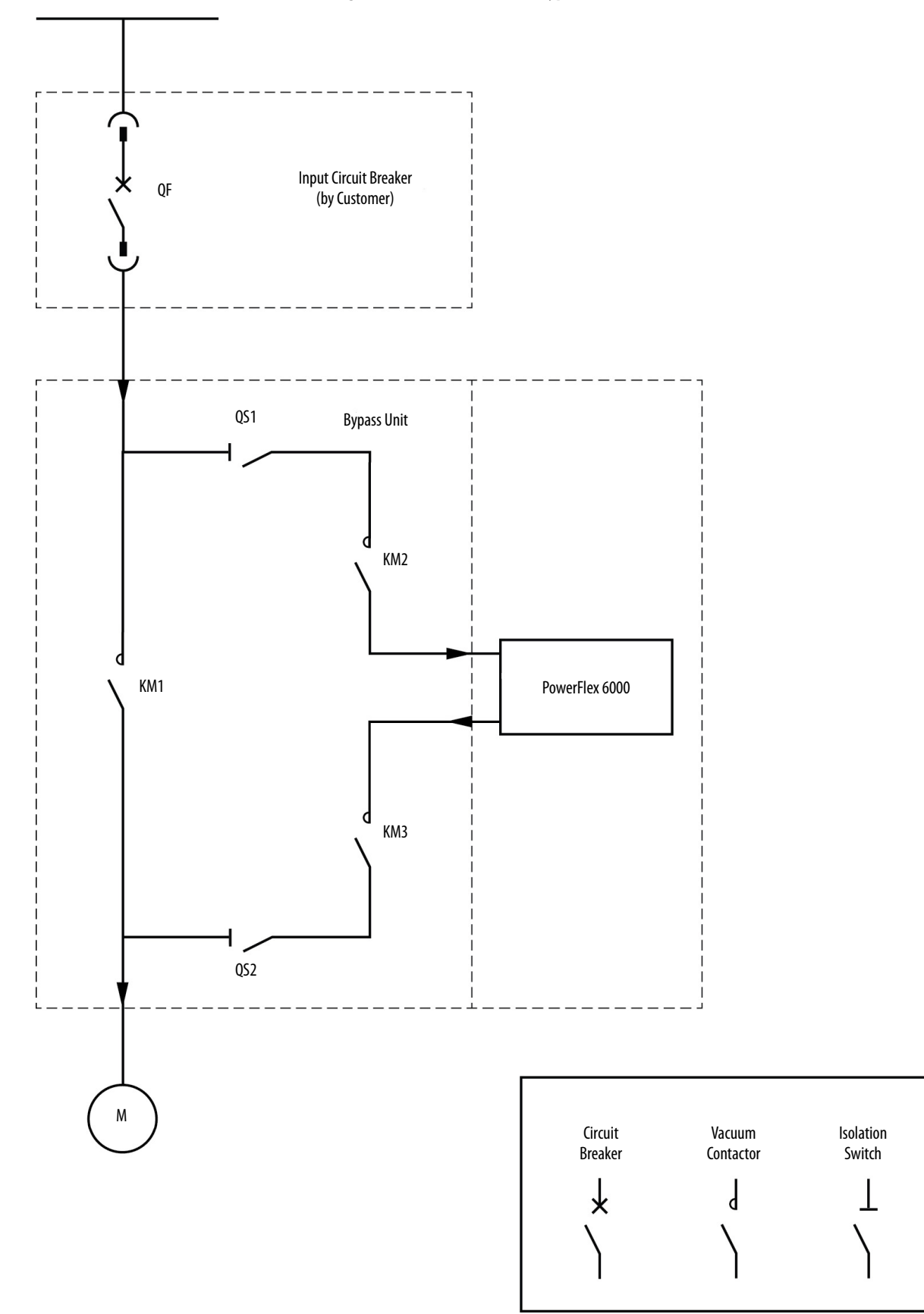

#### Figure 31 - 6012M Automatic Bypass Version 2 (with Isolation Switches)

Figure 32 - 6012M Manual Bypass

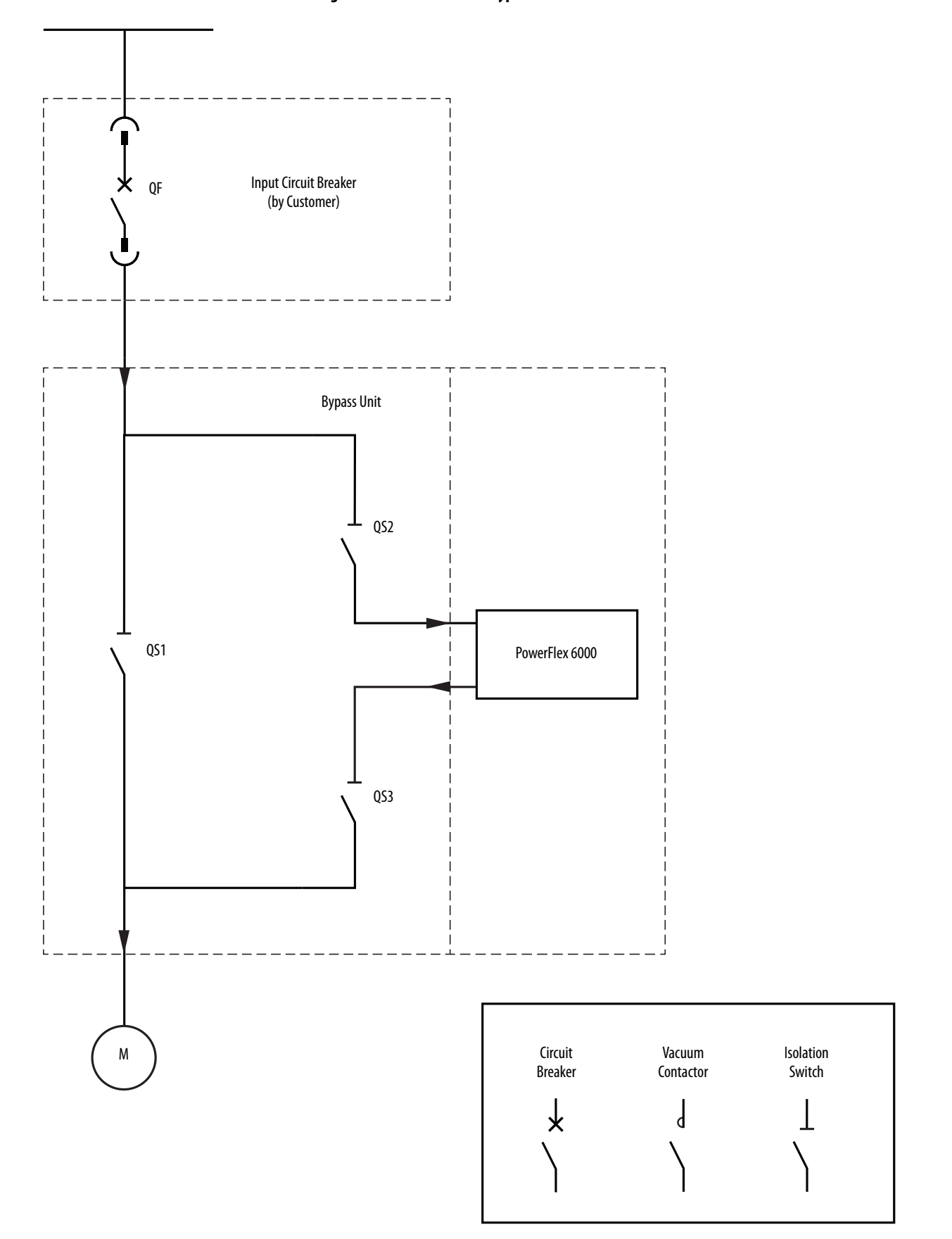

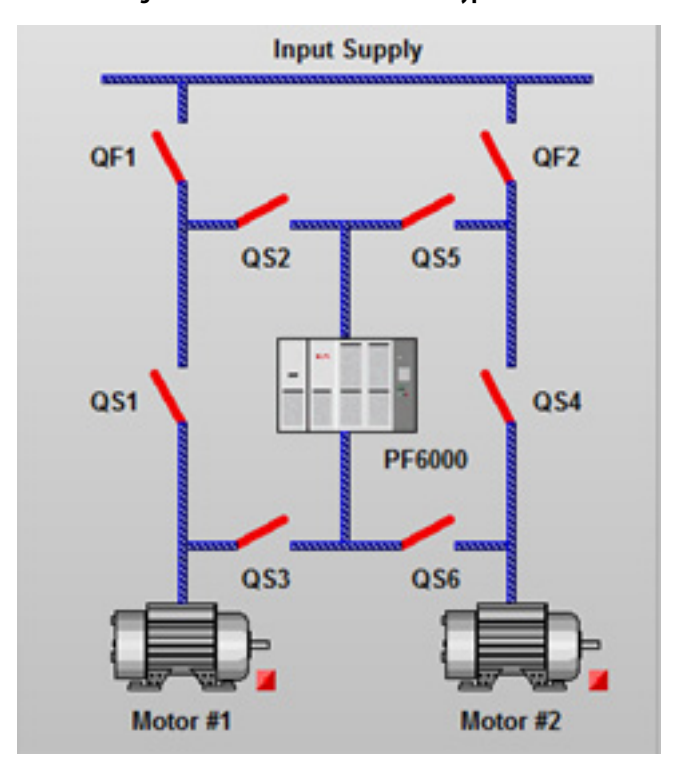

Figure 33 - PowerFlex 6000 Manual Bypass for Two Cabinets

Figure 34 - PowerFlex 6000 Automatic Bypass for Two Cabinets (with Isolation Switches)

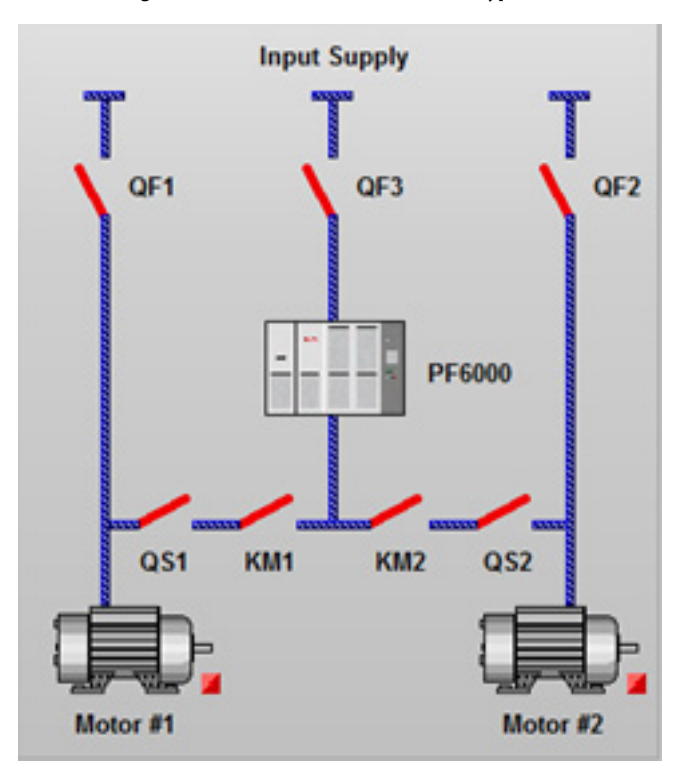

# Notes:

# **Special Function Parameter Settings**

| Overview                 | <u>Table 18 on page 90</u> and <u>Table 19 on page 98</u> outlines specific parameters that<br>must be checked and/or modified when commissioning a drive. Listed below are<br>specific parameters, a brief description and their function to execute optional<br>special functions which, while not essential to commissioning a drive and will not<br>be done every time, are frequently performed. |
|--------------------------|----------------------------------------------------------------------------------------------------|
| System Setting Functions | The system setting includes the amount of power modules in one phase, the<br>command source, the drive rated parameter setting, the motor parameter setting,<br>the sensor parameter setting, the restoring of factory default parameter setting,<br>analog output parameter setting.                                                                                                    |
|                          | Number of Power Modules Per Phase                                                                                                    |
|                          | Relevant parameter: P007                                                                                                    |
|                          | Description: sets the amount of power modules per phase.                                                                                                    |
|                          | <b>IMPORTANT</b> This number MUST match the actual amount of power cells in one phase.                                                                                                    |
|                          | P7 is equal to the amount of power modules in one phase; for example, if the amount of power cells in one phase is 6, P007=6. Power Module fault and warning information is based on P007. If P007=0, this is ignored and the user can run the drive using low voltage.                                                                                                    |
|                          | Use this parameter to check low voltage components and the control box.                                                                                                    |
|                          | See <u>Set P Parameters on page 56</u> .                                                                                                    |
|                          |                                                                                                    |
|                          |                                                                                                    |

### **Switch Control Sources**

#### **Relevant parameter: P004**

Description: P004 selects the control source to start, stop, or reset the drive.

There are two Control Sources, the HMI and the hard-wired I/O interface (DCS). They cannot be enabled at the same time.

### Rated/Maximum Output Frequency

#### Relevant parameter: P460, P466

Description: sets the rated output frequency.

Instruction: P460 is drive's rated output frequency, which should be the same as the motor's rated frequency (0...75 Hz). P466 is the drive's Maximum Output Frequency; P460 cannot exceed P466.

# **Motor Parameter Setting**

#### Relevant parameter: P017, P199

Description: set basic motor parameters, such as rated current and the number of pole pairs.

Instruction: P199 is motor rated current, which is used to determine faults. P017 sets the number of motor pole pairs.

# Hall Effect Current Sensor Setting

#### **Relevant parameter: P198**

Instruction: Set the HECS rated current (A) used for the drive current sampling.

## **Analog Output Display Parameter Setting**

**Relevant parameters:** 

| Analog Output Display | Parameter              |
|-----------------------|------------------------|
| Set Frequency         | P351, P352, P353, P371 |
| Motor Voltage         | P354, P355, P356, P372 |
| Output Frequency      | P357, P358, P359, P373 |
| Motor Current         | P360, P361, P362, P374 |

Description: sets the display parameters for the following analog output signals: Set Frequency, Actual Frequency, Motor Voltage and Motor Current.

Instruction: each signal has four display parameters: memory address, filter parameter, HMI display integer part and HMI display decimal part.

| EXAMPLE | To output the "given frequency" when the memory address is 221, the filter time is 100 ms, the maximum integer part is 60, the maximum decimal part is 0, set P351=100, P352=60, P353=0, P371=221. |
|---------|----------------------------------------------------------------------------------------------------|
|         | The value of P371, P372, P373, P374 are default values and do not generally need to be changed. Field Support Engineers can change them according to the specific configuration.                   |

# **Restore Factory Setting**

#### **Relevant parameter: P005**

Description: restore factory setting parameters.

Instruction: this function includes the three different access levels: User Level, Setup Level, and R&D Level. The amount of parameters restored is dependent on the access level. Press Reset to restore parameters.

The following table shows the parameters which can be restored in the different access levels.

| Setup (P005 = 30) | P004, P007, P008, P009, P024, P030, P031, P032, P033, P040, P087, P088, P089, P090, P091, P092, P093, P113, P114, P115, P198, P199, P205, P206, P210, P212, P213, P215, P216, P222, P223, P224, P238, P252, P253, P259, P260, P262, P263, P264, P278, P281, P282, P283, P285, P335, P339, P352, P355, P358, P361, P385, P386, P387, P388, P389, P390, P391, P392, P399, P401, P416, P417, P438, P441, P442, P451, P452, P453, P455, P456, P457, P459, P460, P463, P466, P467 |
|-------------------|----------------------------------------------------------------------------------------------------|
| User (P005 = 40)  | P004, P198, P199, P262, P352, P355, P358, P361, P399, P401                                                                                                    |
| R&D (P005 = 50)   | All P parameters                                                                                                    |

# **Speed Command Functions**

# Set Frequency Command Source

#### **Relevant parameter: P262**

Description: this function selects the frequency command source (analog or digital).

Instruction: If P262=0, digital setting is selected, if P262=1, analog setting is selected. Digital mode is setting the frequency from HMI, analog mode is setting the frequency from hard-wired analog I/O. These two modes cannot be enabled at the same time.

# **Set Frequency Correction**

Relevant parameters: P259, P260

Description: this improves the sampling accuracy.

**IMPORTANT** It can only be enabled when the setting frequency source is set to analog.

Instruction: Set Frequency=P260\*Original Set Frequency+P259.

# **Frequency Command Deadband Upper Limit**

#### Relevant parameter: P414

Description: this function limits the low frequency starting range, reduce the low frequency output error for analog input mode. This parameter avoids the drive's output fluctuation when the frequency is around 0 Hz.

Instruction: if the original set frequency is lower than P414, the set frequency will be changed to P414.

## **Frequency Amplitude Limit**

#### Relevant parameter: P413, P415

Description: this function limits the amplitude of the Set Frequency. The Set Frequency must not exceed the maximum output frequency of the drive.

Instruction: this function can limit the Set Frequency between P413 and P415, P415>P413>0.

# **Frequency Skip**

#### Relevant parameter: P089, P090, P091, P092, P093

Description: this function is designed to avoid a trip at certain output frequencies.

Instruction: this function is enabled by P089. There are two bands, one is between P090 and P091, the other is between P092 and P093. The Set Frequency can skip out from these two bands if it is within them. The Set Frequency will be changed automatically into the upper limit of the bands while the speed increases, or changed into the lower limit of the band while the speed decreases (Figure 35). The recommended width of these intervals is 1 Hz.

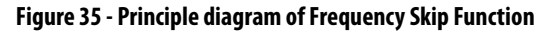

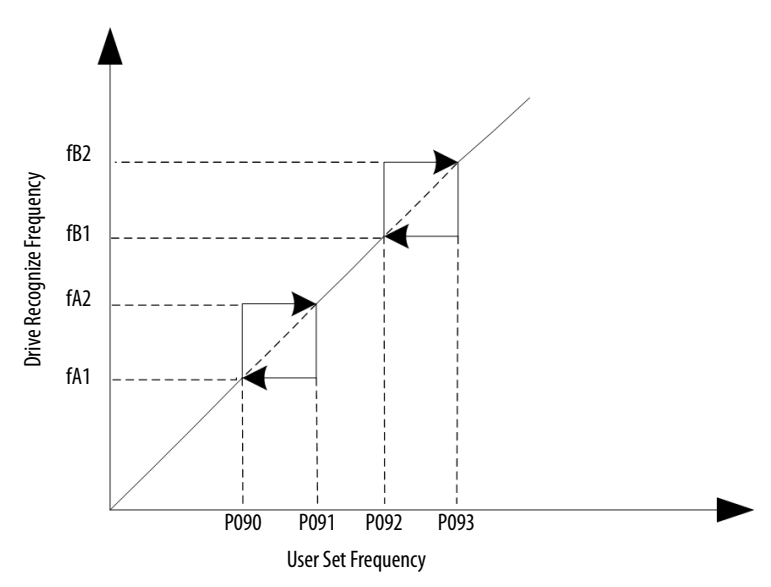

# **Speed Reference Functions**

# **V/F Curve Setting**

#### Relevant parameters: P451, P452, P453

Description: calculates the drive's output voltage according to set frequency. There are four available V/F curves: linear, curve, straight-curve and paraboliccurve. Set the compensation voltage to improve the lower frequency start torque.

Instruction: P451 is low speed voltage compensation (%), P452 is low speed voltage compensation frequency threshold. If the output frequency is lower than P452, the output voltage will be improved per P451 (Low Speed Voltage Compensation).

### Set Maximum Modulation Index and Limit Output Voltage Amplitude

#### Relevant parameters: P455, P456

Description: this function sets the maximum modulation index and limit the output voltage amplitude, so the drive can run above rated frequency.

Instruction: change the output voltage without changing the output frequency by adjusting P455. Adjust this value according to the field conditions to ensure the output voltage/frequency is consistent with standard V/F curve.

P456 is the output voltage amplitude limit; the amplitude of output voltage cannot exceed this value.

# Set Flux Time

#### **Relevant parameters: P454**

Description: this function is designed to build a steady rotating magnetic field before the rotor operates.

Instruction: P454 is the time to build the rotating magnetic field. This value will not generally be changed.

# **Analog Input**

#### Relevant parameter: P205, P206

3/3.3 kV and 6/6.6 kV drives use the same VSB board.

Set P205 and P206 according to the following table

| Voltage Level (kV)         | VSB Output Line-to-Line Voltage (RMS V) | P205, P206 |
|----------------------------|-----------------------------------------|------------|
| 3                          | 3.62                                    | 195.20     |
| 3.3                        | 3.98                                    | 177.46     |
| 4.16                       | 3.77                                    | 187.64     |
| 6                          | 3.63                                    | 195.09     |
| 6.6                        | 3.98                                    | 177.35     |
| 10 (Not applicable for UL) | 4.02                                    | 175.54     |

# **Stop Mode**

#### Relevant parameter: P024, P252, P253

Description: the drive has two ways to stop the drive, ramp down or coast stop.

Instruction: P024=1 to select coast stop, P024=0 to select ramp down.

If P024=1, the output will stop immediately, so the motor will stop by inertance. If P024=0, the output will stop the from the set frequency to 0 Hz. When the frequency=P252\*rated frequency (P252 is a percentage value), the system will be locked.

To restart the drive if coast stop was selected, wait until it stops before restarting. The time needed is:

 $P253 \times \frac{FrequencyBeforeStop}{MaximumFrequency}$ 

# **Flying Start Function**

# Relevant parameter: P113, P114, P115, P416, P417, P438, P457, P459, P463, K5

Description: The PowerFlex 6000 has three flying start modes:

- search the frequency from set frequency
- search the frequency from the last stop frequency added 5 Hz
- search from the maximum frequency.

Instruction: the flying start feature identifies the motor speed based on the output current.

Some parameters must be changed based on the field application.

- P113: Flying Start Initial Output Voltage Percentage (%)
- P114: Flying Start Current Comparison Delay For Motor Speed Search
- P115: Flying Start Current Threshold For Successful Motor Speed Search
- P416: Enable Flying Start mode
- P417: Flying Start Motor Speed Search Timeout (s)
- P438: Flying Start Current Compensation Threshold
- P457: Flying Start Voltage Recovery Time (s) (Low Speed Region)
- P459: Flying Start Voltage Recovery Time (s) (High Speed Region)
- P463: Flying Start Low/High Speed Regions Boundary (%)

**IMPORTANT** P416 enables Flying Start Selection. If the Flying Start is not successful, change the other parameters listed accordingly. Otherwise, these parameters do not normally need to be changed.

If the drive cannot search the speed in the field, increase P417 to decrease the search step and improve the accuracy; or increase P113 and decrease P115 to improve the accuracy. If there was any noise during the restore stage, increase P457 or P459. P463 does not need to be changed.

Search from Maximum Frequency to implement AC mode to VF mode.

# **Restart the Drive**

#### Relevant parameter: P461, P462, P465

Description: these parameters use the auto-restart feature after a system fault.

Instruction: if P461 is enabled (P461=1), the drive will restart at once when system fault occurs.

If there is something wrong with a Power Module, it will wait for P465 before restarting. If a fault happens twice during the Fault Reset Timeout (P462), the drive will trip.

| IMPORTANT | If restart feature was enabled, the second mode of flying start feature must be |
|-----------|---------------------------------------------------------------------------------|
|           | enabled.                                                                        |

#### A

Analog Input 123

# C

**Cabinet Plates** Pre-Commissioning Sealing 29, 46 **Commissioning** 47 **Control System Check 52** Procedure List 47 Setup 48 **Process Flowcharts 12** Set Date 86 Set Regional Settings 87 Set Time Zone 86 **Commissioning Requirements** Computer Requirements 15, 31 Electrical Equipment 15, 31 Hand Tools 15, 31 Software 15, 31 Test Equipment 15, 31 **Control System Check 52 P** Parameters **Restore Settings 84** Set to Enable Testing 55 Procedure List 47 Setup 48 **Energize Control Circuit 48** Simulate Closed Input Circuit Breaker 48 Simulate Warnings and Faults 67 Verify E-Stop Functionality 72 Factory Default Settings 52 **Operation to Set Frequency 65** Switching, Local to Remote Control 73 Verify Operation of Bypass Contactors 77 **Bypass Isolation Switches 74** DCS Input 83 Frequency Steps 63 Input/Output 74, 77 **Output Signals 83** Control Wiring 23, 39

# D

Diagrams 6012M Automatic Bypass Version 1 112 6012M Automatic Bypass Version 2 113 6012M Manual Bypass 114, 115 PowerFlex 6000 without Bypass 111 Documentation and Application Review Process Flowcharts 12 Documentation, Rockwell Automation 12 Drive Application Review 13 Drive Components Inspection 16, 32 Checklist 18, 34 Drive Megger Check 23, 39

#### Ε

Electrical Installation Inspection 22, 38

# F

Flying Start Function 123 Functional Assessment 17, 33 Checklist 19, 35

### 

Installation Review 21, 37 Electrical Inspection 22, 38 Mechanical Inspection 21, 37 Interconnection Review 20, 36 Checklist 20, 36

# L

Lockout 15, 31 Safety Test 16, 32

### М

Mechanical Installation Inspection 21, 37

### Ν

No-Load Test

Check Cooling Fan Operation 103 Close Input Circuit Breaker 103 Close Isolation Switches in Bypass Cabinet 102 Configure P and T Parameters 90 Energize Drive Control Circuit 90 Operate Motor by HMI 104

# 0

#### **Overviews**

Commissioning 47 Documentation and Application Review 12 Load Test 107 No-load Test 89 Special Function Parameter Settings 117

# P

Power Cabling 22, 38 Color Coding 22, 38 Pre-Commissioning Cabinet Plates 29, 46 Computer Requirements 15, 31 Drive Megger Check 23, 39 Electrical Equipment 15, 31 Final Steps 29, 46 Functional Assessment 17, 33 Checklist 19, 35 Installation Review 21, 37 Electrical Inspection 22, 38

Mechanical Inspection 21, 37 Interconnection Review 20, 36 Checklist 20, 36 Software 15, 31 Test Equipment 15, 31 Tools Hand Tools 15, 31 **Preparation and Inspection** Process Flowcharts 12 Commissioning 12 Documentation and Application Review 12 **Process Flowcharts Commissioning 12** Documentation and Application Review 12 Preparation and Inspection 12

# R

**Restart the Drive 124** 

# S

Safety Test (Lockout) 16, 32 Special Function Parameter Settings 117 Analog Input 123 Flying Start Function 123 Restart the Drive 124 Speed Command Function Frequency Amplitude Limit 121 Frequency Command Deadband Upper Limit 120 Frequency Skip 121 Set Frequency Command Source 120 Set Frequency Correction 120 Speed Command Functions 120 Speed Reference Functions 122 Limit Output Voltage Amplitude 122 Set Flux Time 122 Set Maximum Modulation Index 122 V/F Curve Setting 122 Stop Mode 123 System Setting Functions 117 Analog Output Display Parameter Setting 119 Hall Effect Current Sensor Setting 118 Motor Parameter Setting 118 Number of Power Modules Per Phase 117 Rated/Maximum Output Frequency 118 **Restore Factory Setting 119** Switch Control Sources 118 Speed Command Functions 120 Speed Reference Functions 122 Stop Mode 123

#### Т

Tagout 15, 31 Torque Requirements 109

# **Rockwell Automation Support**

Rockwell Automation provides technical information on the Web to assist you in using its products. At <u>http://www.rockwellautomation.com/support</u> you can find technical and application notes, sample code, and links to software service packs. You can also visit our Support Center at <u>https://rockwellautomation.custhelp.com/</u> for software updates, support chats and forums, technical information, FAQs, and to sign up for product notification updates.

In addition, we offer multiple support programs for installation, configuration, and troubleshooting. For more information, contact your local distributor or Rockwell Automation representative, or visit <a href="http://www.rockwellautomation.com/services/online-phone">http://www.rockwellautomation.com/services/online-phone</a>.

# Installation Assistance

If you experience a problem within the first 24 hours of installation, review the information that is contained in this manual. You can contact Customer Support for initial help in getting your product up and running.

| United States or Canada         | 1.440.646.3434                                                                                                    |
|---------------------------------|----------------------------------------------------------------------------------------------------|
| Outside United States or Canada | Use the <u>Worldwide Locator</u> at <u>http://www.rockwellautomation.com/rockwellautomation/support/overview.page</u> , or contact your local Rockwell Automation representative. |

# **New Product Satisfaction Return**

Rockwell Automation tests all of its products to help ensure that they are fully operational when shipped from the manufacturing facility. However, if your product is not functioning and needs to be returned, follow these procedures.

| United States         | Contact your distributor. You must provide a Customer Support case number (call the phone number above to obtain one) to your distributor to complete the return process. |
|-----------------------|----------------------------------------------------------------------------------------------------|
| Outside United States | Please contact your local Rockwell Automation representative for the return procedure.                                                                                    |

# **Documentation Feedback**

Your comments will help us serve your documentation needs better. If you have any suggestions on how to improve this document, complete this form, publication <u>RA-DU002</u>, available at <u>http://www.rockwellautomation.com/literature/</u>.

Medium Voltage Products, 135 Dundas Street, Cambridge, ON, N1R 5X1 Canada, Tel: (1) 519.740.4100, Fax: (1) 519.623.8930 Online: www.ab.com/mvb

Allen-Bradley, Rockwell Software, Rockwell Automation, PowerFlex, and TechConnect are trademarks of Rockwell Automation, Inc. Trademarks not belonging to Rockwell Automation are property of their respective companies.

#### www.rockwellautomation.com

#### Power, Control and Information Solutions Headquarters

Americas: Rockwell Automation, 1201 South Second Street, Milwaukee, WI 53204-2496 USA, Tel: (1) 414.382.2000, Fax: (1) 414.382.4444 Europe/Middle East/Africa: Rockwell Automation NV, Pegasus Park, De Kleetlaan 12a, 1831 Diegem, Belgium, Tel: (32) 2 663 0600, Fax: (32) 2 663 0640 Asia Pacific: Rockwell Automation, Level 14, Core F, Cyberport 3, 100 Cyberport Road, Hong Kong, Tel: (852) 2887 4788, Fax: (852) 2508 1846